**Operating Instructions** 

# Shop Scale UC3-C/CDD/hTouch

# be connected be successful

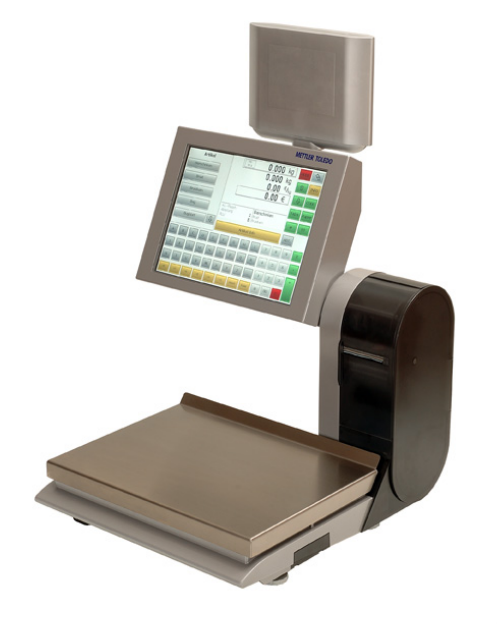

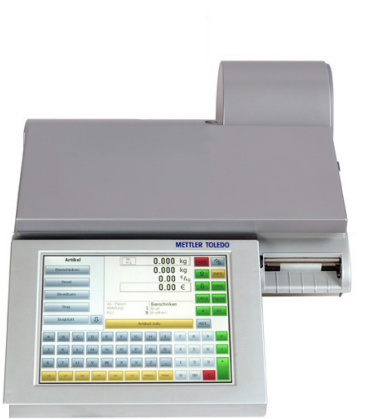

### **Operating Instructions**

- APPU Operator service Self-Service
  - PP1 Inventory

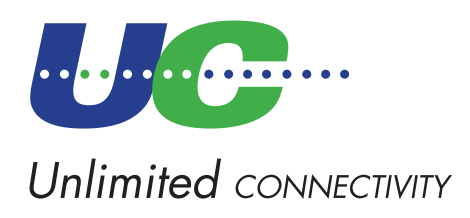

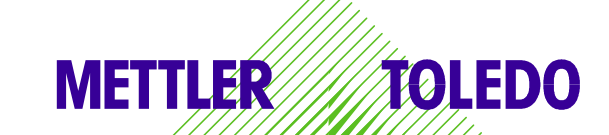

© Mettler-Toledo (Albstadt) GmbH ME-2201 2539\_ Printed in Germany 0306/2.11

### **Declaration of conformity**

#### We, Mettler-Toledo (Albstadt) GmbH Unter dem Malesfelsen 34 D-72458 Albstadt

declare under our sole responsibility that the product

#### Shop Scale Model UC3 - C/CDD/hTouch

starting from serial number 2542655

to which this declaration relates, is in conformity with the following standards and directives:

| Council Directive                                                                                                    | Norm                         |
|----------------------------------------------------------------------------------------------------|------------------------------|
| About electromagnetic compatibility 89/336/CEE;<br>directive amendment 92/31/CEE; 93/68/CEE                                                                                                 | EN 61000-6-1<br>EN 61000-6-3 |
| relative to electrical supplies for interior use<br>with limited voltages defined 73/23/CEE;<br>directive amendment 93/68/CEE                                                               | EN 60 950                    |
| Non automatic Balances and Scales 90/384/CEE;<br>directive amendment 93/68/CEE                                                                                                    | EN 45501                     |
| About electromagnetic compatibility (EMC)<br>- Part 3-2: Limits for harmonic current emission<br>(equipment input current up to and including 16 A per phase)<br>Extension prA14 15.09.2000 | EN 61000-3-2                 |

#### Albstadt June 2005

PIRC

Mettler-Toledo (Albstadt) GmbH

end

Peter Bürker, General Manager

Dr. Andreas Rinn, Quality Manager

### Contents

| Declaration of conformity                              | . 2 |
|--------------------------------------------------------|-----|
| Calibration instructions                               | . 8 |
| Installation instructions                              | Q   |
| Cafety instructions                                    | . U |
|                                                        | .9  |
| Zero Setting device and Zero Setting of scale          | 10  |
| Instructions for thermal paper and thermal labels      | 10  |
|                                                        |     |
| Maintenance Service Scale                              | 11  |
| Cleaning of print head                                 | 11  |
| Cleaning                                               | 11  |
| Replacement of receipt roll                            | 12  |
| Replacement of label roll                              | 12  |
|                                                        |     |
| Maintenance of Service Scale with Linerless Printer    | 13  |
| Cleaning of print head                                 | 13  |
| Replacement of Linerless Paper Roll                    | 14  |
|                                                        |     |
| Touch Screen in Sales Mode                             | 15  |
|                                                        |     |
| Display                                                | 17  |
| Operator side                                          | 17  |
| Customer side                                          | 17  |
| Meaning of the displayed Icon's                        | 18  |
|                                                        |     |
| General                                                | 19  |
| Info about next possible key                           | 19  |
| Printout of code functions and program versions        | 19  |
| Query of Operator memories                             | 19  |
| Adjustment of display contrast                         | 20  |
| Accompanying receipt                                   | 20  |
| Quiek cervice                                          | 21  |
| QUICK SEIVICE                                          | 21  |
| Switching to different application                     | 21  |
| Set date and time                                      | 22  |
| Weighing PLU or piece PLU with PLU number              | 23  |
| Weighing PLU or piece PLU with PLU direct key          | 23  |
| Weighing PLU with free unit price entry (configurable) | 23  |
| Weighing PLU with manual entry of weight (bulk sales)  | 24  |
| Weighing PLU or piece PLU from another department      | 24  |
| Weighing PLU or piece PLU with product tip             | 25  |
| Weighing PLU and piece PLU with assigned 2nd price     | 26  |
| Select weighing PLU and piece PLU with SHIFT key       | 26  |
| Piece PLU MUITIPIICATION                               | 26  |
|                                                        | ~-  |
| Operator Service with free entries                     | 27  |
| Weighing with unit price entry                         | 27  |
| Weighing with assignment to an article group           | 27  |
| Manual entry + or                                      | 28  |
| імапиаі ептгу + ог - with multiplication               | 28  |

### Contents

### Page

| Customer receipts creation                            | 29        |
|-------------------------------------------------------|-----------|
| Customer total (show and print total)                 | . 29      |
| Customer subtotal (show and print subtotal)           | . 29      |
| Customer total with change calculation                | . 29      |
| Customer receipt repetition                           | . 30      |
| Customer receipt reopening                            | . 31      |
| Types and use of tare                                 | 32        |
| Tare printout on customer receipt (multiple tare)     | . 32      |
| Tare compensation of an empty container.              | . 32      |
| Tare fixation for multiple bookings                   | . 33      |
| Tare manual entry                                     | . 33      |
| Tare memory                                           | . 33      |
| Tare direct key                                       | . 34      |
| Operator tare                                         | . 34      |
| PLU tare                                              | . 34      |
| Operator login and logoff                             | 35        |
| Operator key logoff                                   | . 35      |
| Operator key temporary logoff                         | . 35      |
| Operator key login                                    | . 35      |
| Types and use of void                                 | 36        |
| Void of last item                                     | . 36      |
| Void of previous item                                 | . 36      |
| Void of customer receipt                              | . 37      |
| Self-service (Self-S. Mode)                           | <b>38</b> |
| Operation with symbol keys                            | . 38      |
| Error message with "underload detection"              | . 38      |
| Change from the Self-Service mode (operator keyboard) | 39        |
| Functions in the Self-Service mode (180 keys overlay) | 40        |
| Leave Self-S. mode                                    | . 40      |
| Sensor adjustment                                     | . 40      |
| Primary tare off/on                                   | . 40      |
| Zero setting                                          | . 40      |
| Label feed                                            | . 40      |
| Functions in the Self-Service mode (100 keys overlay) | <b>41</b> |
| Leave Self-S. mode                                    | . 41      |
| Sensor adjustment                                     | . 41      |
| Primary tare off/on                                   | . 41      |
| Zero setting                                          | . 41      |
| Label feed                                            | . 41      |

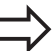

| Contents                                                                                                    | Page                             |
|----------------------------------------------------------------------------------------------------|----------------------------------|
| Label feed                                                                                                    |                                  |
| Functions in the Self-Service mode (25 keys overlay)<br>Leave Self-S. mode<br>Sensor adjustment<br>Primary tare off/on<br>Zero setting<br>Label feed | 43<br>43<br>43<br>43<br>43<br>43 |
| Prepacking<br>Select PP-mode<br>Operator Service<br>Article by piece (Multiple labelling)<br>Label layout key<br>Date key<br>Leave PP-Mode           |                                  |
| INVENTORY<br>Select inventory mode<br>Temporary inventory                                                                                            | 48<br>48<br>49                   |
| Mode key                                                                                                    | 50                               |
| Start of the NonSalesMode or Selection of a sales mode                                                                                               | 50                               |
| NonSalesMode<br>Start<br>Quick start in a menu<br>Navigation in the menu's<br>Code functions                                                         | 53<br>53<br>54<br>54<br>55       |
| NonSalesMode (- Data maintenance)<br>Create, list, delete article (411)<br>Create/modify special offers (412), delete article by special offer       | 56<br>56<br>64                   |

| Create/modify, delete ingredients (414)                                                        | . 74           |
|------------------------------------------------------------------------------------------------|----------------|
| Modifiy price change (42)                                                                      | . //           |
| Create/modify, delete main afficie groups (43)                                                 | . 79           |
| Create/modify, delete arrive departments (441)                                                 | . 81           |
| Create/modify, delete departments (441)                                                        | . 83           |
| Create/modify, delete text, advartiging text (45.2)                                            | . 80           |
| Create/modify, delete text - date texts (452)                                                  | . 88           |
| Create/modify, delete text - dule texts (455)                                                  | . 90           |
| Create/modify, delete text - computing numes (454)                                             | . 92           |
| Create/modify, delete text = brader texts (457)                                                | . 94           |
| Create/modify, delete text = freduer texts (450)                                               | 08             |
| Create/modify, delete text = 1001et 1ext (459)                                                 | 100            |
| Create/modify, delete text - product hp (45+1)                                                 | 100            |
| Create/modify, delete tare (17)                                                                | 102            |
| Create/modify, delete Idre (47)                                                                | 104            |
| Create/modify, delete bar code (19)                                                            | 100            |
| Create/modify, delete bui code (49)                                                            | 100            |
| Create/modify, delete keyboard templates (-Salf-Service) (1+12)                                | 111            |
| Only for scales with Touch Screen: create/modify_delete keyboard templates (- Touch SB) (1+13) | 117            |
| Create/modify, delete data maintenance operator $(1+2)$                                        | 112            |
|                                                                                                | 110            |
| NonSalesMode (- Penorts)                                                                       | 20             |
| Drint intermediate turneyers (E)                                                               | 20             |
| Print Turpovers (5)                                                                            | 120            |
|                                                                                                | 120            |
|                                                                                                | ~ ~            |
| NonSalesMode (- Configuration)1                                                                | 28             |
| Configuration - Sale- Printout - Receipt (8111)                                                | 128            |
| Configuration - Sale- Printout - Label (8112)                                                  | 130            |
| Configuration - Sale- Operation (812)                                                          | 132            |
| Configuration - Sale - Keyboard (813)                                                          | 135            |
| Configuration - Self-Service- Printout - Label (8212)                                          | 136            |
| Configuration - Self-Service - Operation (822)                                                 | 138            |
| Configuration - Self-Service - Keyboard (823)                                                  | 139            |
| Configuration - Self-Service - Layout (824)                                                    | 140            |
| Configuration - PP1 - Printout (831)                                                           | 141            |
| Configuration - PP1 - Operation (832)                                                          | 143            |
| Configuration - PP1 - Keyboard (833)                                                           | 145            |
| Configuration - Inventory - Printout (84111)                                                   | 146            |
| Configuration - Inventory - Operation (8412)                                                   | 147            |
|                                                                                                |                |
| Modules for which a release is required1                                                       | 49             |
| 1. Receipt forwarding                                                                          | 149            |
| 2. Proof of origin                                                                             | 149            |
| Information about the proof of origin                                                          | 150            |
|                                                                                                |                |
| Legend date format                                                                             |                |
|                                                                                                | 51             |
| Lont trippo () printer                                                                         | 51             |
| Form types z primer                                                                            | 51<br>52       |
| Fort types 2 printer part 1                                                                    | 51<br>52       |
| Font types 2 printer part 1                                                                    | 51<br>52<br>53 |

| Code numbers                            | 155        |
|-----------------------------------------|------------|
| Fixed Code number                       | 155        |
| Code number 1 (data maintenance)        | 156        |
| Code number 24681357 (full access)      | 156        |
| Code number 8 (price change)            | 156        |
| Code number 22 (intermediate turnovers) | 157        |
| Code number 333 (turnovers)             | 157        |
| Code number 4444 (configuration)        | 157        |
| Menu tree<br>ndex                       | 158<br>162 |

### **Calibration Instructions**

Important note on calibrated scales in EEC-countries

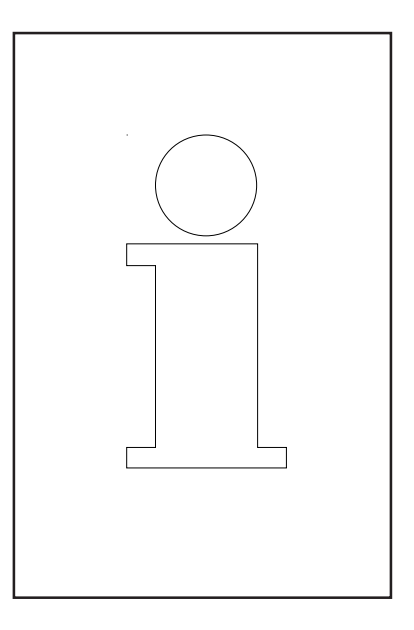

## Μ

Factory calibrated scales carry the preceding identification on the packaging label.

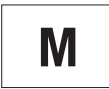

Scales identified by the green "M"-Label applied on the calibration mark can be operated immediately.

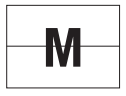

Scales calibrated in two steps carry the preceding identification on the label applied to the package.

These scales have already been calibrated (declaration of construction conformity according to EN 45501-8.2) and have to be calibrated again on the working place. This calibration has to be conducted by the certified METTLER TOLEDO Service.

Please contact your METTLER TOLEDO technical service.

Shop scales, used for legal trade are submitted to calibration.

Please respect the current calibration directives in your country.

## Safety Instructions

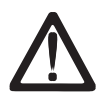

Do not use the scale in the proximity of an explosive gas mixture, of vapours, steam, or dust!

Any electrical device, not equipped with a specific "e" type of protection and used in an area with an explosive atmosphere represents an important danger in this environment!

To prevent any accident, only qualified service personnel is authorised to open this device!

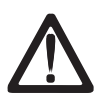

CAUTION! DANGER OF EXPLOSION IN CASE OF INPROPER REPLACEMENT OF BATTERY. DISPOSAL OF USED BATTERIES ACCORDING TO INSTRUCTIONS.

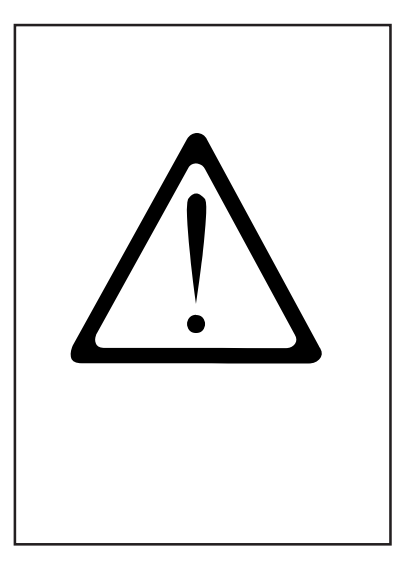

## Installation Instructions

In general, your scale is part of a scale network. The installation, levelling and application are handled by METTLER TOLEDO or an authorised dealer. During the introduction you will be comprehensively trained and receive all necessary documentation. Your scale should only be connected to the mains with the power cord supplied.

The water level is used to level your scale. It is fixed at the back of the device. The correct alignment (air bubble has to be in the centre of the water level) of the device can be achieved by adjusting the adjustable scale feet. The water level should be checked regularly to assure a correct level reading. When moving the scale, the level should be checked and corrected if necessary.

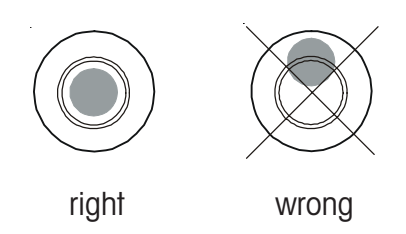

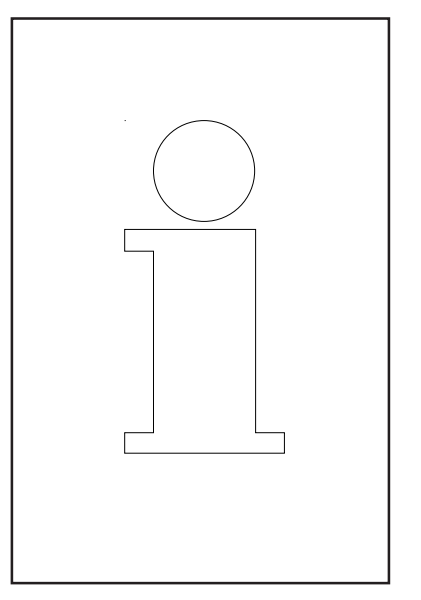

## Zero Setting device and Zero setting of scale

The scale is equipped with an automatic zero setting device which means that small weight modifications are compensated automatically (e. g. rests of grease on the weighing platform). The zero setting device is deactivated if a packaging weight is tared. After cleaning from dirt with the scale switched on, the display can read:

- either a negative value,
- or "\_\_\_\_" segments can be lit.

### Solution:

• Press the (CODE) -and then the (OO) -key.

#### If the error message appears again:

• Switch the scale off and on again. (Automatic zero-setting at switch-on)

## Instructions concerning thermal papers and thermal labels

The printer of the UC shop scales is a thermal printer. For this thermal printer, you should only use thermal paper or thermal labels. These two types of paper have been submitted to a long-time test by Mettler Toledo and then released. They are also approved by the calibration authority to be used on UC shop scales.

If you use thermal paper or thermal labels other than those mentioned above, the print quality and lifetime of the print head risk to be diminished. In such a case, warranty for the thermal printer is void.

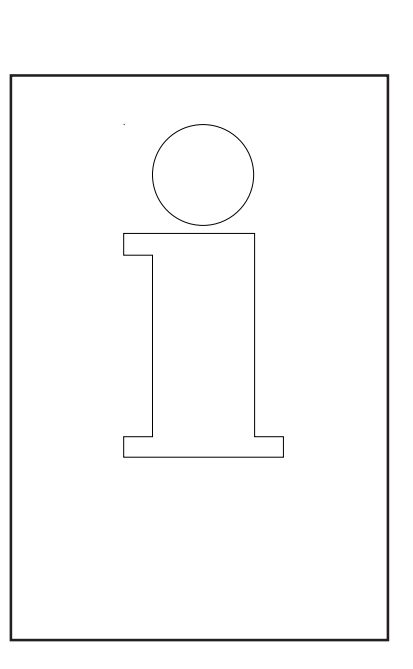

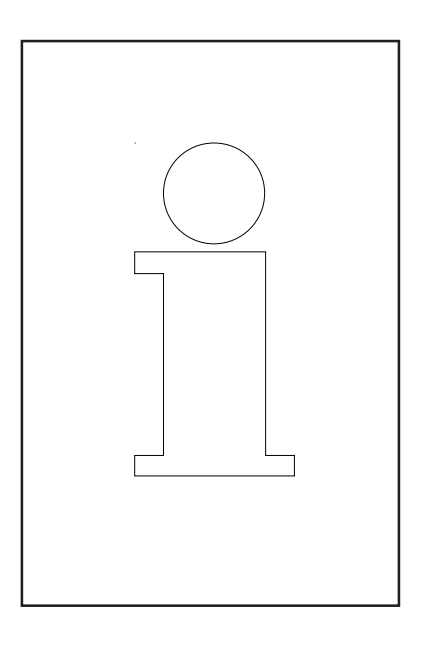

TP

## **Maintenance Service Scale**

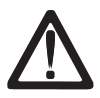

Prior to any intervention always pull mains plug from wall outlet.

### Cleaning

- Switch off scale and pull mains plug.
- Clean operating unit with a moist (not wet) cloth.
- Connect mains plug and switch on scale again.

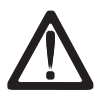

Do not use any solvent based cleaners. Clean with a normal detergent only.

#### Cleaning of print head

- Switch off scale and pull mains plug.
- Open door.
- Receipt printer: Press release lever backwards.
   The print head folds towards the front.
- **Label printer:** Press release lever **downwards**. The print head folds upwards.
- Take off cap from the cleaning pen.
- Clean the front part of the print head with the moist tip of the pen.
- **Receipt printer:** Press print head **upwards** until it latches again.
- Label printer: Press print head downwards until it latches again.
- Close cleaning pen with cap.
- Connect mains plug and switch on scale again.

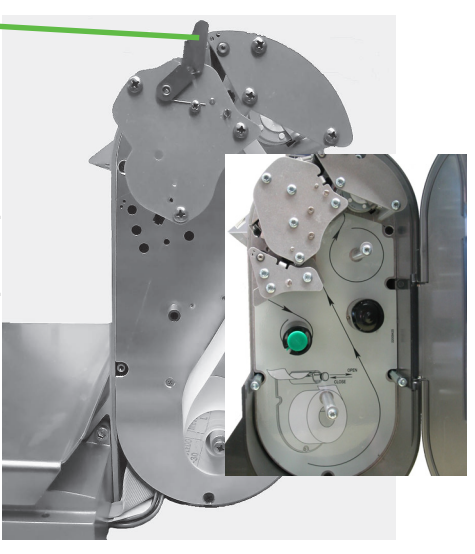

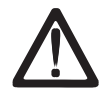

For cleaning of the print head only use the included cleaning pen. With other objects the print head could be damaged.

#### Replacement of receipt roll

- Remove the core of the empty roll.
- Press release lever **backwards**. The print head folds towards the front.
- Insert new receipt roll as shown in opposite illustration.
- The leading edge of the paper is on the left side.
- Pull thermal paper towards front until correct tension is reached.
- Press print head **upwards** until it latches again.
- Tear off protruding paper.

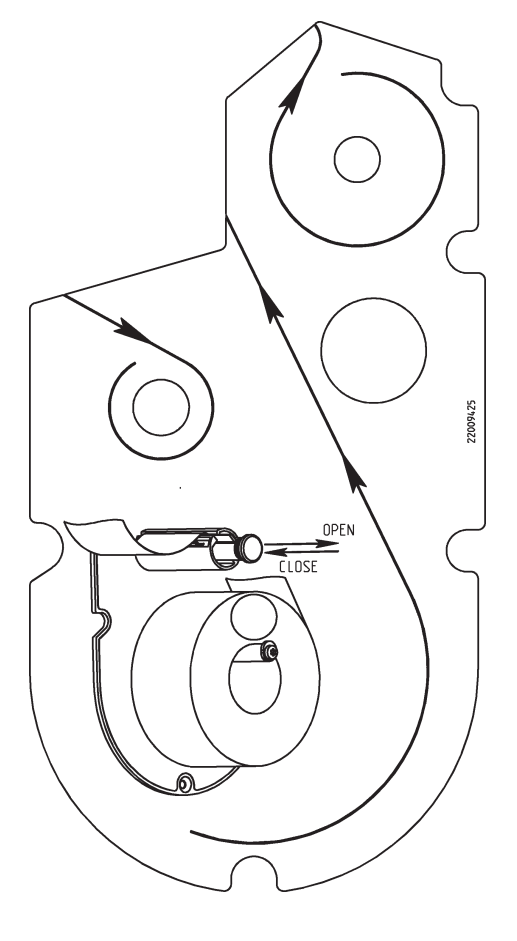

#### Replacement of label roll

- Remove the core of the empty roll.
- Press release lever **downwards**. The print head folds upwards.
- Pull green wind-up spindle out and remove carrier tape.
- Insert new label roll as shown in opposite illustration.
- The leading edge of the paper is on the left side.
- Insert carrier tape in wind-up spindle and push wind-up spindle back.
- Press print head **downwards** until it latches again.
- Press paper feed key.

## Maintenance of Service Scale with Linerless Printer

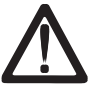

Prior to any intervention always pull mains plug from wall outlet.

#### **Cleaning of print head**

- Switch off scale and pull mains plug.
- Open door.
- Press release lever **downwards**. The print head folds upwards.
- Take off cap from the cleaning pen.
- Clean the front part of the print head with the moist tip of the pen.
- Press print head **downwards** until it latches again.
- Close cleaning pen with the cap.
- Connect mains plug and switch on scale again.

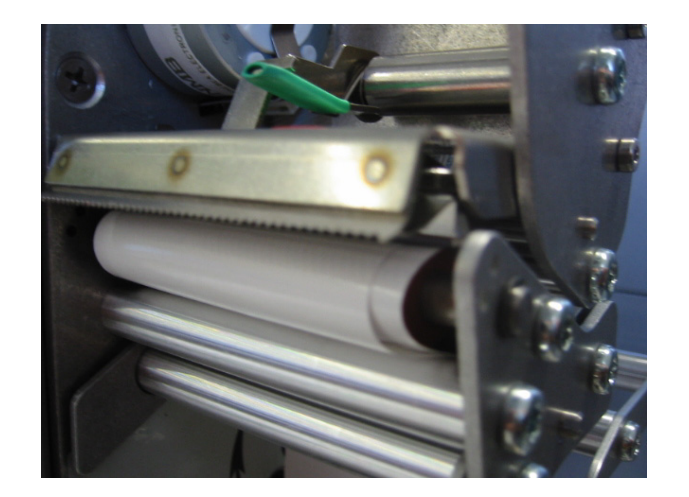

For cleaning of the print head only use the included cleaning pen. With other objects the print head could be damaged.

#### Replacement of Linerless paper roll

- Remove the core of the empty roll.
- Press release lever **downwards**. • The print head folds upwards.
- Insert new linerless paper roll as shown in opposite illustration. The leading edge of the paper is on the left side.
- •
- Press print head **downwards** until it latches again.
- Press paper feed key  $\boxed{4}$ .

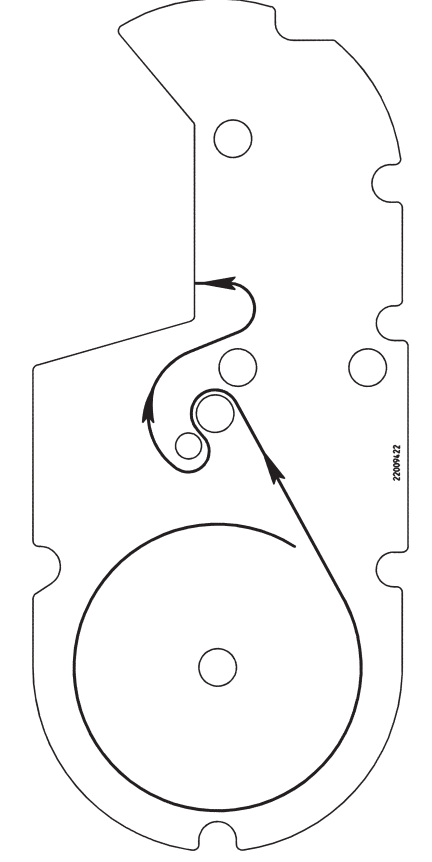

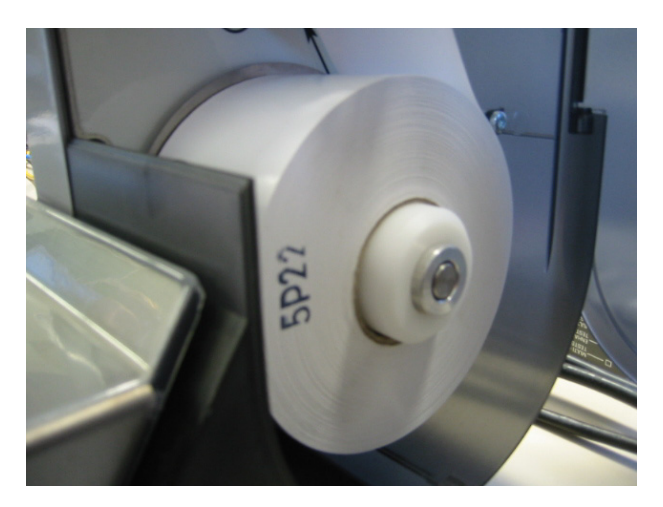

## **Touch Screen in Sales Mode**

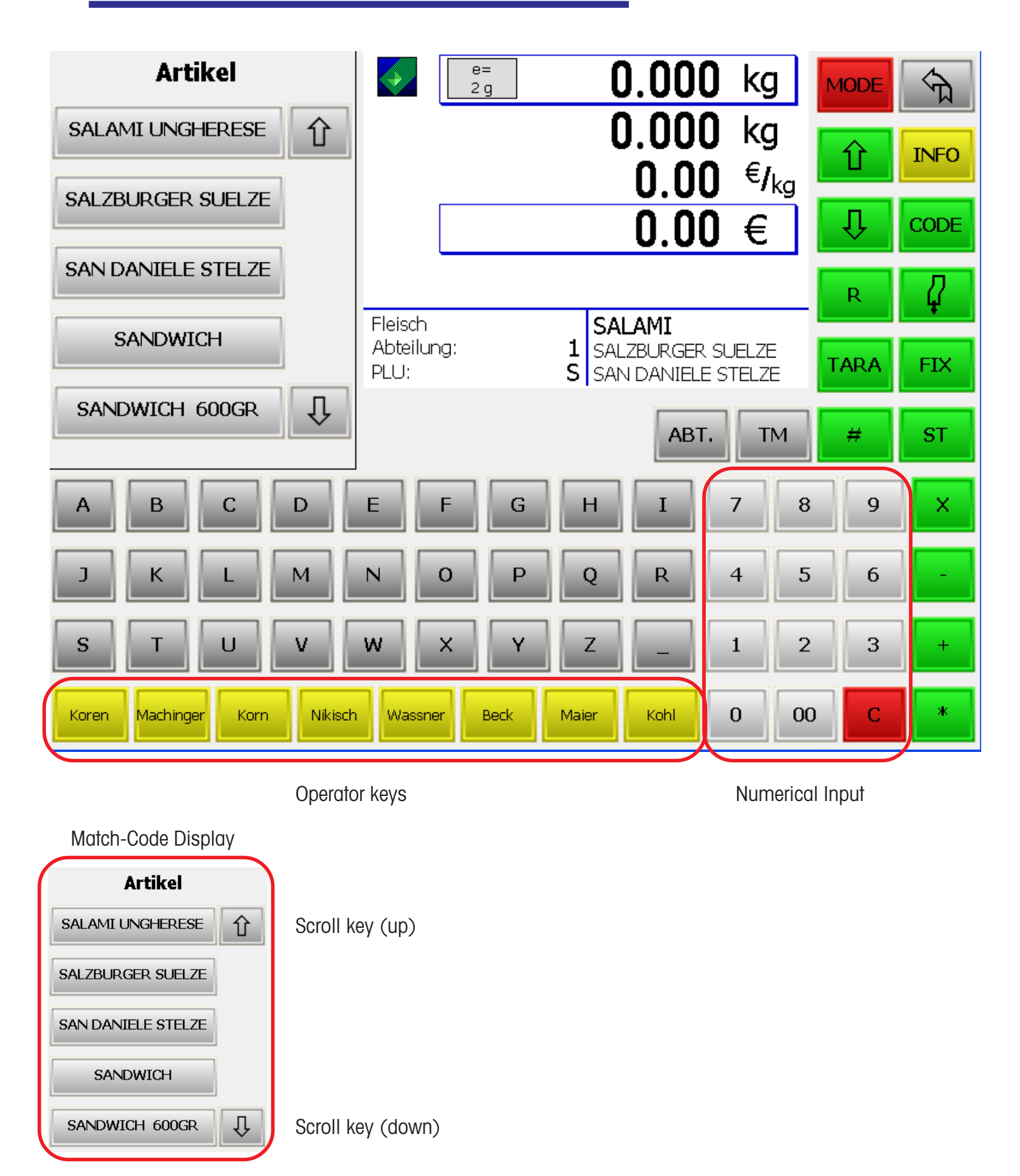

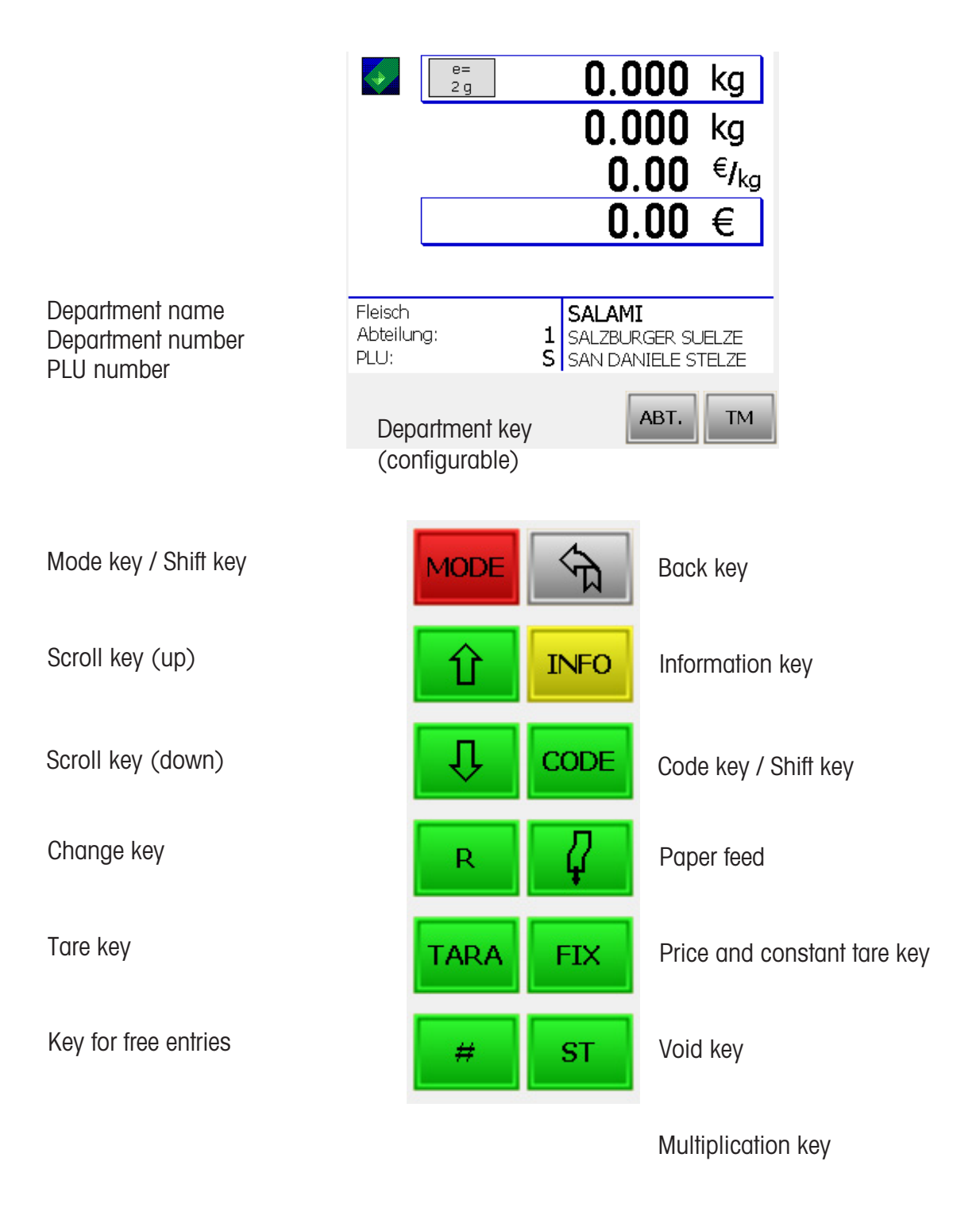

Manual entry of minus amount

Manual entry of piece prices

Customer total key

## Display

### **Operator side**

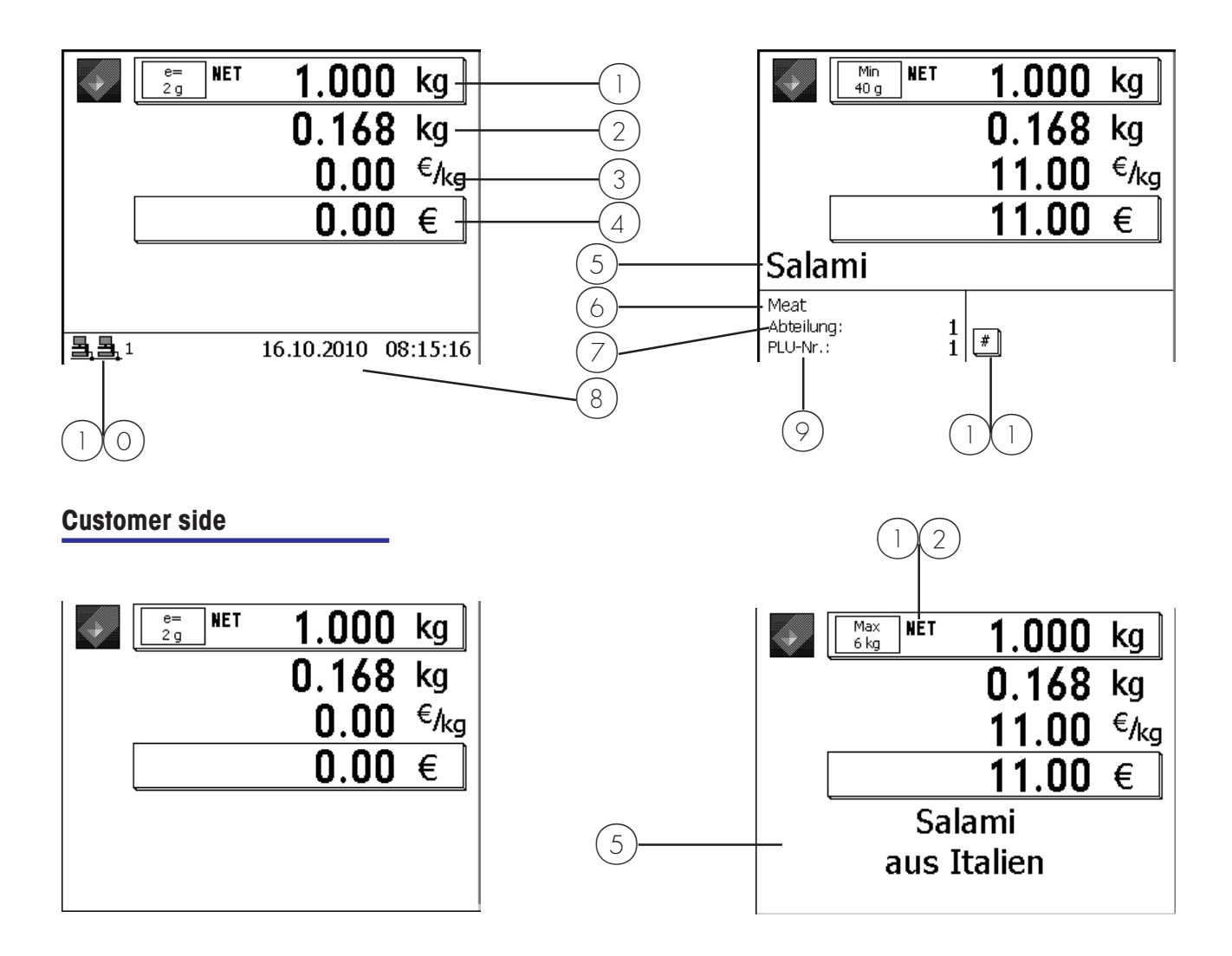

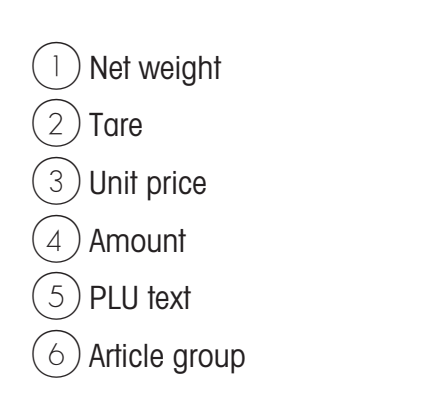

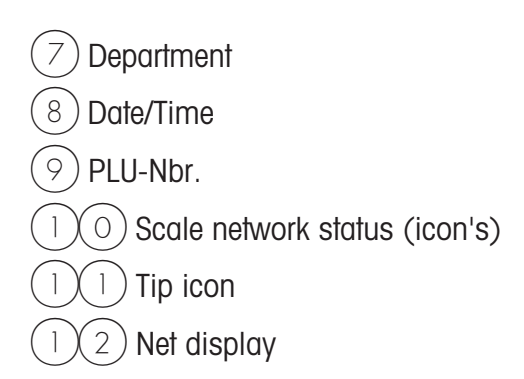

## Meaning of the displayed icon's:

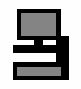

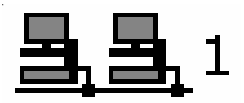

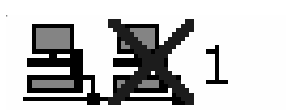

- no floating clerk has been configured
- operators are registered locally (icon without network connection)
- floating clerk may be configured in menu 812.
- floating clerk has been configured / floating clerk group 1
- floating clerk server is active (icon at the right)
- floating clerk active (icons with network connection
- floating clerk has been configured / floating clerk group 1
- floating clerk server is interrupted (icon at the right crossed)
  floating clerk is interrupted and shifts to local operation at next
- **3 X**1
- Λ

booking

- floating clerk has been configured / floating clerk group 1
- floating clerk server is interrupted (icon at the right crossed)
- floating clerk is interrupted -> local operation active (icons without network connection)
- Operators have to be registered locally!

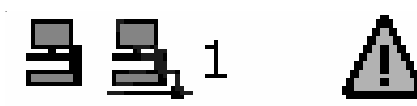

- floating clerk has been configured / floating clerk group 1
- floating clerk server is active (icon at the right)
- floating clerk is not active -> local operation active (icons without network connection)
- Operators are still registered locally
- floating clerk is reactivated by restarting the operating application (2 x key).

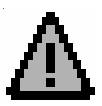

- Indicator for errors
- Call-up tip with the (NFO) key

Warnungen: Durchbedien-Server nicht erreichbar Temporär auf lokalem Server angemeldet

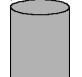

- Data transfer is running
- to TAF server

e.g.:

- to floating clerk server

## General

| Info about next possible key                       |   |                                                                                      |        |                                        |
|----------------------------------------------------|---|--------------------------------------------------------------------------------------|--------|----------------------------------------|
|                                                    | ¢ | The information key can be pressed at any time.                                      |        |                                        |
| (INFO)                                             | • | The next logical<br>operation steps can be<br>displayed with the<br>information key. |        |                                        |
|                                                    | • | Press Function key                                                                   |        |                                        |
| Printout of code functions<br>and program versions |   |                                                                                      |        |                                        |
|                                                    | ø | Information concerning application and software                                      |        |                                        |
| CODE                                               | • | Press Code key                                                                       |        |                                        |
| *                                                  | • | Press Asterisk key                                                                   | ą      | Printout is carried out                |
|                                                    | • | The scale returns to the mode Sale after printout                                    |        |                                        |
| Query of operator memories                         |   |                                                                                      |        |                                        |
|                                                    | ą | Information concerning<br>the assigned operator<br>memories                          |        |                                        |
| CODE                                               | ٠ | Press code key                                                                       |        |                                        |
| (INFO)                                             | ٠ | Press information key                                                                | m      | Indication of assigned                 |
| CODE                                               | • | Press code key                                                                       | с<br>d | operator memories<br>Back to mode Sale |

## Adjustment of display contrast

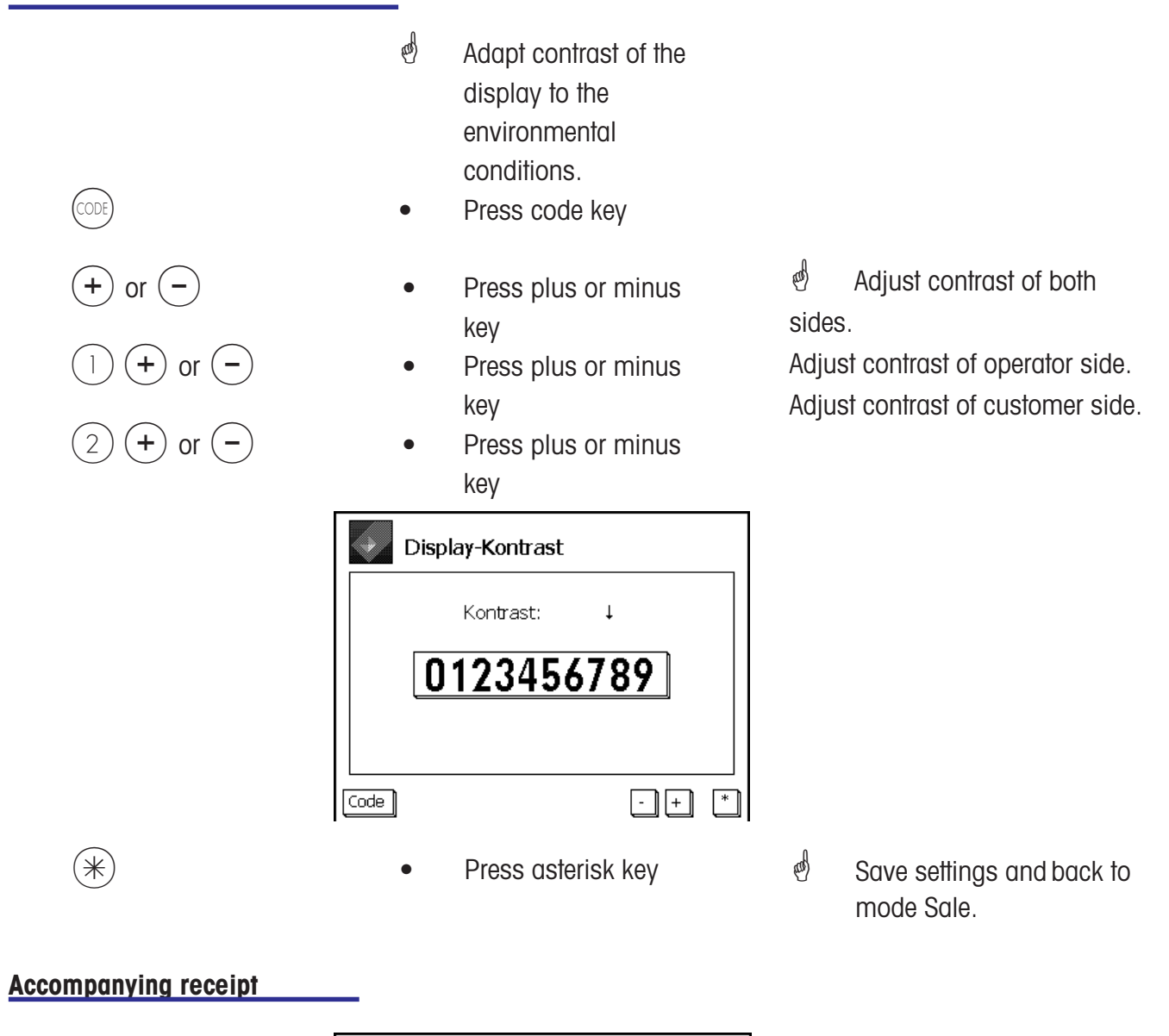

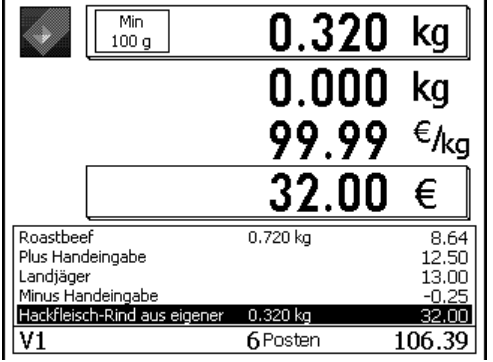

Display of the current bookings of an operator.

Configuration in Mode 812, Tab Data 2

# Modification of priority department

| $\frown$       | ¢               | Use Plu's of another department.                      |     |                                        |
|----------------|-----------------|-------------------------------------------------------|-----|----------------------------------------|
| CODE           | •               | Press code key                                        |     |                                        |
| •              | •               | Scroll key                                            |     |                                        |
| bis            | Code            | A xxxx A Prioritäts-Abteilung                         |     |                                        |
| *              | •               | Asterisk key                                          | đ   | Select                                 |
| e.g. (8)       | ٠               | Enter number of new<br>department                     | đ   | Department must exist                  |
| _              |                 |                                                       | æ   | Confirm                                |
| *              | •               | Asterisk key                                          |     |                                        |
| Priority price |                 |                                                       |     |                                        |
|                | al and a second | Use 2nd price of all Plu's.                           |     |                                        |
| CODE           | •               | Press code key                                        |     |                                        |
|                | •               | Press 2nd price key                                   | æ   | Special function key                   |
|                | ୍ଷ              | Switch back to PLU Price 1 with the same key sequence |     | active                                 |
| Quick Service  |                 |                                                       |     |                                        |
|                | ą               | Bookings are made without pressing an operator key.   | đ   | PLU entry only via the<br>PLU fix keys |
| CODE           | •               | Press code key                                        |     |                                        |
|                | •               | Press PLU fix key                                     | and | User interface on the                  |
| (V)            | •               | Select operator key                                   |     | display.<br>Only this operator key is  |
|                | æ               | Switch back to normal Sale with the same key sequence |     | active.                                |

## Switching to another application

| MODE                       | Press mode key                                                                                                  |   |                                           |
|----------------------------|----------------------------------------------------------------------------------------------------|---|-------------------------------------------|
| $(\bullet)$ or $(\bullet)$ | Scroll keys                                                                                                    | ø | Select menu                               |
|                            | <ul> <li>Verkaufsmodi</li> <li>Abverkauf</li> <li>Selbstbedienung</li> <li>VV1</li> <li>Inventurmode</li> </ul> |   |                                           |
| *                          | Press Asterisk key                                                                                              | ø | Confirm selection.                        |
| Set date and time          |                                                                                                    |   |                                           |
| MODE                       | Press mode key                                                                                                  | đ | Mode menu is<br>displayed.                |
| (1)                        | Scroll keys     Scroll keys                                                                                     | æ | Select login                              |
|                            | <pre></pre> <pre></pre> < Default >  Anmeldung                                                                  |   |                                           |
| *                          | Press asterisk key                                                                                              | æ | Confirm selection.                        |
|                            | Anmeldung                                                                                                    |   |                                           |
| 24681357•                  | Enter number                                                                                                    |   |                                           |
| *                          | Press asterisk key                                                                                              | æ | Confirm entry.                            |
|                            | <administrator>         Anmeldung</administrator>                                                               |   |                                           |
| (9)(1)(4)                  | Enter number                                                                                                    | æ | Menu number                               |
| *                          | Press asterisk key                                                                                              | æ | Confirm entry.                            |
|                            | Initialisierung\Datum/Uhrzeit 914                                                                               | æ | Shift to next field with                  |
|                            | Datum/Uhrzeit:  25 10 2010 08 44 11                                                                             |   | the $(\mathbf{i})$ or $(\mathbf{i})$ key. |
| *                          | Press asterisk key                                                                                              | æ | Confirm entry.                            |

## **Operation**

with weighing and piece PLU's

## Weighing PLU or piece PLU with PLU-number

| 123                                                 | •   | Place goods to weigh on<br>weighing platform<br>Enter PLU-number | ର୍ଚ୍ଚ<br>wei<br>PLU | only in case of<br>ghing<br>J |
|-----------------------------------------------------|-----|------------------------------------------------------------------|---------------------|-------------------------------|
| (V)                                                 | •   | Book with your operator key further bookings                     |                     |                               |
| Weighing PLU or piece Pl<br>with PLU direct key     | .U  |                                                                  |                     |                               |
|                                                     | •   | Place goods to weigh on weighing platform                        | ą                   | only in case of weighing PLU  |
| Pork                                                | •   | Press PLU direct key                                             | al a                | Direct key created            |
| (V)                                                 | •   | Book with your operator key further bookings                     |                     |                               |
| Weighing PLU with free u price entry (configurable) | nit |                                                                  |                     |                               |

- (1) (2) (3) or Pork (#)
  - () () ()

- Place goods to weigh on weighing platform
- Enter PLU-number
- Press PLU direct key
- Introduction of new unit price
   entry
- Enter new unit price
- Book with your operator key
- further bookings

- Function key configured and activated.
- PLU released for a unit price modification.
   (in the data maintenance)

### Weighing PLU with manual entry of weight (bulk sales)

| <b>. .</b> | 123  | • | Enter PLU-number            |   |                      |
|------------|------|---|-----------------------------|---|----------------------|
| Oľ         | Pork | • | press PLU direct key        |   |                      |
|            | kg   | • | Initiation of weight entry  | đ | special function key |
|            | 1239 | • | enter new weight            |   | conngureu            |
|            | (V)  | • | Book with your operator key |   |                      |
|            |      | • | further bookings            |   |                      |

## Weighing PLU or piece PLU from another department

|       |        | • | Place goods to weigh on weighing platform                       | ф | only in case of weighing<br>PLU |
|-------|--------|---|-----------------------------------------------------------------|---|---------------------------------|
|       |        | • | Department direct key                                           | æ | Special function key            |
| or    | 123    | • | Enter PLU-number                                                |   |                                 |
|       | Pork   | • | press PLU direct key                                            |   |                                 |
|       | A      | • | Key for department shifting                                     | æ | Special function key            |
| e. g. | 2<br>A | • | enter new department number<br>Confirm new department<br>number |   |                                 |
|       | (V)    | • | Book with your operator key<br>further bookings                 |   |                                 |

# Weighing PLU or piece PLU with product tip

|    | 123  | • | Place goods to weigh on<br>weighing platform<br>Enter PLU-number | ø | only in case of<br>weighing PLU |
|----|------|---|------------------------------------------------------------------|---|---------------------------------|
| or | pork | • | press PLU direct key                                             |   |                                 |
|    | •    | • | Indication of PLU product tip                                    | ¢ | Product tip created             |
|    | (V)  | • | Book with your operator key<br>further bookings                  | đ | Product tip is printed          |

# Weighing PLU and piece PLU with assigned 2nd price

|              |                                             | • | Place goods to weigh on<br>weighing platform<br>Call up 2nd price of PLU | ۲<br>۲ | only in case of<br>weighing PLU      |
|--------------|---------------------------------------------|---|--------------------------------------------------------------------------|--------|--------------------------------------|
| 0.4          | 1 2 3                                       | • | Enter PLU-number                                                         | U      | activated and released for this PLU. |
| Or           | pork                                        | • | press PLU direct key                                                     |        |                                      |
|              | (V)                                         | • | Book with your operator key further bookings                             |        |                                      |
| Sele<br>piec | ct weighing PLU and<br>e PLU with SHIFT key | _ |                                                                          |        |                                      |
|              |                                             | • | Place goods to weigh on weighing platform                                |        |                                      |
|              | SHIFT                                       | • | Call up 2nd assignment of a PLU direct key                               | ø      | SHIFT key activated                  |
|              | pork                                        | • | PLU direct key                                                           |        |                                      |
|              | (V)                                         | • | Book with your operator key further bookings                             |        |                                      |
| Piec         | e PLU multiplication                        | _ |                                                                          |        |                                      |
| or           | 123                                         | • | Enter PLU number                                                         |        |                                      |
| 01           | pork                                        | • | press PLU direct key                                                     |        |                                      |
|              | X                                           | • | Multiplication key                                                       |        |                                      |
| e. g.        | 3                                           | • | Enter multiplication factor                                              | æ      | max. 99                              |
|              | (V)                                         | • | Book with your operator key<br>further bookings                          |        |                                      |

### **Operator service**

### with free entries

## Weighing with unit price entry

| ,,,,,,,,,,,,,,,,,,,,,,,,,,,,,,,,,,,,,,, |   |                                                                                |   |                     |
|-----------------------------------------|---|--------------------------------------------------------------------------------|---|---------------------|
| (#)                                     | • | Place goods to weigh on<br>weighing platform<br>Initiation of unit price entry | ¢ | Function key active |
| 1 2 3 9                                 | ٠ | Enter new unit price                                                           |   |                     |
| (V)                                     | • | Book with your operator key<br>further bookings                                |   |                     |

## Weighing with assignment to an article group

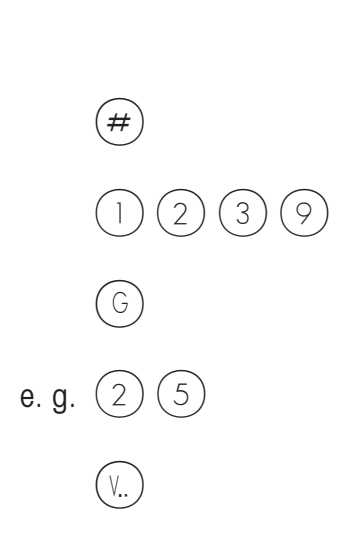

- Place goods to weigh on weighing platform
- Initiation of unit price entry

and the

Function key active

- Enter new unit price
- Initiation of article group entry
- Enter number of article group
- Book with your operator key
- further bookings

#### Manual entry + or -

| (+) or (-) | • | Initiation of manual entry                      | æ | Function key active |
|------------|---|-------------------------------------------------|---|---------------------|
| 1239       | • | Enter new unit price                            |   |                     |
| (V)        | • | Book with your operator key<br>further bookings |   |                     |

## Manual entry + or - with multiplication

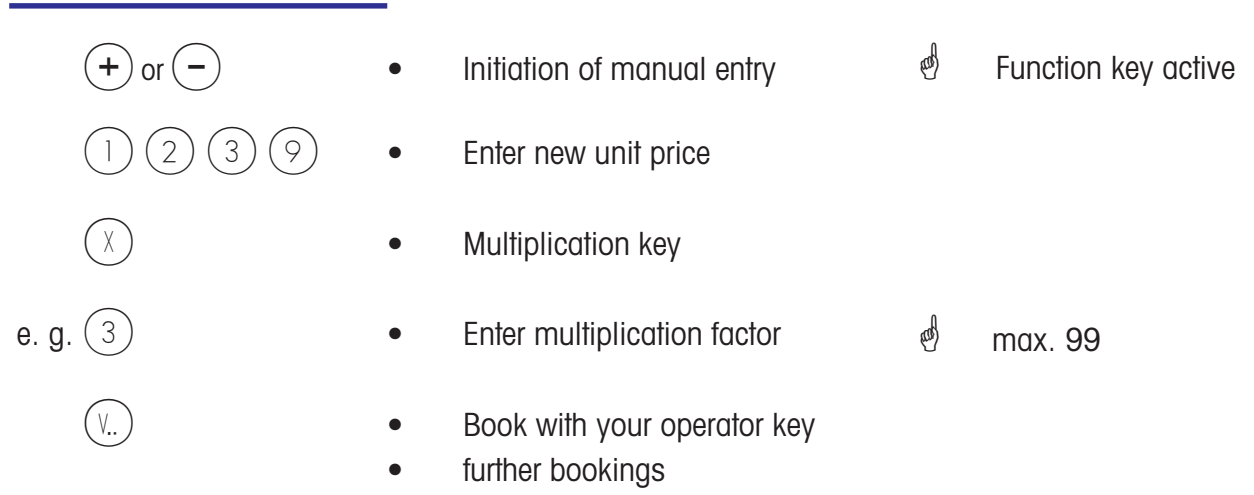

## **Customer Receipts**

### Creation

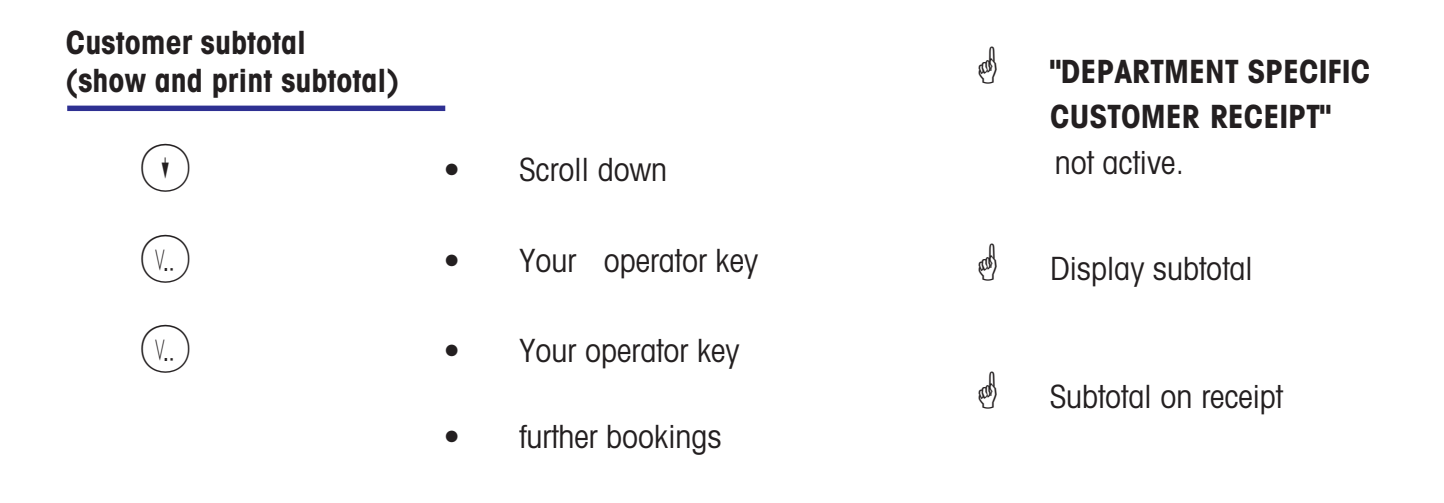

### Customer total (show and print total)

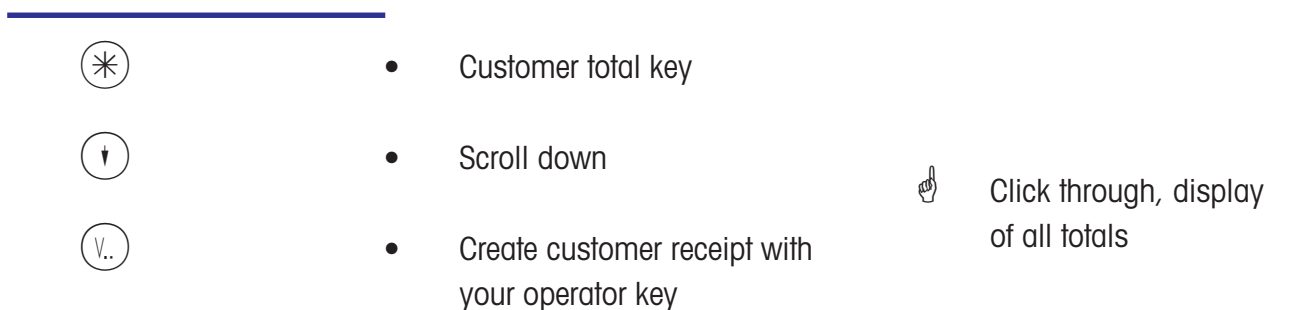

## Customer total with change calculation

| R            | • | Change key                                       | ø | Function key active |
|--------------|---|--------------------------------------------------|---|---------------------|
| (V)          | • | Create change calculation with your operator key |   |                     |
| e.g. 1 2 0 0 | • | Enter money given                                |   |                     |
| R            | • | Print customer receipt                           |   |                     |

#### Customer receipt repetition

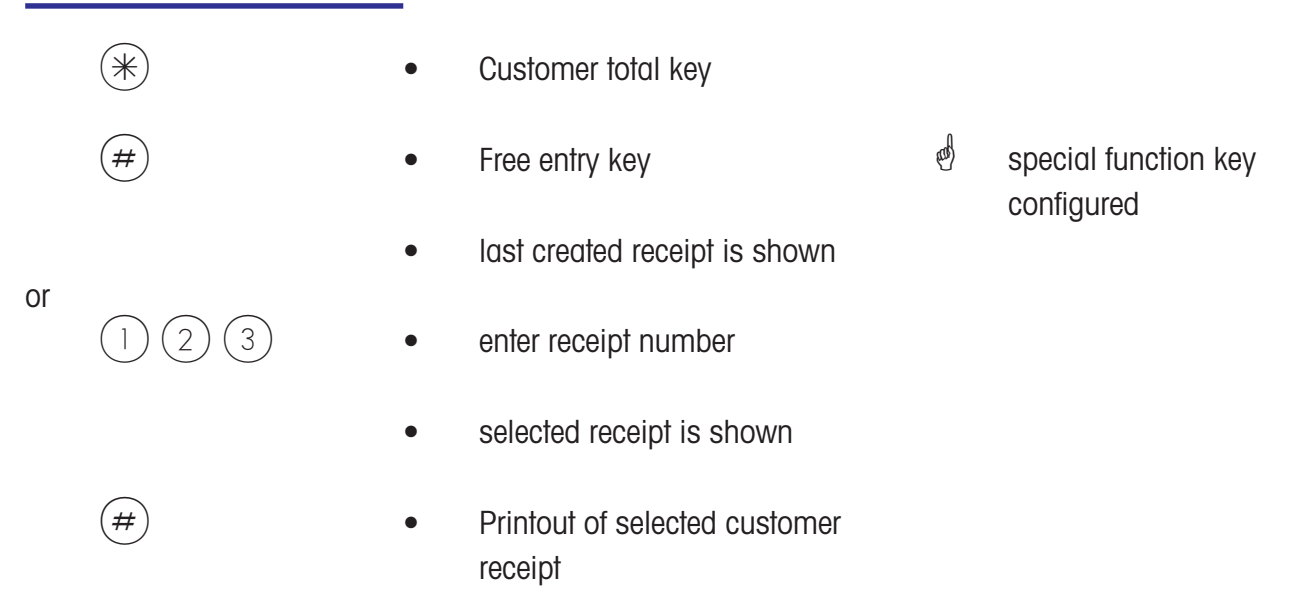

METTLER TOLEDO Operating Instructions ME-Nbr. 2201 2539 Version 1.1.2 03/06

### Customer receipt reopening

|    | *   | • | Customer total key            |
|----|-----|---|-------------------------------|
|    | (#) | • | Free entry key                |
|    |     | • | last created receipt is shown |
| or |     |   |                               |
|    | 123 | • | enter receipt number          |
|    |     | • | selected receipt is shown     |
|    | (V) | • | Receipt is reopened           |

• further bookings can be made

### Tare

### Types and use

## Tare printout on customer receipt (multiple tare)

Tare will be printed on the customer receipt and marked with a **"T"**.

Multiple tare means that in case of multiple tare-up (by tare key) the tare values of the single bookings are revealed on the customer receipt at tare printout.

| Example: | Place weight 0.100 kg, tare         | > tare display 0.100 kg  |
|----------|-------------------------------------|--------------------------|
|          | Place weight 1.000 kg, book article | > tare printout 0.100 kg |
|          | do not discharge!                   |                          |
|          | Place weight 0.200 kg, tare         | > tare display 1.300 kg  |
|          | Place weight 2.000 kg, book article | > tare printout 0.200 kg |
|          | etc.                                | -<br>-                   |

## Tare compensation of an empty container

|                                     | • | Place empty container on<br>weighing platform<br>Press tare key<br>Place filled container on<br>weighing platform<br>Select PLU and enter unit | ø | Weight indication at zero                                        |
|-------------------------------------|---|----------------------------------------------------------------------------------------------------|---|------------------------------------------------------------------|
| (V)                                 | • | price<br>Book with your operator key                                                                                                    | æ | Tare will be deleted<br>after booking and<br>discharge of scale. |
| Tare fixation for multiple bookings |   |                                                                                                    |   | U U                                                              |
|                                     | • | Place empty container on weighing platform                                                                                                    | ą | Weight indication at zero                                        |
| (1)                                 | • | Press tare key                                                                                                    |   |                                                                  |
| F                                   | • | Fixation key                                                                                                    | æ | Fixation of tare and unit price, <b>FIX</b> on the display.      |
|                                     | • | Bookings                                                                                                    | ø | Tare and unit price are<br>not deleted when<br>discharged.       |
| F                                   | • | Fixation key                                                                                                    | đ | Fixation of tare and unit price is abolished.                    |

### Tare manual entry

| TM          | • | Tare manual key                             |                 |                                                                  |
|-------------|---|---------------------------------------------|-----------------|------------------------------------------------------------------|
| (#)         | • | Initiation of tare manual entry             |                 |                                                                  |
| e.g. 1 2 0  | • | Enter tare value in grams                   | ¢               | Pay attention to                                                 |
| (TM)        | • | Confirmation of tare manual entry           | ¢               | (1g, 2g or 5g)<br>Tare value and net<br>weight value are         |
|             | • | Place filled container on weighing platform |                 | shown.                                                           |
| (V)         | • | Book with your operator key                 | ஞ               | Tare will be deleted<br>after booking and<br>discharge of scale. |
|             |   |                                             | đ               | Tare fixation possible                                           |
| Tare memory |   |                                             |                 |                                                                  |
| (TM)        | • | Tare manual key                             |                 |                                                                  |
| e.g. 1      | • | Call up tare memory Nbr. 1                  | æ               | Created in data<br>maintenance                                   |
|             | • | Booking                                     | al and a second | Tare will be deleted<br>after booking and<br>discharge of scale. |

d Tare fixation possible

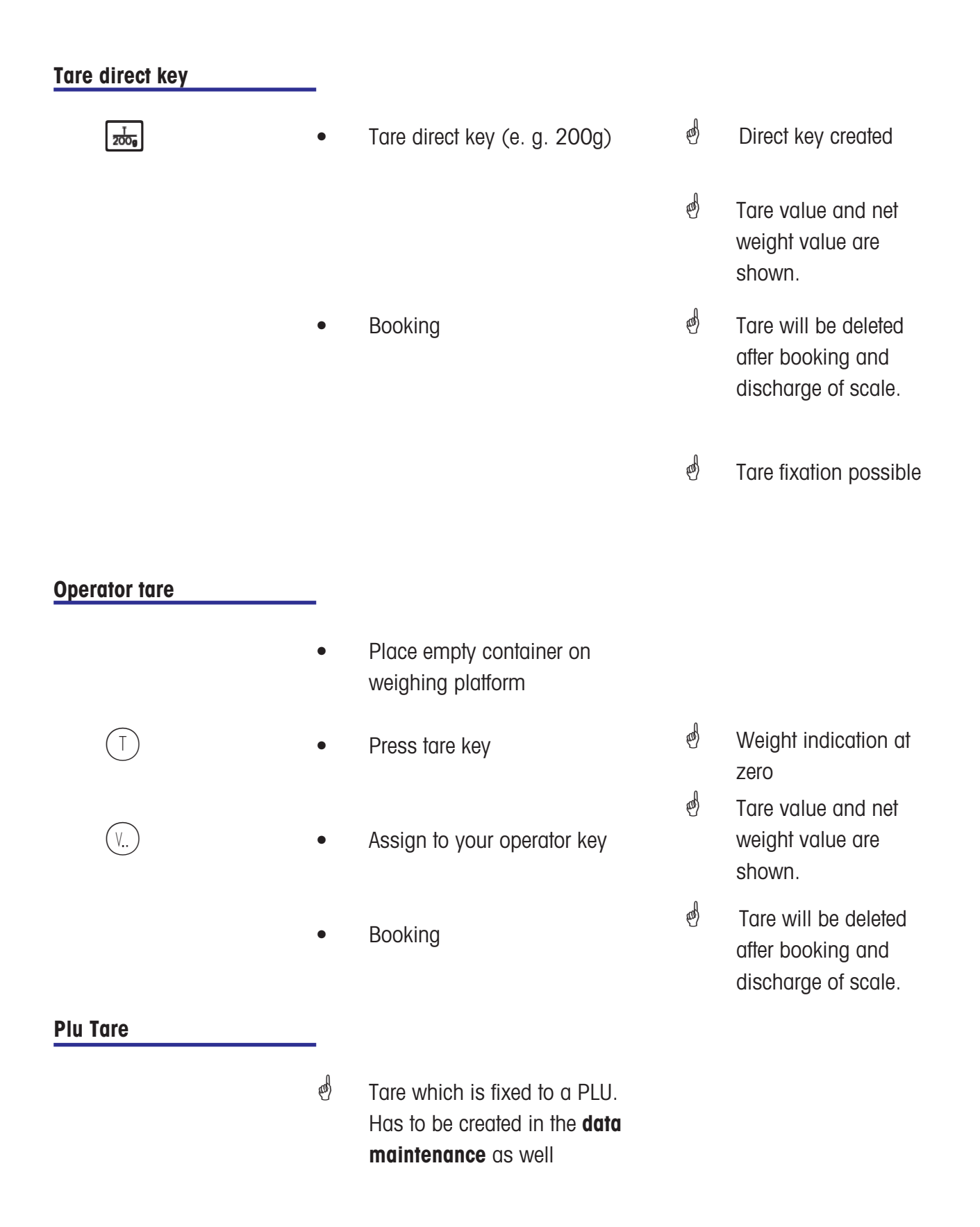

## **Operator**

## Login and Logoff

### **Operator key logoff**

|      | CODE    |
|------|---------|
| e.g. | 12<br>V |

- The operator key is released during logoff.
- Press Code key
- Enter operator number
- Press operator key you wish to logoff

For  $(\sqrt{1})$  choose 1; for  $(\sqrt{2})$  choose 2, etc.

## Operator key temporary logoff

| logon              |   |                                                                                                    |                 |                                                                                                    |
|--------------------|---|----------------------------------------------------------------------------------------------------|-----------------|----------------------------------------------------------------------------------------------------|
| CODE               | ø | The operator key remains<br>saved during temporary logoff<br>until an operator logs in<br>again.<br>Press Code key |                 |                                                                                                    |
| (V)                | • | Operator key you wish to<br>logoff                                                                                 |                 |                                                                                                    |
| Operator key login |   |                                                                                                    |                 |                                                                                                    |
| CODE               | đ | At login, a personal operator<br>key is assigned to the<br>operator.<br>Press Code key                             |                 |                                                                                                    |
| e.g. 12            | • | Enter operator number                                                                                              | al and a second | For $(\overline{v_1})$ choose 1;                                                                           |
| V<br>V             | • | Please select an operator key<br>To confirm, press the<br>proposed key                                             | ஞ               | for $\sqrt[V2]$ choose 2, etc.<br>If the selected key is<br>already assigned, the<br>scale proposes a free |

operator key.

## Void

## Types and use

### Void of last item

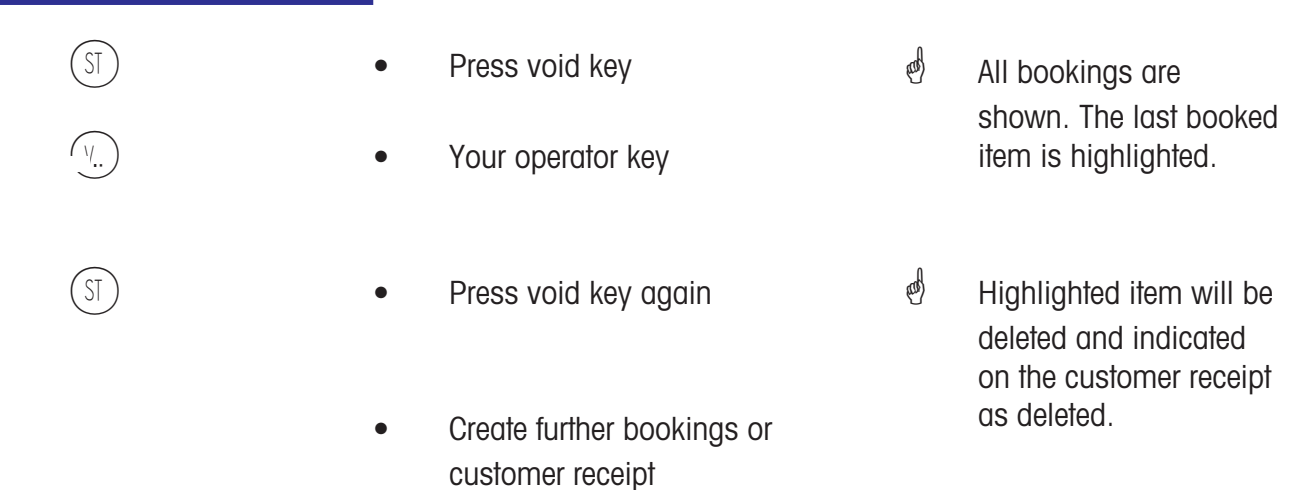

### Void of previous item

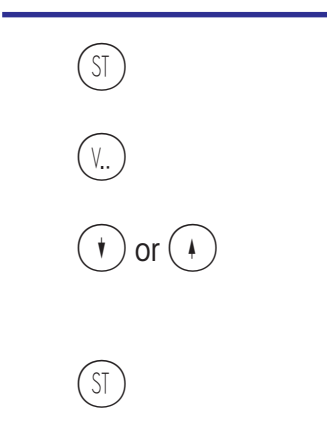

- Press void key
- Your operator key
- Select item with scroll keys
- Press void key again
- Create further bookings or customer receipt

- All bookings are shown.
- d Item is highlighted
- Highlighted item will be deleted and indicated on the customer receipt as deleted.
#### Void of customer receipt æ Void of a customer receipt is carried out in a separate menu. Access with code number only. . Code Press code key Press void key Bonstorno Codenummer eingeben \* Code 🛛 (6)(6)(6) 6 6) Enter code number 6) \* Press asterisk key Bonstorno O Bonnummer: 11.11.2010 Bondatum: \* Code ø Enter receipt number Number of receipt you want to cancel. (\*)Press asterisk key Bonstorno Bonnummer: 2 Bondatum: 11.11.2010 0 Display of receipt; #2 11.11.2010 11:39:50 Messages: Abteilung: 1 Gerät: 1 ν1 **Receipt will be cancelled** 3.98 2 Posten Total **Receipt is cancelled** Printout of cancelled receipt. ST Code (ST Press void key

Cancel next receipt, or return to sales mode with the (CODE) key.

# Self-Service (Self-S. Mode)

## Operation with symbol keys

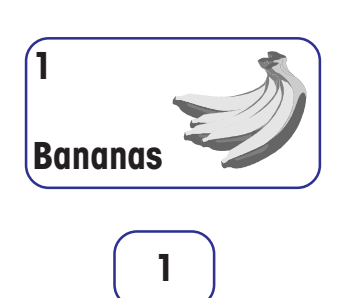

- Place goods to weigh on weighing platform
- Press symbol key or number key
- Label is printed
- Remove label and stick it to weighed goods
- Place next goods to weigh on weighing platform

- The weight is shown on the display.
- The display shows the article name, unit price and end price of the article.
- At stable weight of scale.

#### Error message "Underload detection"

- Scale emits a continuous
   beep
- "Underload detection" configured, scale detects underload.
- Solution: Zero setting of scale
- or

or

- leaving the self-service application
- eliminate cause for underload.

# Change from the self-service mode (operator keyboard)

You have selected the self-service mode by mistake and wish to go back to the mode Sale.

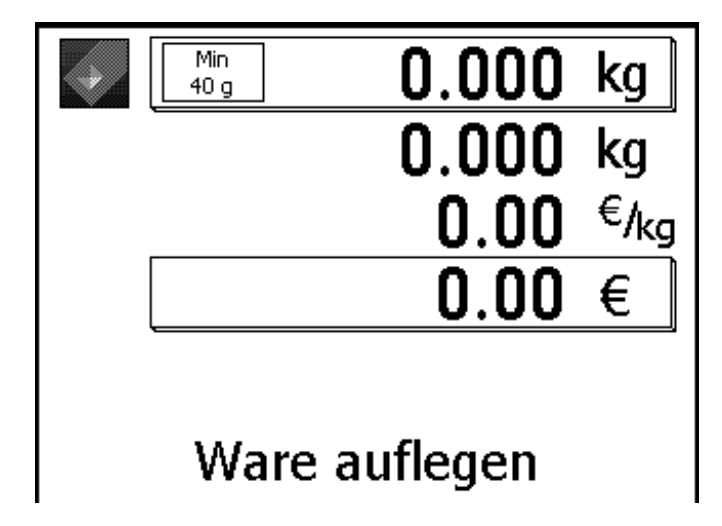

Display in self-service mode.

## Service scale

Press these two keys immediately after each other.

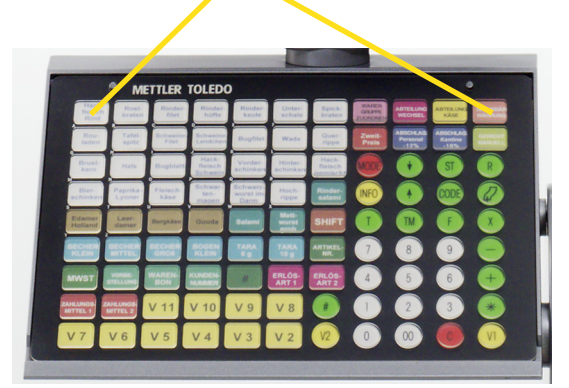

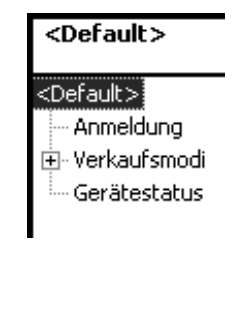

2)

Press keys

### Compact scale

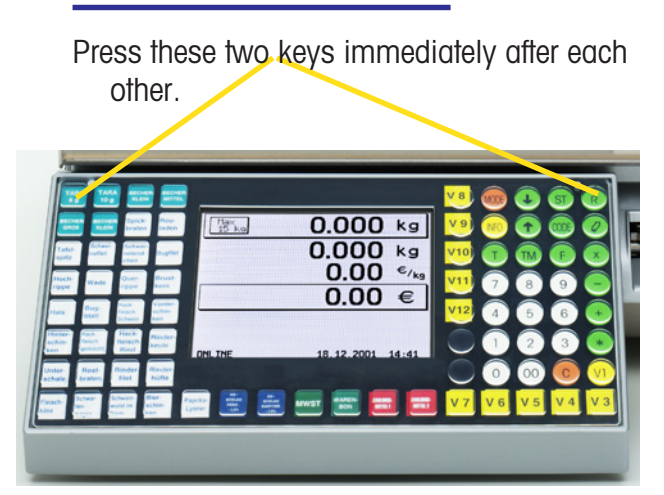

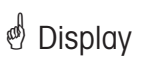

Change to the mode Sale with the short code.

# Functions in the Self-Service mode (180 keys overlay)

The functions can only be selected if the weight display shows zero "DDDD" or underload "------".

| Leave Self-S. mode     |                                                     |                                                                                                    |                                             |                                                                                                    |                                 |                                 |                                 |                                      |                                  |                                                                                                    |
|------------------------|-----------------------------------------------------|----------------------------------------------------------------------------------------------------|---------------------------------------------|----------------------------------------------------------------------------------------------------|---------------------------------|---------------------------------|---------------------------------|--------------------------------------|----------------------------------|----------------------------------------------------------------------------------------------------|
| Sensor adjustment      | •                                                   | Press<br>and k<br>after e<br>secor                                                                                      | key N<br>ey Nb<br>each o<br>nds.            | Ibr. 1<br>r. 12 i<br>other w                                                                                      | (or 1)<br>mme<br>ithin          | 69)<br>diate<br>0.5             | ly                              |                                      | Sale,<br>Inver<br>price<br>evalu | Following selection can<br>be made:<br>Self-Service,<br>ntory, Data maintenance,<br>change, turnover<br>utation or configuration |
|                        | •                                                   | Press<br>and k<br>imme<br>withir                                                                                        | key N<br>ey Nbi<br>diately<br>0.5 s         | lbr. 1 (<br>r. 144<br>/ after (<br>second                                                                         | (or 16<br>each<br>s.            | 39)<br>othe                     | r                               |                                      | ø<br>relate<br>e.g.:             | In case of error messages<br>ed to the label.<br><b>U URONG LABEL</b>                                                            |
| Primary tare off/on    | •                                                   | Press<br>and k<br>imme<br>within                                                                                        | key N<br>ey Nbi<br>diately<br>0.5 s         | lbr. 1 (<br>r. 156<br>/ after (<br>second                                                                         | (or 16<br>each<br>s.            | 69)<br>othe                     | r                               |                                      | ¢                                | Tare is valid for <b>all</b><br>articles<br>e.g.: same container.                                                                |
|                        | •                                                   | Press<br>and k<br>imme<br>withir                                                                                        | key N<br>ey Nbi<br>diately<br>0.5 s         | lbr. 1 (<br>r. 168<br>/ after (<br>second                                                                         | (or 16<br>each<br>s.            | 69)<br>othe                     | r                               | ę                                    | đ                                | Apply if weight indication of scale does not show <b>DDDD</b> .                                                                  |
|                        | •                                                   | Press<br>and k<br>imme<br>withir                                                                                        | key N<br>ey Nbi<br>diately                  | lbr. 1 (<br>r. 180<br>/ after (                                                                                   | (or 16<br>each                  | 69)<br>othe                     | r                               | ę                                    | đ                                | Empty label is pushed<br>out; apply for example<br>after change of paper.                                                        |
| unction key "Nbr. 1"   | 1 2<br>13 14<br>25 26<br>37 38<br>49 50             | 3     4       15     16       27     28       39     40       51     52                                                 | 5<br>[17]<br>[29]<br>[41]<br>[53]           | 6 7<br>18 19<br>30 31<br>42 43<br>54 55                                                                           | 5.<br>8<br>20<br>32<br>44<br>56 | 9<br>21<br>33<br>45<br>57       | 10<br>22<br>34<br>46<br>58      | ) 11<br>  ~~<br>  35<br>  47<br>  59 | 12<br>24<br>36<br>48<br>60       | Leave Self-S. mode "Nbr. 12"                                                                                                    |
|                        | 61 62<br>73 74<br>85 86<br>97 98<br>109 110         | 63     64       75     76       87     88       99     100       111     112                                            | 65 77 89 9 101 113 0                        | 66         67           78         79           90         91           102         103           114         115 | 68<br>80<br>92<br>104<br>116    | 69<br>81<br>93<br>105<br>117    | 70<br>82<br>94<br>106<br>118    | 71<br>83<br>95<br>107<br>119         | 72<br>84<br>96<br>108<br>120     |                                                                                                    |
| ction kev "Nbr. 169" 尾 | 121 122<br>133 134<br>145 146<br>157 158<br>169 170 | 123         124           135         136           147         148           159         160           171         172 | 125       137       149       161       173 | 126 127<br>138 139<br>150 151<br>162 163<br>174 175                                                               | 128<br>140<br>152<br>164<br>176 | 129<br>141<br>153<br>165<br>177 | 130<br>142<br>154<br>166<br>178 | 131<br>143<br>155<br>167<br>179      | 132<br>144<br>156<br>168<br>180  | Sensor adjustment "Nbr. 144"<br>Primary tare off/on "Nbr. 156"<br>Zero setting "Nbr. 168"                                        |

# Functions in the Self-S. Mode (100-keys overlay)

The functions can only be selected, if the weight indication shows "Zero "0000" or underload "-----".

| Leave Self-S. mode     |                                                                                                    |                                                                                                    |
|------------------------|----------------------------------------------------------------------------------------------------|----------------------------------------------------------------------------------------------------|
| •                      | Press key Nbr. 1 (or 91) and<br>key Nbr. 10 immediately after<br>each other within 0.5<br>seconds.  | <ul> <li>Following selection can<br/>be made:</li> <li>Sale, self-service, inventory,<br/>data maintenance, price<br/>change, turnover evaluation<br/>or configuration</li> </ul> |
| •                      | Press key Nbr. 1 (or 91) and<br>key Nbr. 70 immediately after<br>each other within 0.5<br>seconds.  | In case of error<br>messages related to the label.<br>e. g.: <b>URDING LABEL</b>                                                                                                  |
| •                      | Press key Nbr. 1 (or 91) and<br>key Nbr. 80 immediately after<br>each other within 0.5<br>seconds.  | <ul> <li>Tare is valid for all articles</li> <li>e. g.: same container.</li> </ul>                                                                                                |
| Zero setting<br>•      | Press key Nbr. 1 (or 91) and<br>key Nbr. 90 immediately after<br>each other within 0.5<br>seconds.  | Apply if weight indication of scale does not show <b>DDDD</b> .                                                                                                    |
| Label feed•            | Press key Nbr. 1 (or 91) and<br>key Nbr. 100 immediately<br>after each other within 0.5<br>seconds. | Empty label is pushed out; apply for example after change of paper.                                                                                                    |
| Function key "Nbr. 1"  |                                                                                                    | Leave Self-S. mode "Nbr. 10"                                                                                                    |
| Function key "Nbr. 91" |                                                                                                    | Label feed "Nbr. 100"                                                                                                    |

# Functions in the Self-S. Mode (50-keys overlay)

The functions can only be selected, if the weight indication shows "Zero "0000" or underload "------".

## Leave Self-S. mode

| •<br>Sensor adjustment | Press key Nbr. 1 (or 46) and<br>key Nbr. 5 immediately after<br>each other within 0.5<br>seconds.  | d Following selection can<br>be made:<br>Sale, self-service, inventory,<br>data maintenance, price<br>change, turnover evaluation<br>or configuration |
|------------------------|----------------------------------------------------------------------------------------------------|----------------------------------------------------------------------------------------------------|
| • Primary tare off/on  | Press key Nbr. 1 (or 46) and<br>key Nbr. 35 immediately afte<br>each other within 0.5<br>seconds.  | d In case of error<br>messages related to the label.<br>e.g.: <b>URONG LABEL</b>                                                                      |
| •                      | Press key Nbr. 1 (or 46) and<br>key Nbr. 40 immediately afte<br>each other within 0.5<br>seconds.  | d d Tare is valid for <b>all</b><br>er articles<br>e. g.: same container.                                                                             |
| Zero setting<br>•      | Press key Nbr. 1 (or 46)<br>and key Nbr. 45 immediately<br>after each other within 0.5<br>seconds. | <ul> <li>Apply if weight</li> <li>indication of scale does</li> <li>not show <b>DDDD</b>.</li> </ul>                                                  |
| •                      | Press key Nbr. 1 (or 46) and<br>key Nbr. 50 immediately afte<br>each other within 0.5<br>seconds.  | d elempty label is pushed<br>out; apply for example<br>after change of paper.                                                                         |
| Function key "Nbr. 1 " | $\begin{array}{c c c c c c c c c c c c c c c c c c c $                                             | Leave Self-S. mode "Nbr. 5"                                                                                                    |
|                        | cgm                                                                                                | ] & ladel teea "NDI". 50"                                                                                                    |

# Functions in the Self-S. Mode (25-keys overlay)

The functions can only be selected, if the weight indication shows "Zero "0000" or underload "------".

| Leave Self-S. mode     |           |                                                                                                    |                                                                                                    |                                                                                                    |
|------------------------|-----------|----------------------------------------------------------------------------------------------------|----------------------------------------------------------------------------------------------------|----------------------------------------------------------------------------------------------------|
| Sonsor adjustment      | •         | Press key Nbr. 1 (or 21) and<br>key Nbr. 5 immediately after<br>each other within 0.5<br>seconds.  | Sale,<br>data<br>chan<br>or co                                                                                 | Following selection can<br>be made:<br>self-service, inventory,<br>maintenance, price<br>ge, turnover evaluation<br>onfiguration |
|                        |           | Press key Nbr. 1 (or 21) and<br>key Nbr. 10 immediately after<br>each other within 0.5<br>seconds. | <ul> <li>In case of error</li> <li>messages related to the label</li> <li>e. g.: <i>URONG LABEL</i></li> </ul> |                                                                                                    |
| Primary tare off/on    | •         | Press key Nbr. 1 (or 21) and<br>key Nbr. 15 immediately after<br>each other within 0.5<br>seconds. | ¢                                                                                                    | Tare is valid for <b>all</b><br>articles<br>e.g.: same container.                                                                |
| Zero setting           | •         | Press key Nbr. 1 (or 23) and<br>key Nbr. 25 immediately after<br>each other within 0.5<br>seconds. | ¢                                                                                                    | Apply if weight indication of scale does not show <b>DDDD</b> .                                                                  |
| Label feed             | <b></b> • | Press key Nbr. 1 (or 21) and<br>key Nbr. 29 immediately after<br>each other within 0.5<br>seconds. | đ                                                                                                    | Empty label is pushed<br>out; apply for example<br>after change of paper.                                                        |
| Function key "Nbr. 1"  |           |                                                                                                    | Leav<br>Sens<br>Prim<br>Zero                                                                                   | e Self-S. mode "Nbr. 5"<br>or adjustment "Nbr. 10"<br>ary tare off/on "Nbr. 15"<br>setting "Nbr. 20"                             |
| Function key "Nbr. 21" |           |                                                                                                    | Labe                                                                                                    | l feed "Nbr. 25"                                                                                                    |

# Prepacking

æ

**Prepacking:** In the prepacking mode, labels can be created for article labelling. Printout activation can be selected manually or automatically. Select PP-mode (MODÈ Press mode key Quick start with 23 or ¥ Scroll down key to 🗄 Verkaufsmodi Press key Scroll down key to Anmeldung - Verkaufsmodi Abverkauf Selbstbedienung VV1 \* Press key ÷ Vorverpackung Bedienmode wählen! 0 Automatisch 1 Manuell C Abbrechen OK \* (CD) 0 = automaticor (1) can be selected activation of printout; \* 1 =manual activation of Press key printout with V1 - key. Confirm.

The scale display shows "Prepacking".

| Operator Service |   |                                                                   |                                                                            |
|------------------|---|-------------------------------------------------------------------|----------------------------------------------------------------------------|
| 123              | • | <ul> <li>Enter PLU number</li> </ul>                              | only in case of weighing PLU; further possibilities refer to page 20 cont. |
|                  | • | <ul> <li>Place goods to weigh on<br/>weighing platform</li> </ul> | d only in case of weighing PLU                                             |
| (V)              | • | <ul> <li>Press operator key V1</li> </ul>                         | In case of manual activation: in case of automatic                         |
|                  |   | • further labelling                                               | activation, the printout is<br>carried out at stable weight of<br>scale.   |

In the automatic printout mode the label has to be requested manually with an operator key for printing a piece PLU or for a manual price entry.

## Article by piece (Multiple labelling)

| 123              | Enter PLU number         | or PLU direct key; further possibilities refer to   |
|------------------|--------------------------|-----------------------------------------------------|
| *                | Asterisk key             | page 20 cont.<br>confirm                            |
| $\left(1\right)$ | Carrier tape or labels   | 0 = Carrier tape; 1 = Labels                        |
| *                | Asterisk key             | confirm                                             |
| $\overline{7}$   | • Enter number of labels | e. g.: Print 7 labels of selected article by piece. |
| *                | Asterisk key             | Printout of selected number of labels.              |

## Label layout key

The label layout key allows you to select another label layout, e.g. to obtain shorter labels, or if you need less information on the labels resp. short term endless labels, or for variable label lengths. Conditions: label layout key configured; menu item 833 keyboard configuration label layout created; menu item 8312 label layout (Name#1.xml)

|                            | Label layout key                                                                                                    | Change by repeated pressing of key. |
|----------------------------|----------------------------------------------------------------------------------------------------|-------------------------------------|
| Symbol for<br>label layout | Min       1.000 kg         40 g       0.000 kg         0.000 kg       19.90 €/kg         19.90 €                        |                                     |
|                            | Salami                                                                                                    |                                     |
|                            | Fleisch<br>Abteilung: 1<br>PLU-Nr.: 1                                                                                   |                                     |
| 123                        | • Enter Plu-number                                                                                                    |                                     |
| (V)                        | <ul> <li>Place goods to weigh on weighing platform</li> <li>Press operator key V1</li> <li>Further labelling</li> </ul> | In case of manual activation.       |

### Date key

The date key allows you to modify the different dates (packing date, sell date or best before date) for the next labelling.

Conditions: Date key configured; menu item 833 keyboard configuration

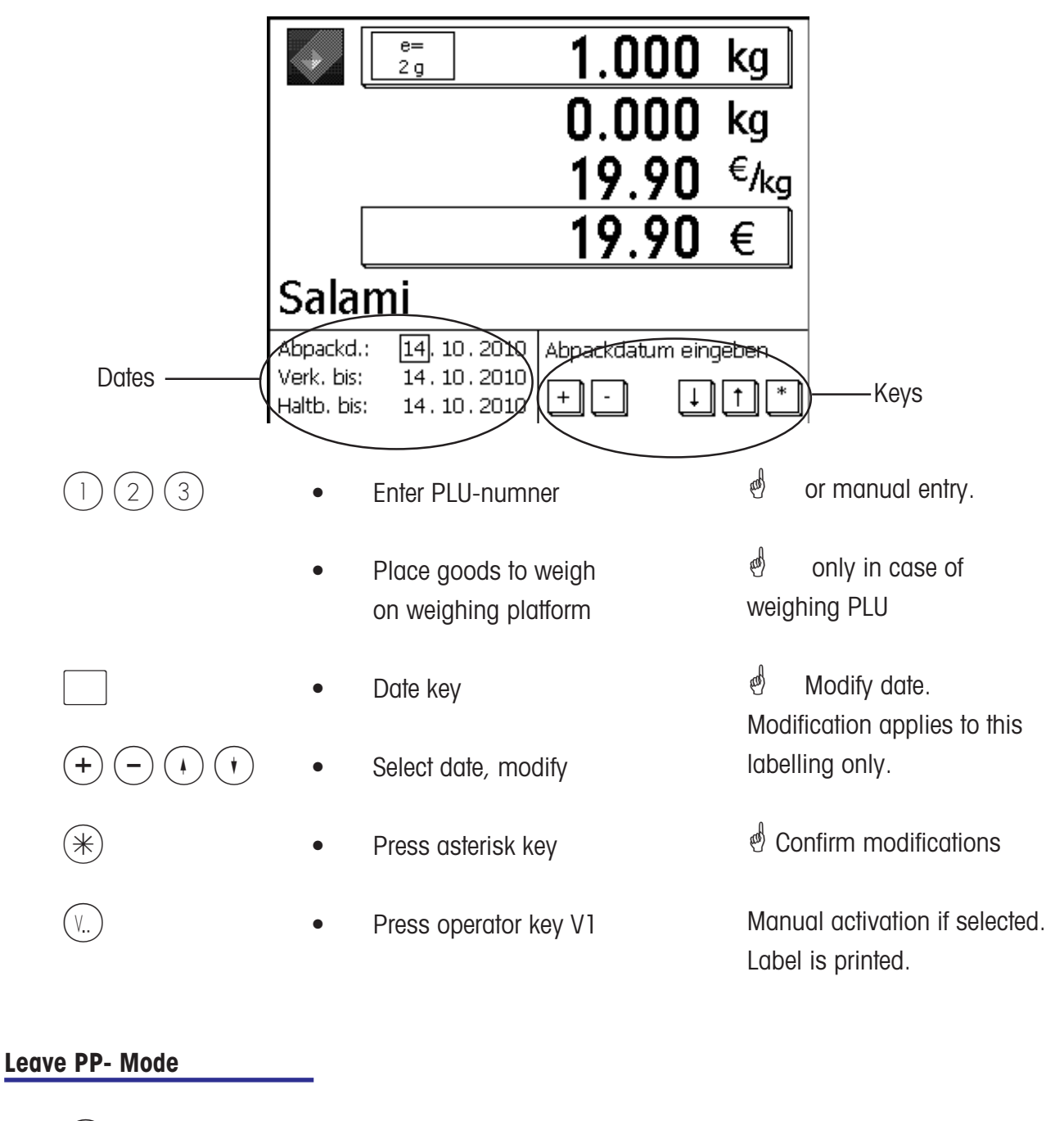

MODE

Press mode key

Quick exit with 21. Change to the mode Sale

# **INVENTORY**

# INVENTORY:

Inventory control of the articles available in the counter (backweighing). Booking of an article is documented automatically in the accompanying inventory report. Printout of the inventory report is indicated as "INVENTORY".

Inventory can be interrupted via mode shift (selection of a different mode) and continued (own total memory) at any time.

Quit inventory mode via the MODE - key, select operator mode or PP-mode.

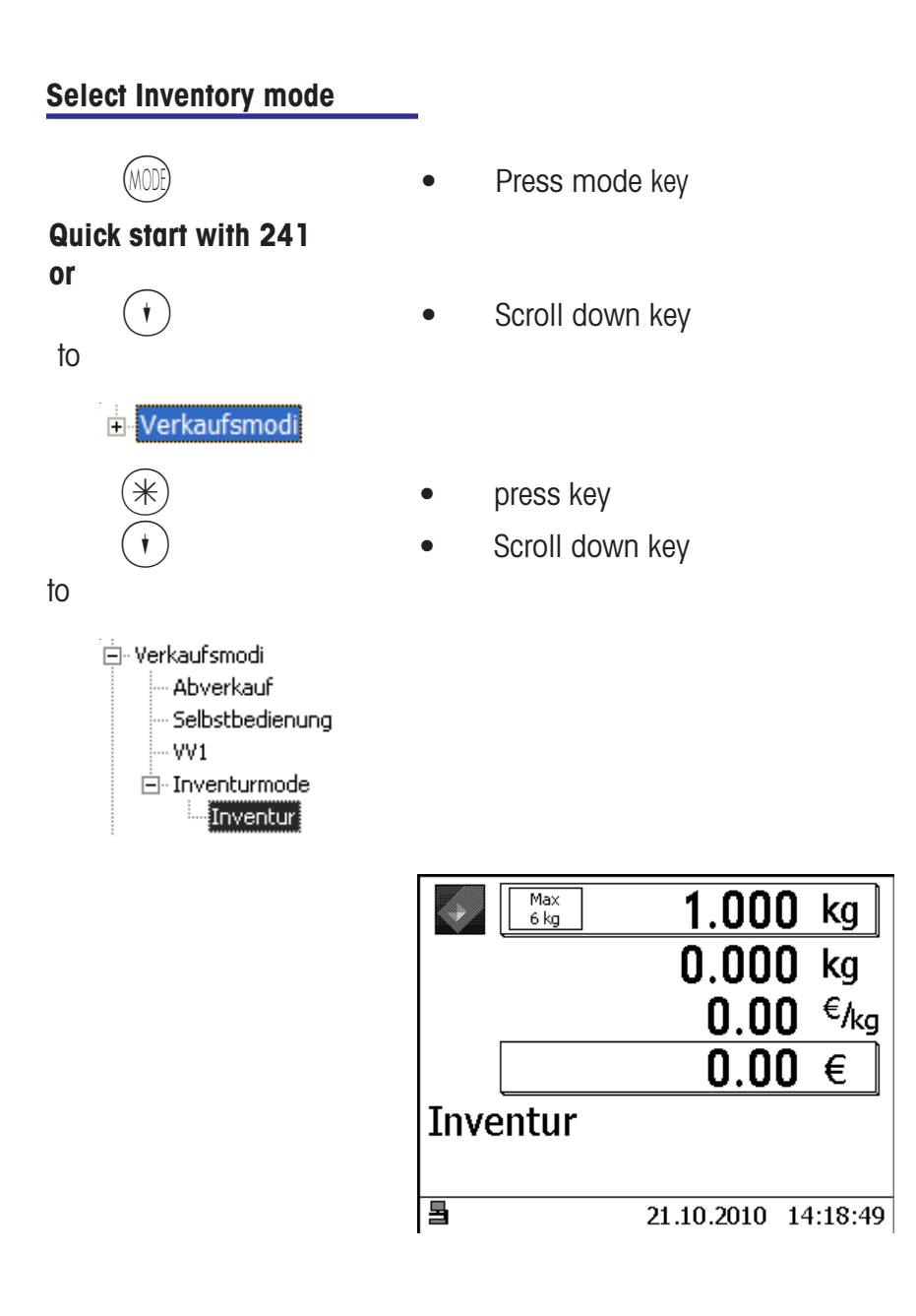

Deperation as in the mode Sale

# Temporary Inventory

| 123 | • | Enter PLU-number                          | ළ්<br>moo               | Operation as in the<br>de Sale                  |
|-----|---|-------------------------------------------|-------------------------|-------------------------------------------------|
|     | • | Place goods to weigh on weighing platform |                         |                                                 |
| (V) | • | Press operator key V1                     | đ                       | Book                                            |
|     | • | Further bookings                          |                         |                                                 |
| INV | • | Inventory key                             | ๗<br>the<br><b>4+</b> 1 | Key has been created in keyboard configuration  |
| (V) | • | Press operator key V1                     | ළ්<br>indi<br>prin      | Receipt with the<br>cation INVENTORY is<br>ted. |

# Mode key

Start of the NonSalesMode or Selection of a sales mode

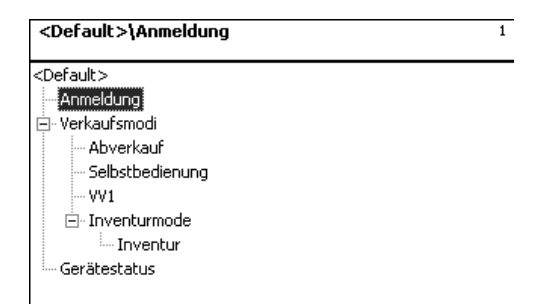

## Login: Start of the NonSalesMode (data maintenance, configurations, etc.)

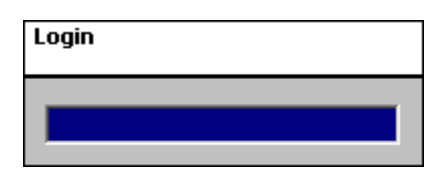

Sales modes

Sale

Counter Sales

| e=<br>2 g | 0.000 | kg               |
|-----------|-------|------------------|
|           | 0.000 | kg               |
|           | 0.00  | €/ <sub>kg</sub> |
|           | 0.00  | €                |

Bedienung: Lokal 14.11.2010 08:14:01

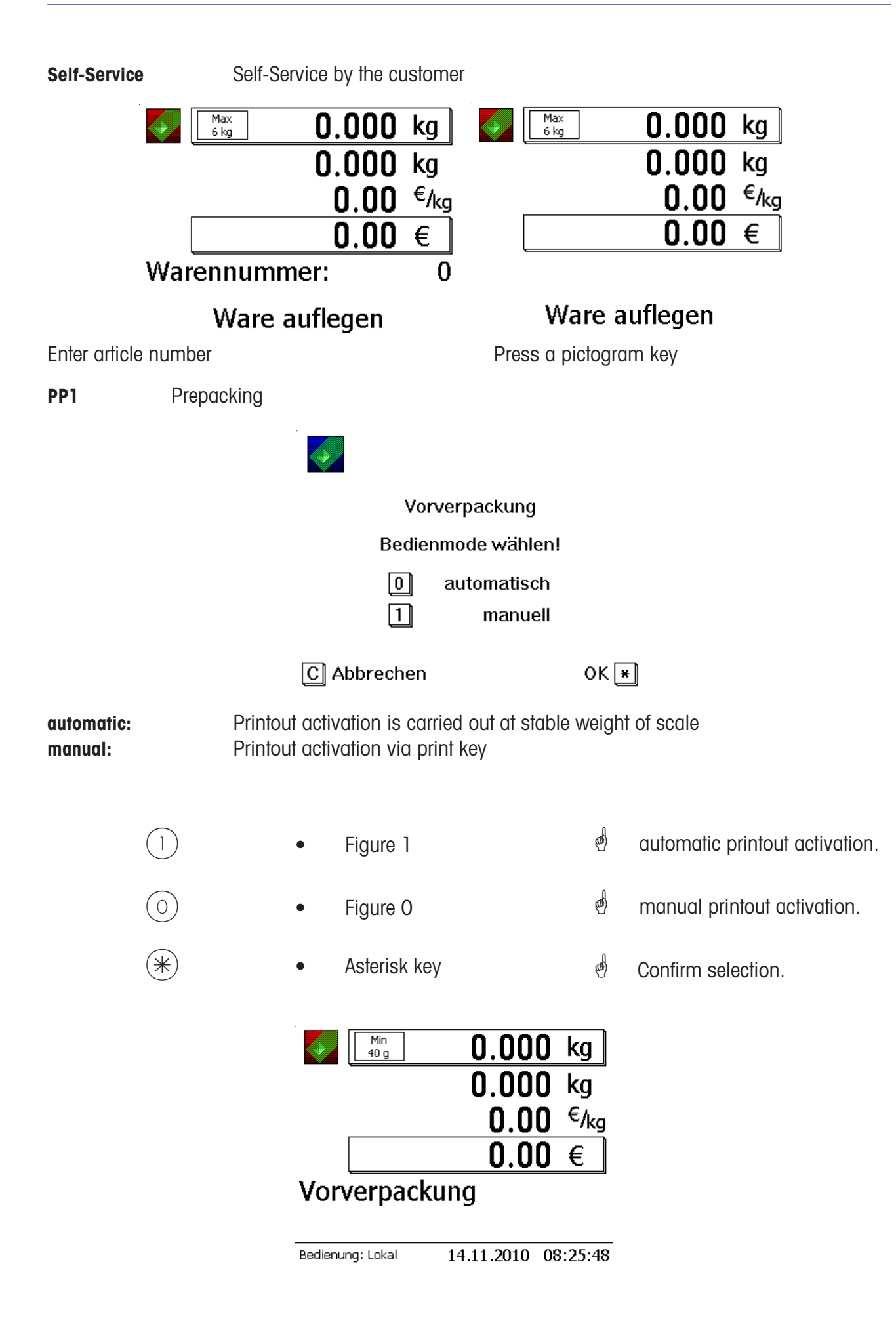

Inventory

Inventory control

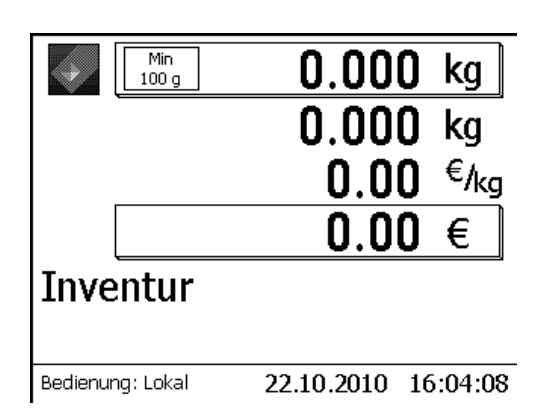

| Start          |                                                                                                    |   |                                    |
|----------------|----------------------------------------------------------------------------------------------------|---|------------------------------------|
| (MODE)         | Mode key                                                                                                    | ¢ | In weighing mode                   |
|                | Numerical key 1                                                                                                    |   |                                    |
|                | <default>\Anmeldung<br/><default><br/>Anmeldung<br/> Verkaufsmodi<br/> Abverkauf<br/> Selbstbedienung<br/> VV1</default></default>                                                                                                    |   | 1                                  |
|                | ⊡- Inventurmode<br>Inventur<br>Gerätestatus                                                                                                    |   |                                    |
|                | Login                                                                                                    | ¢ | Enter code number via<br>keyboard. |
| *              | Asterisk key                                                                                                    | ¢ | Confirm code number                |
|                | <administrator>\Yerkaufsmodi <administrator> Anmeldung  ✓Verkaufsmodi ✓Abverkauf ✓Selbstbedienung ✓V1  ✓Inventurmode ✓Betriebssystem  Datenpflege ✓Berichte ✓Konfiguration ✓Servicemode ✓Gerätestatus</administrator></administrator> |   | 2                                  |
| (+) or (+) key | Scroll up/down                                                                                                    | ¢ | Select menu item.                  |

#### Navigation in the menu's

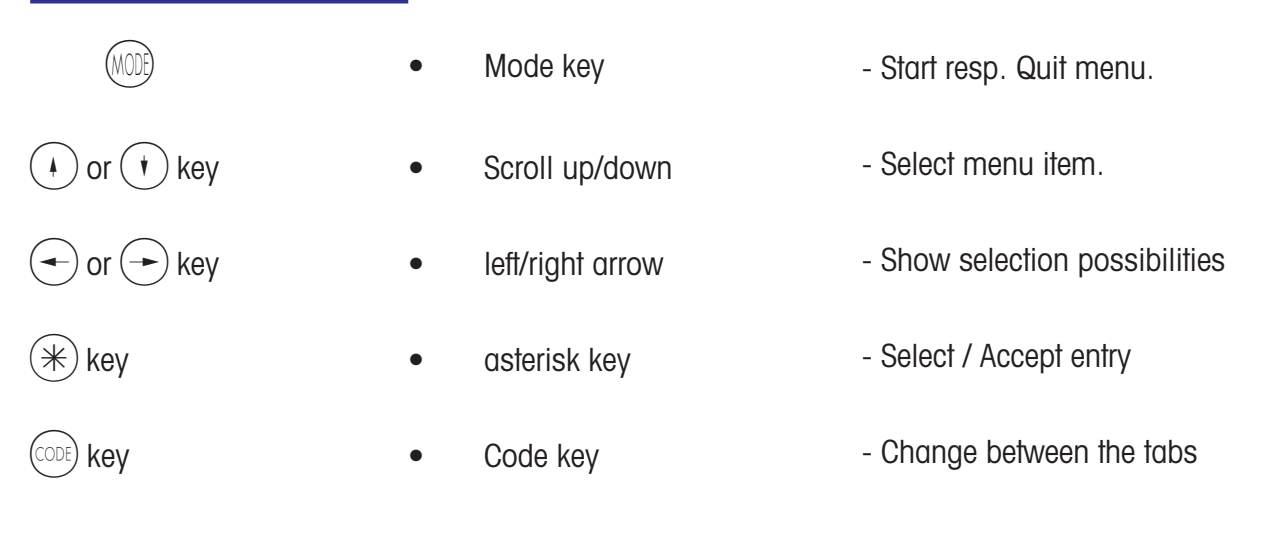

#### Quick start in a menu

# Note:

Every menu has an own number. To start the desired menu, you only need to enter the number of this menu after login.

| <administra< th=""><th>ator&gt;\Datenpflege\Artikel\Artikel</th><th>411</th></administra<> | ator>\Datenpflege\Artikel\Artikel          | 411 |
|--------------------------------------------------------------------------------------------|--------------------------------------------|-----|
| Anlegen/Än                                                                                 | idern Listen Löschen                       |     |
| Abt. Nr.:                                                                                  | Plu Nr.:                                   |     |
| Name:                                                                                      | Hackfleisch-Rind<br>aus eigener Produktion |     |

(4)

- Enter figures 4 1 1
- Create, modify, list an delete Data maintenance/Article

#### **Code functions**

# Note:

Functions which can be initiated with the code key.

| CODE       |  |
|------------|--|
| ( ) or ( ) |  |
| (*) key    |  |

- Code key
- Scroll up/down
- Asterisk key

- Display of code functions
- Select menu item
- Accept selection

or press the appropriate key sequence in weighing mode.

| Code-Funktionen |                              |   |
|-----------------|------------------------------|---|
| Code *          | Gerätestatus                 |   |
| Code Info       | Bedienerspeicher anzeigen    |   |
| Code Vx         | Bediener Kurzabmeldung       |   |
| Code xxxxxx Vx  | Bediener An/Abmeldung        |   |
| Code A xxxx A   | Prioritäts-Abteilung         |   |
| Code ST         | Bonstorno                    |   |
| Code C          | Nullstellen, Tara löschen    |   |
| Code R          | Sensor-Abgleich              |   |
| Code +/-        | Display-Kontrast einstellen  |   |
| Code 1 +/-      | Display-Kontrast Vorderseite |   |
| Code 2 +/-      | Display-Kontrast Rückseite   |   |
| Code T          | Trainingsmode                |   |
| Code            | Ţ                            | * |

# NonSalesMode (- Data maintenance)

#### Article (411)

#### create, list, delete

#### Quick start with 411:

In this window you may enter the base data of an article or modify the data of an existing article.

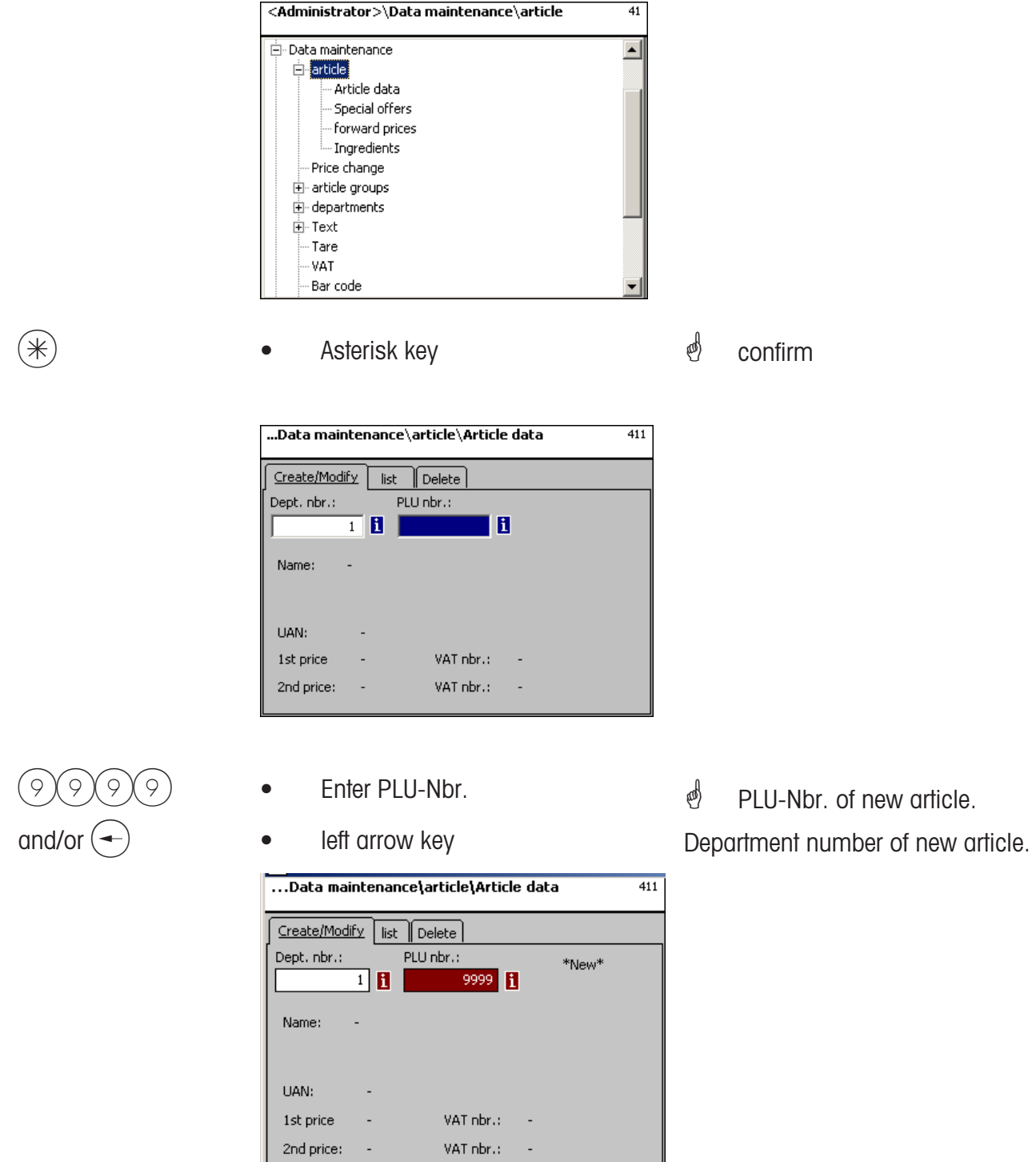

PLU-Nbr. max. 6 digits
 Dept.-Nbr. max. 6 digits;

this information is necessary if the new article has to be transmitted to all scales in this department.

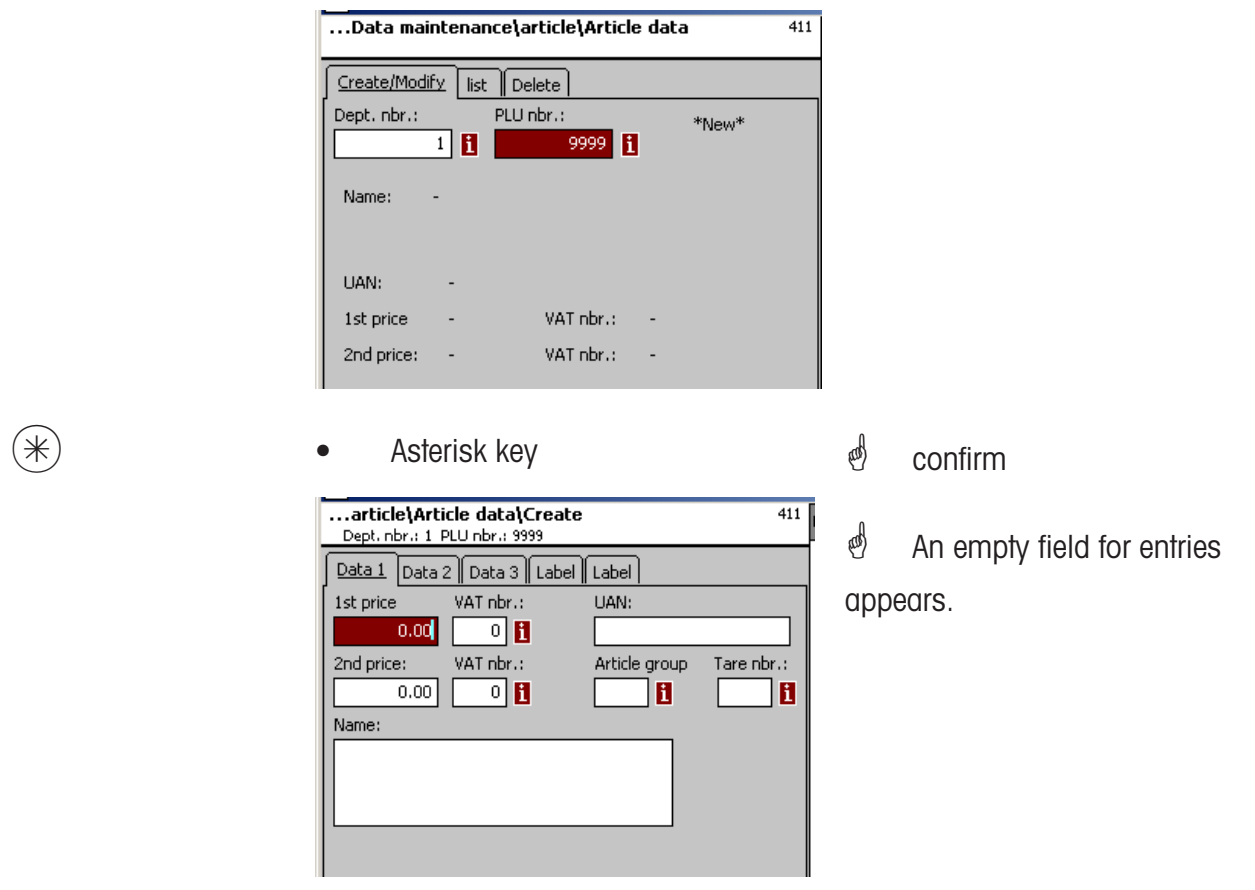

#### Entries tab "Data 1":

**1st price:** Sales price 1, this price is always needed for selling. Note: This price is linked to the value added tax rate VAT 1 in order to calculate the VAT share of the article turnover. Every article may have two sales prices which can be selected via the keyboard of the scale (cash register) while selling.

**VAT Nbr.:** Value added tax number for price 1. In this field, the VAT-Nbr. of the VAT-rate (e. g. 7%) which should be valid for this article has to be entered. A corresponding VAT-table containing the desired VAT-number with its appropriate VAT-rate, e. g. Nbr. 1 = 7% (refer to **VAT**, page ##) must have been created. This entry is necessary only if the VAT turnover share is required.

**UAN** :Max. 13 digits; in case less than 13 digits are entered, the missing digits are preceded by leading zeros. The entry is only necessary for instance if the article number in the EAN of a prepacking article has to be encrypted.

**2nd price:** Sales price 2, this price is only needed if several sales prices are to be used. This is always the case if the same article must be taken into account in the turnover with different VAT-rates, e. g. an article as a food article and as a snack article. Note: This price is linked to the value added tax rate VAT 2 in order to calculate the VAT share of the article turnover.

**VAT Nbr.:** Value added tax number for price 2. In this field, the VAT-Nbr. of the VAT-rate (e. g. 15%) which should be valid for this article has to be entered. A corresponding VAT-table containing the desired VAT-number with its appropriate VAT-rate must have been created.

**AtGp-Nbr.:** Article group for this article. Entry necessary.

**Tare Nbr.:** In this field, the Tare-Nbr. of the tare value (e. g. 4 grams) which should be valid for this article has to be entered. A corresponding tare table containing the desired tare number with its appropriate tare weight must have been created.

**Name:** Article description with a maximum of 100 characters.

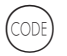

Code key

Shift to Tab Data 2.

| article\Art<br>Dept. nbr.: 1 | icle data\Crea<br>PLU nbr.: 9999 | te            | 411        |
|------------------------------|----------------------------------|---------------|------------|
| Data 1 Data                  | 2 Data 3 Lab                     | el Label      |            |
| 1st price                    | VAT nbr.:                        | UAN:          |            |
| 0.00                         | 0                                |               |            |
| 2nd price:                   | VAT nbr.:                        | Article group | Tare nbr.: |
| 0.00                         | 0                                |               | <b>i</b>   |
| Name:                        |                                  |               |            |
|                              |                                  |               |            |
|                              |                                  |               |            |
|                              |                                  |               |            |
|                              |                                  |               |            |

#### Entries at tab "Data 2":

Short text: short form of the article text with max. 20 digits, printout on receipt and labels if created.

Purchase price: Purchase price of article.

Ŧ

•

**Customer ID:** Shelf number resp. storage location of the article (Self-S. mode)

i

1

#### Product tip mode:

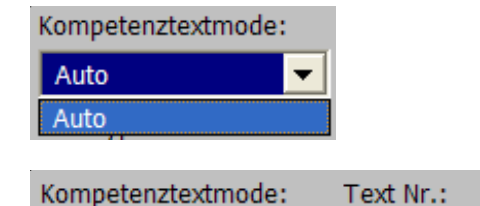

| Auto: Product tip appears on the display.            |
|------------------------------------------------------|
| Product tip is shown and printed.                    |
| The operator decides what to do with the product tip |

| Text Nbr.:  | The product tip number valid for this article has to |
|-------------|------------------------------------------------------|
| be entered  | here. A corresponding product tip table (refer to    |
| Product tip | ) containing the desired text number, has to be      |
| created.    |                                                      |

## PLU type

Auto

PLU Typ:

Wägeartikel

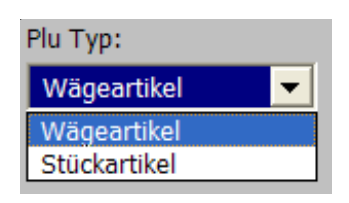

Article by weight: Weighed article Article by piece:

#### Application of the product tip:

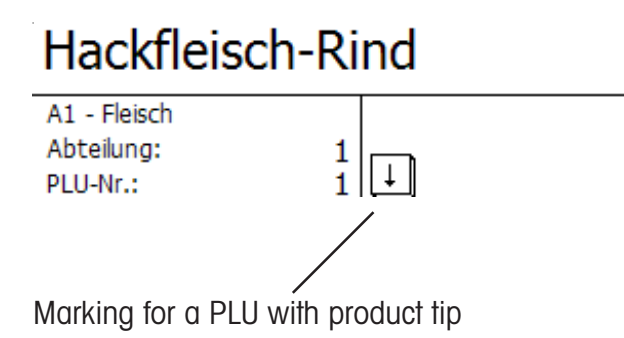

Hackfleisch-Rind Das ist der Kompetenztext zur PLU 1 mit maximal 100 Zeich

Display with  $(\mathbf{t})$  key; if booked now, product tip is printed on customer receipt.

| 100 | DE) |
|-----|-----|
| 100 | υΕ  |
|     |     |

Code key

Shift to Tab Data 3.

| article\Article data\Create<br>Dept. nbr.: 1 PLU nbr.: 9999    |  |
|----------------------------------------------------------------|--|
| Data 1     Data 2     Data 3     Label     Label       Smiley: |  |

## Entries at tab "Data 3":

**Smiley:** Information about the articles sales value for the company.

| Smiley: |   |
|---------|---|
| Ohne    | - |
| Ohne    |   |
| Lachend |   |
| Weinend |   |

without: The smiley function for this article is switched off.Smiling: "Good article" for the company.Weeping: "Bad article" for the company.

**Price overwrite admitted:** The price of the article called up at the scale/cash register can be overwritten by another price (call up article, press (#) key and enter new price).

Article locked: no sales of this article until release.

Switch to tab Label 1.

| Code ke                                         | У                            |     |
|-------------------------------------------------|------------------------------|-----|
| Datenpflege\Artikel\A<br>Abt. Nr.: 1 PLU Nr.: 1 | \rtikeldaten \Ändern         | 411 |
| Daten 1 Daten 2 Da                              | ten 3 <u>Etikett</u> Etikett |     |
| X Template:                                     |                              | B   |
| Schriften:                                      | Texte:                       |     |
| X TLU Font 1:                                   | Werbetext:                   | 8   |
| X TLU Font 2:                                   | Firmentext:                  | 8   |
| X TLU Font 3:                                   |                              |     |
| X TLU Font 4:                                   | _                            |     |
| Zutaten Font:                                   | _                            |     |
|                                                 |                              |     |

Entries tab "Label 1":

Template: Created label layouts.

| Liste Templates    |  |
|--------------------|--|
| Templates          |  |
| uc3_std_47x102.xml |  |
| uc3_std_47x43.xml  |  |
| uc3_std_47x62.xml  |  |
| uc3_std_47x81.xml  |  |

Fonts:TLU Font 1 .. 4:Type (01 .. 101) for TLU lines 1 .. 4.Incredient Font:Type (01 .. 101) for printed ingredients.

**Texts:** Advertising text: Advertising text which is printed onto each label.

| Liste Texte<br>Texttyp: W | e<br>/erbetext                |  |
|---------------------------|-------------------------------|--|
| Text Nr.                  | Text                          |  |
| 1                         | wir garantieren Ihnen beste Q |  |
| 2                         | Frische ist unsere Stärke     |  |

Company name: Company name which is printed onto each label.

|   | Liste Texte<br>Texttyp: Firmentext |   |                          |
|---|------------------------------------|---|--------------------------|
|   | Text Nr. Text                      |   |                          |
|   | 1 METTLER TOLEDO                   |   |                          |
| I | <ul> <li>Asterisk key</li> </ul>   | ą | l<br>Confirm selections. |

If this field is shown, you can display the available information in form of a list with the key and make your choice.

\*

and)

Switch to tab Label 2.

CODE

Code key

...Datenpflege\Artikel\Artikeldaten\Ändern 411 Abt. Nr.: 1 PLU Nr.: 1 Daten 1 Daten 2 Daten 3 Etikett Etikett Datumstexte: Datumsformat: × Abpackd.: Abpackd.: Verk, bis: X Verk. bis: K Haltb. bis: i 🗙 Haltb. bis: Datumsoffset: 🗶 Verk. bis: 0 Haltb. bis: 0 × Barcode: E Festgewicht: 0.000

| Date texts: | Packing date: | Select text. |
|-------------|---------------|--------------|
|             | Sell before:  | Select text. |
|             | Best before:  | Select text. |

| Liste Texte<br>Texttyp: Datumstexte |                     |  |  |
|-------------------------------------|---------------------|--|--|
| Text Nr                             | r. Text             |  |  |
| 1                                   | verbrauchen bis:    |  |  |
| 2                                   | bei +7°C gekühlt    |  |  |
| 3                                   | zu verbrauchen bis: |  |  |

- Date format:Packing date:See "Legend date format"Sell before:See "Legend date format"Best before:See "Legend date format"
- Date offset:Sell before:Packing date + Nbr. of days.Best before:Packing date + Nbr. of days.
- Barcode: Selection of barcode for the PLU.

| Liste Barcod | es         |              |  |
|--------------|------------|--------------|--|
| Barcode      | Barcodetyp | Definition   |  |
| 1            | EAN13      | WWWWWWCBBBBB |  |

**Fix weight:** Of an article by piece.

(\*)

Asterisk key

Confirm selections.

(a)

## List article - Quick start with 411;

7

\*

In this window you can consult the article list of a selected department.

|                                                                                                    | ticle data          | 411 |             |         |
|----------------------------------------------------------------------------------------------------|---------------------|-----|-------------|---------|
| Create/Modify <u>list</u> Delete                                                                                                    |                     |     |             |         |
| Dept. nbr.:                                                                                                    | ERRO                | DR  |             |         |
| 1 1                                                                                                    |                     |     |             |         |
| Name: -                                                                                                    |                     |     |             |         |
| Main -                                                                                                    |                     |     |             |         |
|                                                                                                    |                     |     |             |         |
|                                                                                                    |                     |     |             |         |
|                                                                                                    |                     |     |             |         |
|                                                                                                    |                     |     |             |         |
|                                                                                                    |                     |     |             |         |
| Enter departmen                                                                                                    | at number           |     |             |         |
|                                                                                                    |                     |     |             |         |
|                                                                                                    |                     |     |             |         |
| Asterisk kev                                                                                                    |                     |     | A.          |         |
| <ul> <li>Asterisk key</li> </ul>                                                                                                    |                     |     | al a        | confirm |
| <ul> <li>Asterisk key</li> </ul>                                                                                                    |                     |     | đ           | confirm |
| Asterisk key                                                                                                    |                     | 411 | ed<br>I     | confirm |
| Asterisk key<br>article\Article data\list                                                                                                    |                     | 411 | ø           | confirm |
| Asterisk key<br>article\Article data\list<br>Dept. nbr.:1<br>PLU N                                                                                                    | lame                | 411 | đ           | confirm |
| Asterisk key<br>article\Article data\list<br>Dept. nbr.:1<br>PLU N<br>1 Salami<br>2 Depthof                                                                                                    | lame                | 411 | æ)<br>      | confirm |
| Asterisk key Asterisk key Pept.nbr.:1 PLU N Salami 2 Roastbeef 3 Landjäger                                                                                                    | lame                | 411 | æ)<br> <br> | confirm |
| Asterisk key Asterisk key article\Article data\list Dept.nbr.:1  PLU PLU Salami R Salami R Salami R Salami Salami L Andjäger Salami Salami Salami Salami R Salami Salami Sal       | lame                | 411 | ¢)          | confirm |
| Asterisk key  Asterisk key  Lept.nbr.:1  PLU  PLU  Roastbeef Control Control Contro Control Control Cont | lame                | 411 | ø           | confirm |
| Asterisk key Asterisk key PLU PLU PLU Salami C Roastbeef C Roastbeef C Roastbe       | lame                | 411 | ø           | confirm |
| Asterisk key article\Article data\list Dept.nbr.:1  PLU  PLU  Salami  Roastbeef  Salami  Andjäger  Salandjäger  Plus Handeingabe  Details of the selected article                                                                                                    | lame                | 411 | ø           | confirm |
| Asterisk key article\Article data\list Dept.nbr.:1  PLU N  Calculate Anticle data\list PLU N  Calculate Anticle Calculate Anticle UAN:                                                                                                    | lame                | 411 | ø           | confirm |
| Asterisk key article\Article data\list Dept.nbr.:1  PLU PLU PLU PLU PLU Salami PO9999 Plus Handeingabe Details of the selected article UAN: 1st price 11.00                                                                                                    | Jame<br>VAT nbr.: 1 | 411 | ø           | confirm |

or 
 key
 Scroll up/down

Scroll in list.

#### Delete article - Quick start with 411;

In this window you can delete an article.

| Data mai    | ntenan  | ce\article\Article data | 411 |
|-------------|---------|-------------------------|-----|
| Create/Modi | fy list | Delete<br>PLU nbr.:     |     |
| Name:       | -       |                         |     |
| UAN:        | -       |                         |     |
| 1st price   | -       | VAT nbr.: -             |     |
| 2nd price:  | -       | VAT nbr.: -             |     |

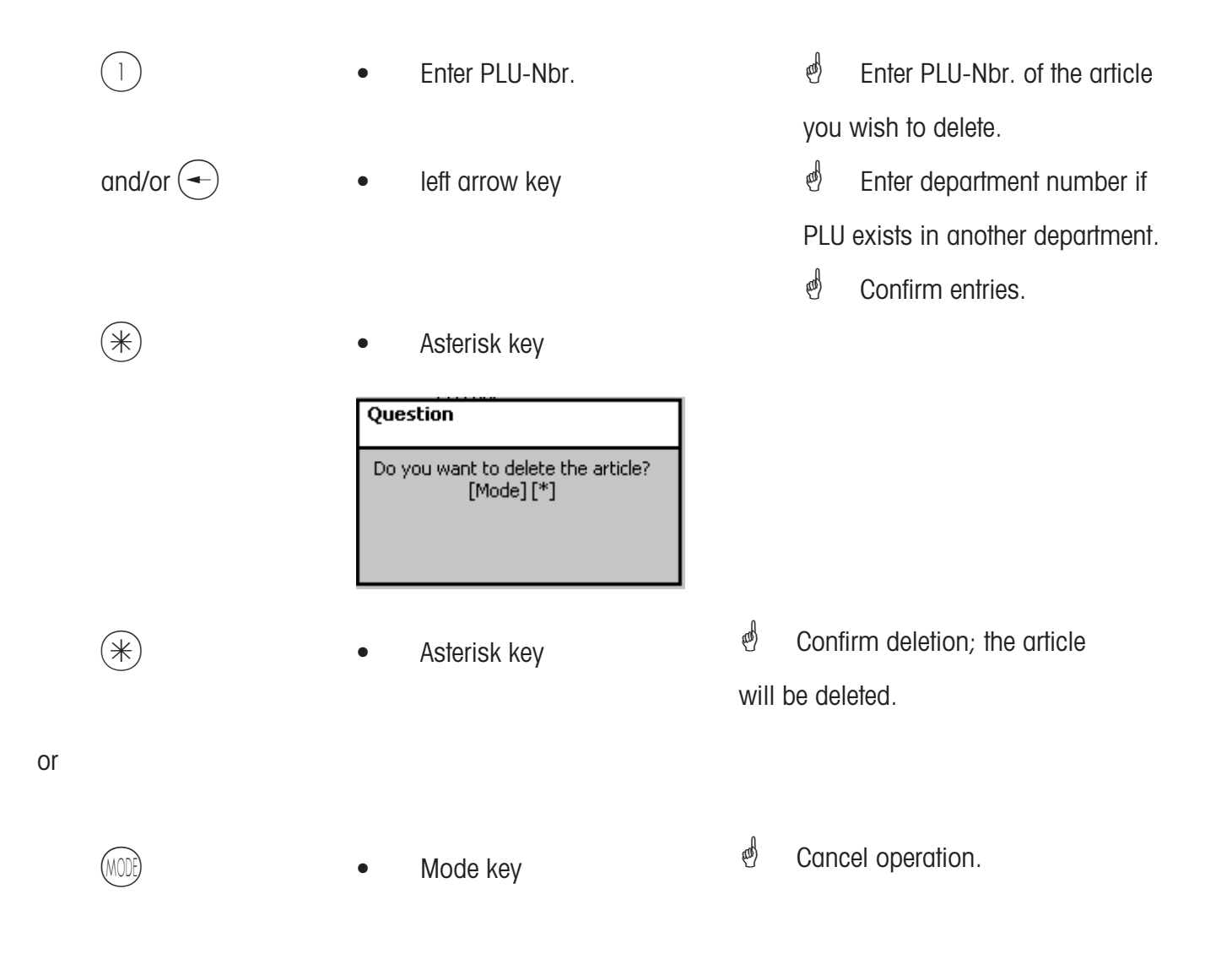

#### Special offers (412)

#### create/modify, delete article by special offer

#### Quick start with 412;

Article price changes can be grouped in special offer schedule lists here. These special offers are activated at a specific start date and automatically reset to the normal sales price at a predefined end date.

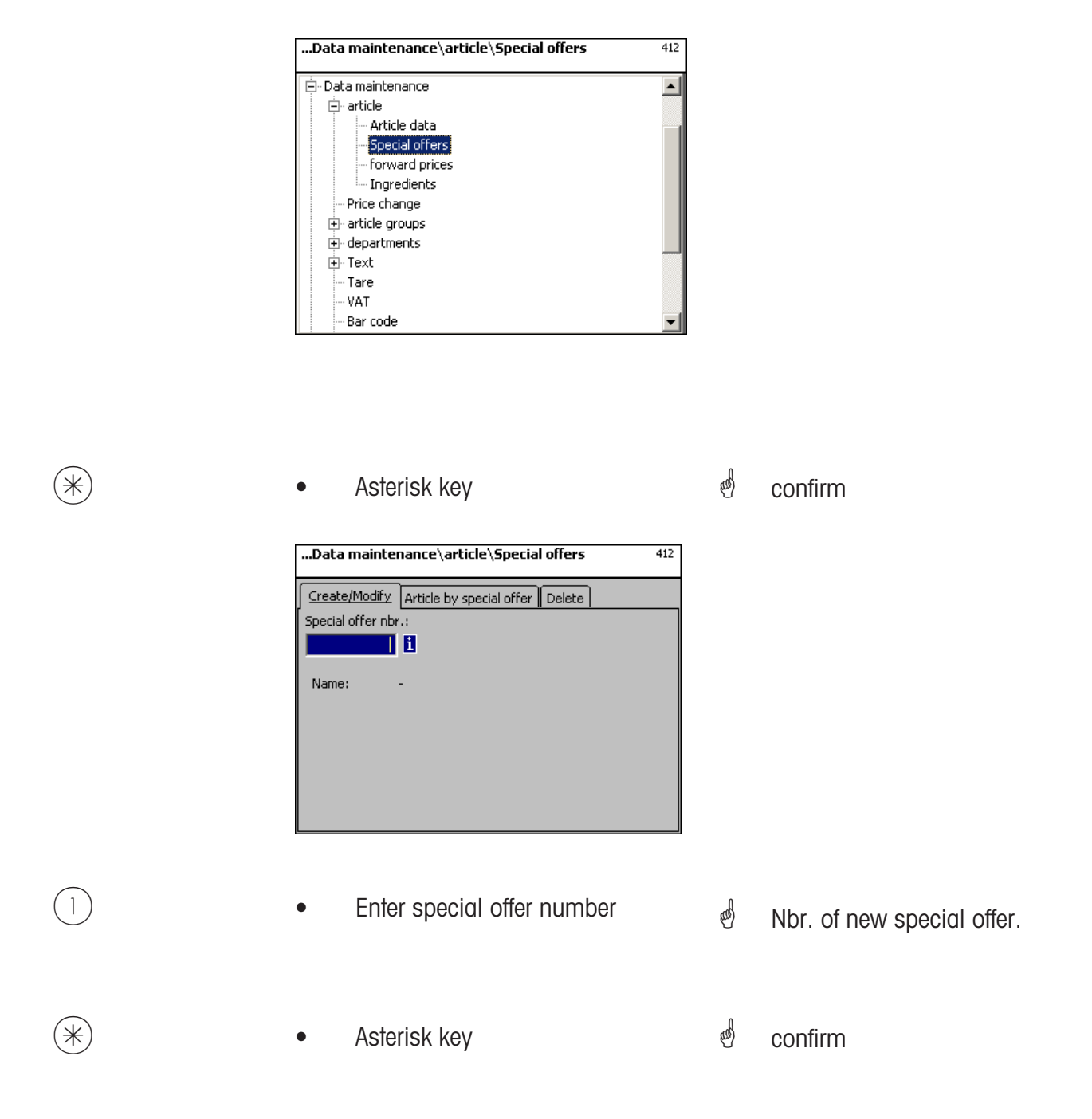

| article\Special offers\Create<br>Special offer nbr.:1 | 412 |
|-------------------------------------------------------|-----|
| Name:                                                 |     |
|                                                       |     |
| Starting date:                                        |     |
| 10 10 2010 02 19                                      |     |
| End date:                                             |     |
| 15 10 2010 02 19                                      |     |
| Receipt text:                                         |     |
|                                                       |     |
|                                                       |     |
|                                                       |     |
|                                                       |     |

Name: Enter description of special offer.

- Start date: Date at which a special offer will be activated.
- End date: Date at which a special offer will be closed.

Receipt text: Text printed on the customer receipt (max. 20 characters).

| • | Asterisk key | đ | confirm         |
|---|--------------|---|-----------------|
| • | Code key     | ¢ | Shift to Tab 2. |

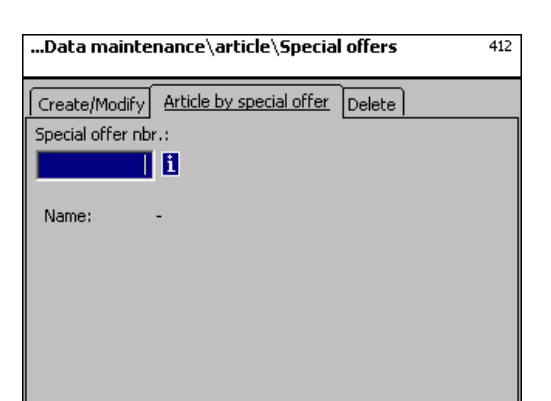

|   | • | Enter special offer Nbr. | đ | Nbr. of new special offer. |
|---|---|--------------------------|---|----------------------------|
| * | • | Asterisk key             | đ | confirm                    |

| Data maintenance\article\Special offers |                                      |        |
|-----------------------------------------|--------------------------------------|--------|
| Create/Modify<br>Special offer nb       | Article by special offer<br>r.:<br>1 | Delete |
| Name:                                   |                                      |        |
|                                         |                                      |        |
|                                         |                                      |        |

#### Entries tab "Create/Modify":

- Dept. Nbr.: Enter department Nbr. of PLU.
- PLU-Nbr.: Enter PLU-Nbr.
- Name: Article description
- UAN: EAN-Code

#### Indication whether selected PLU is contained in special offer.

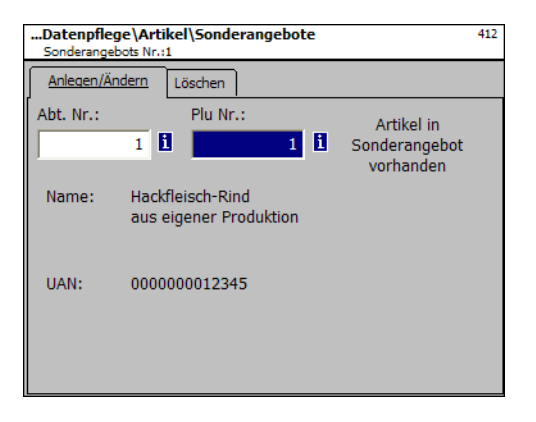

Indication whether selected PLU is not contained in special offer:

| Data maint                        | enance\article\Specia                | al offers 412                            |
|-----------------------------------|--------------------------------------|------------------------------------------|
| Create/Modify<br>Special offer nb | Article by special offer<br>r.:<br>1 | Delete<br>Special offer not<br>available |
| Name:                             |                                      |                                          |

| 122      |
|----------|
| and/or 🗲 |
| (*)      |

| left arro                                      | w key                                                 |       | D   |
|------------------------------------------------|-------------------------------------------------------|-------|-----|
| Asterisk                                       | k key                                                 |       | 6   |
| Datenpflege\Artikel<br>Sonderangebots Nr.: 1 A | <b>\Sonderangebote\Änder</b><br>bt. Nr.: 1 Plu Nr.: 1 | n     | 412 |
| Preis 1:                                       |                                                       |       |     |
| 27.50                                          | Preis 1:                                              | 99.99 |     |
| Preis 2:                                       | Preis 2:                                              | 25.00 |     |
| 22.50                                          | Einkaufspreis:                                        | 0.00  |     |
| Einkaufspreis:                                 |                                                       |       |     |
| 12.50                                          |                                                       |       |     |
|                                                |                                                       |       |     |
|                                                |                                                       |       |     |
|                                                |                                                       |       |     |
|                                                |                                                       |       |     |

Enter PLU-Nbr.

PLU-Nbr. of new article.

Department number of new article.

confirm

- Price 1: Special offer price of sales price 1.
- **Price 2:** Special offer price of sales price 2.

Purchase price: Modified purchase price of special offer article.

- $\begin{array}{c} (X) (X) (X) \\ (*) \end{array}$
- Prices
- Asterisk key
- enter prices
- e Entries are saved.
- Enter PLU-Nbr. of next article.

### Delete special offer - quick start with 412;

In this window you can delete a special offer.

| Create/Modify Article by special offer Delete |  |
|-----------------------------------------------|--|
| Special offer nbr.:                           |  |
| 1                                             |  |
|                                               |  |
| Name: -                                       |  |
|                                               |  |
|                                               |  |
|                                               |  |
|                                               |  |
|                                               |  |

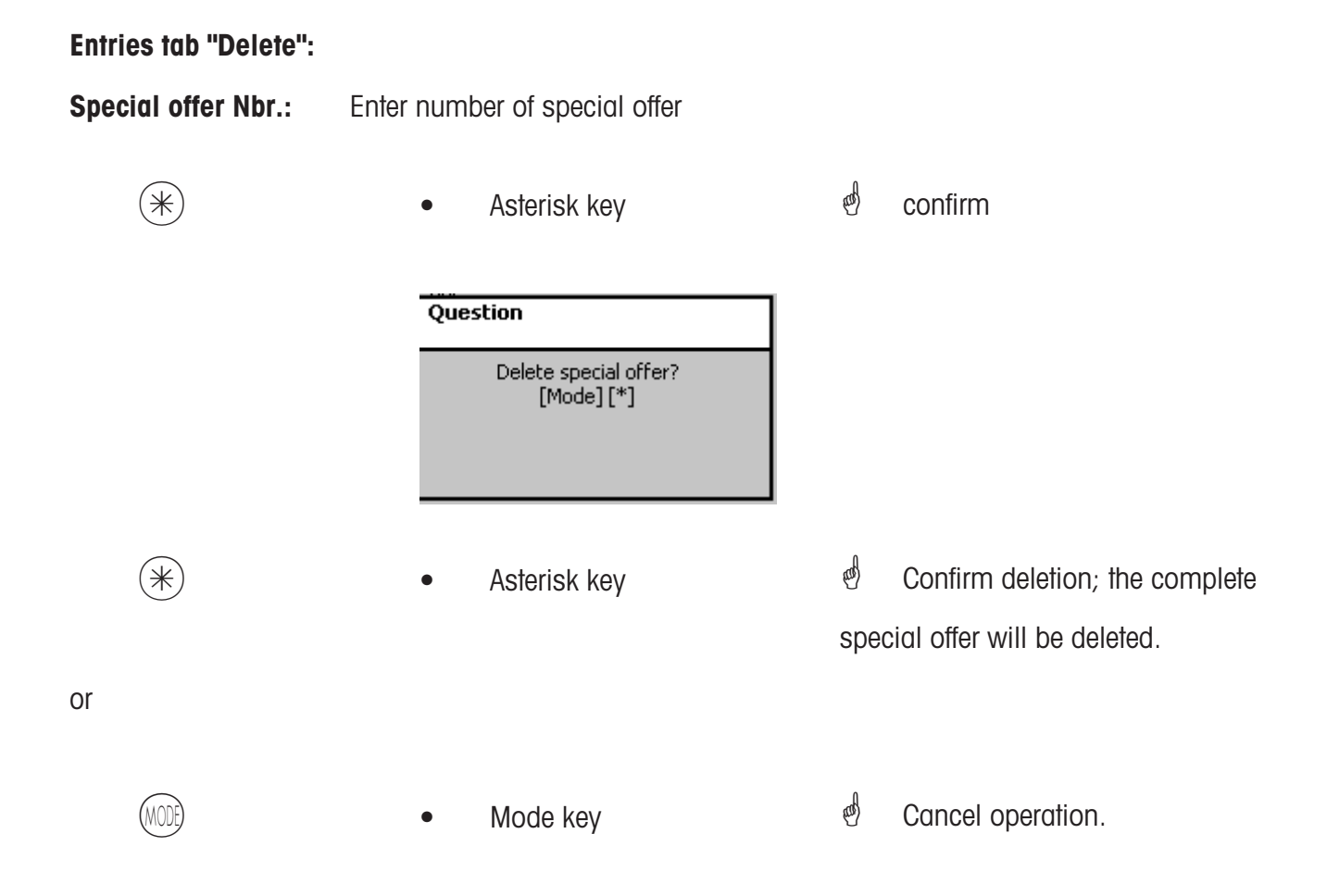
# Ingredients (414)

create/modify, delete

# Quick start with 414;

In this window you can add ingredients to articles and create ingredients.

|                       | Datenpflege\Artikel\Zutaten                                                                                                    |      | 414     |
|-----------------------|----------------------------------------------------------------------------------------------------|------|---------|
|                       | <administrator> <ul> <li>Anmeldung</li> <li>Verkaufsmodi</li> <li>Datenpflege</li> <li>Artikel</li> <li>Artikeldaten</li> <li>Sonderangebote</li> <li>Terminpreise</li> <li>Zutaten</li> <li>Warengruppen</li> <li>Abteilungen</li> <li>Text</li> </ul></administrator> |      |         |
| *                     | Asterisk key                                                                                                    | đ    | confirm |
|                       | Datenpflege\Artikel\Zutaten                                                                                                    |      | 414     |
|                       | Anlegen/Ändern       Löschen         Abt. Nr.:       PLU Nr.:         1       1         Name:       -         Zutaten Nr.:       1         Zutatenname:       -                                                                                                    |      |         |
| Entris tab "Create/Mo | odify":                                                                                                    |      |         |
| Dept. Nbr.:           | Enter department Nbr. of PLU.                                                                                                    |      |         |
| PLU-Nbr.:             | Enter PLU-Nbr.                                                                                                    |      |         |
| Ingredients Nbr.:     | Enter number of ingredients.                                                                                                    |      |         |
| Ingredients Name:     | Description of ingredients                                                                                                    |      |         |
| (*)                   | Asterisk key                                                                                                    | ad . | confirm |

| Datenpflege\Artikel\Zutaten                   | 414 |
|-----------------------------------------------|-----|
| Anlegen/Ändern Löschen                        |     |
| Abt. Nr.: PLU Nr.: * NEU *                    |     |
| Name: Hackfleisch-Rind aus eigener Produktion |     |
| Zutaten Nr.:                                  |     |
| 2                                             |     |
| Zutatenname: -                                |     |
|                                               |     |

# Entries tab "Create/Modify":

- Dept. Nbr.: Enter department number of PLU.
- PLU-Nbr.: Enter PLU-Nbr.
- **Ingredients Nbr.:** Enter number of ingredients.
- Ingredients name: Description of ingredients
  - Asterisk key

\*NEW\* in case of unknown ingredients.

d confirm

| Datenpflege\Artikel\Zutaten\Anlegen<br>Abt. Nr.: 1 PLU Nr.: 1 Zutaten Nr.:2 | 414                     |
|-----------------------------------------------------------------------------|-------------------------|
| Text                                                                        |                         |
| Name:                                                                       |                         |
|                                                                             | *                       |
|                                                                             | -                       |
| Zutaten:                                                                    |                         |
|                                                                             | -                       |
|                                                                             |                         |
|                                                                             |                         |
|                                                                             |                         |
|                                                                             | $\overline{\mathbf{v}}$ |

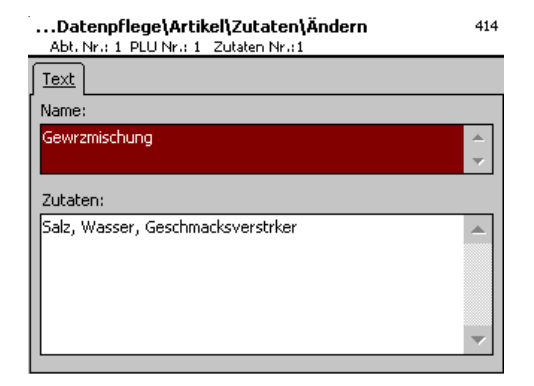

# Entries tab "Text":

(\*)

Name: Description of these ingredients.

**Ingredients:** Enter ingredients.

\*

Asterisk key

- 🕙 confirm
- Entries will be saved.

Assign or create next ingredients.

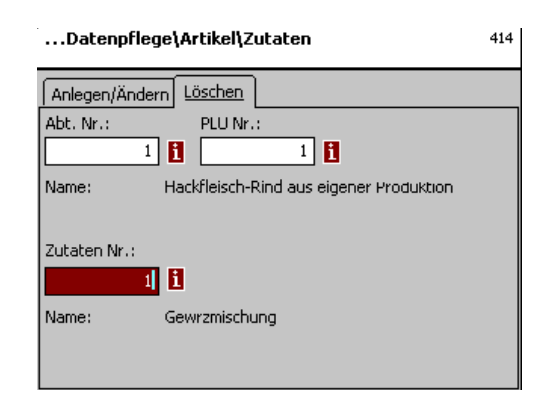

# Entries tab "Delete":

| Dept. Nbr.:       | Enter department number of PLU. |
|-------------------|---------------------------------|
| PLU-Nbr.:         | Enter PLU-Nbr.                  |
| Ingredients Nbr.: | Enter number of ingredients.    |
| Ingredients name: | Description of ingredients      |
|                   |                                 |

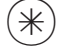

| Asterisk key |
|--------------|
|--------------|

d confirm

| FRAGE |                                |
|-------|--------------------------------|
|       | Zutaten löschen?<br>[Mode] [*] |

# Price change (42)

# Modify

# Quick start with 42;

You can carry out article price change here.

|          | Data maintenance\Price change 42                                                                                                    |                                     |
|----------|----------------------------------------------------------------------------------------------------|-------------------------------------|
|          | Data maintenance                                                                                                    |                                     |
| *        | Asterisk key                                                                                                    | e confirm                           |
|          | Data maintenance\Price change 42                                                                                                    |                                     |
|          | Modify         Dept. nbr.:         1         1         1         1         1         1         1         1         1         1         1         1         1         1         1         1         1         1         1         1         1         1         1         1         1         1         1         1         1         1         1         1         1         1         1         1         1         1         1         1         1         1         1         1         1         1         1         1         1         1         1         1         1         1 |                                     |
| 99999    | • Enter PLU-Nbr.                                                                                                    | Enter PLU-Nbr. of the article of    |
|          |                                                                                                    | which you wish to modify the price. |
| and/or 🗲 | Left arrow key                                                                                                    | e Enter department number if        |
|          |                                                                                                    | PLU exists in another department.   |
|          |                                                                                                    | d Confirm entries.                  |
| *        | Asterisk key                                                                                                    |                                     |

| Data maintenance\Price change\Modify<br>Dept. nbr.: 1 PLU nbr.: 1             |                                  |                       | 42         |
|-------------------------------------------------------------------------------|----------------------------------|-----------------------|------------|
| Data 1                                                                        |                                  |                       |            |
| 1st price           11.00           2nd price:           0.00           Name: | VAT nbr.:<br>1<br>VAT nbr.:<br>0 | UAN:<br>Article group | Tare nbr.: |
| Salami                                                                        |                                  |                       |            |

# Entries tab "Tab1":

(\*)

- Price 1: Sales price 1.
- Price 2: Sales price 2.

Asterisk key

Enter new sales price 1 or 2.

confirm, enter number of next
 PLU of which you wish to modify
 the price.

#### Main article groups (43)

#### create/modify, delete

#### Quick start with 43

In the departments, article groups can be grouped to main article groups. This allows a turnover related evaluation of several article groups.

You can create, modify or delete main article groups here.

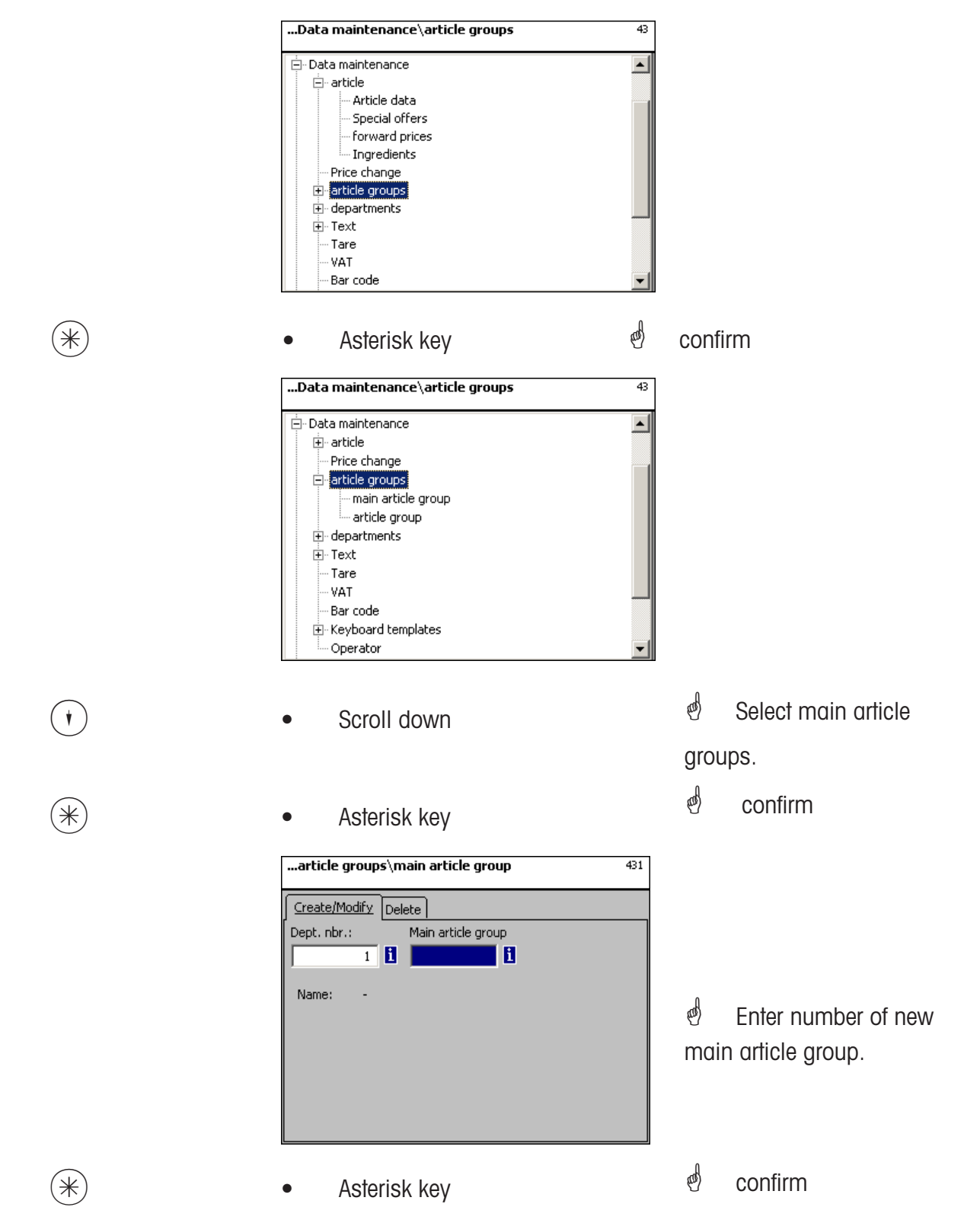

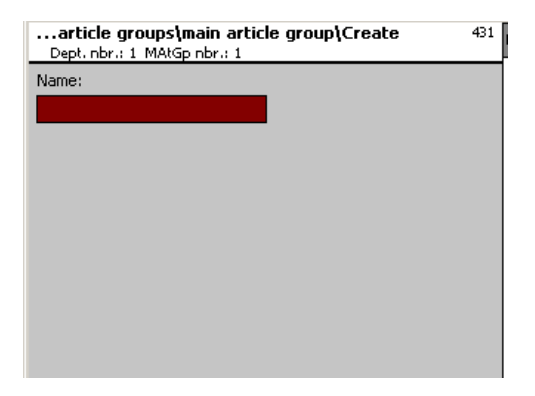

Name: Enter description of main article group.

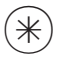

- Asterisk key
- d confirm, enter number of next main article group.

### Delete main article group - Quick start with 431;

In this window you can delete the main article group.

| article grou  | ps\main article group | 431 |
|---------------|-----------------------|-----|
| Create/Modify | Delete                |     |
| Dept. nbr.:   | Main article group    |     |
| 1             |                       |     |
|               |                       |     |
| Name: -       |                       |     |
|               |                       |     |
|               |                       |     |
|               |                       |     |
|               |                       |     |
|               |                       |     |
|               |                       |     |

# Entries tab "Delete":

Dept. Nbr.: Enter department Nbr. of main article group.

MAtGp Nbr.: Enter main article group Nbr.

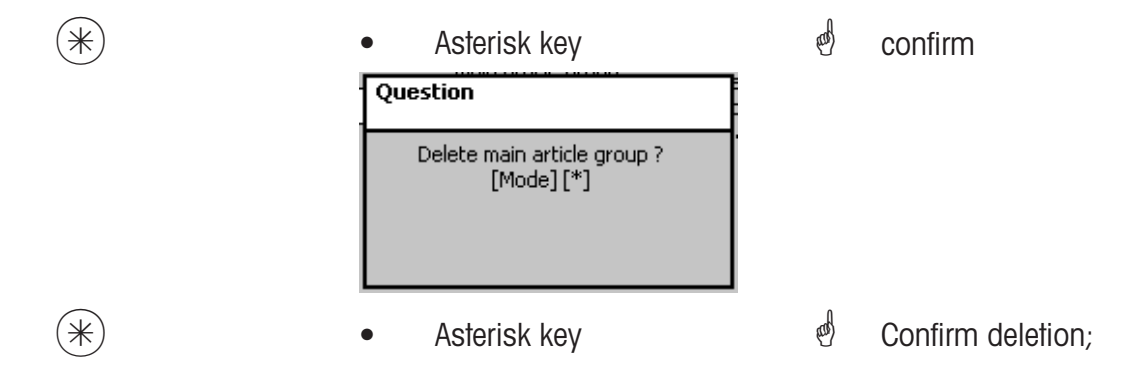

# Article groups (43)

#### create/modify, delete

### Quick start with 43

All articles must be assigned to article groups. These article groups can then be grouped to main article groups.

This allows a turnover related evaluation of articles assigned to the same article group. You can create, modify or delete article groups here.

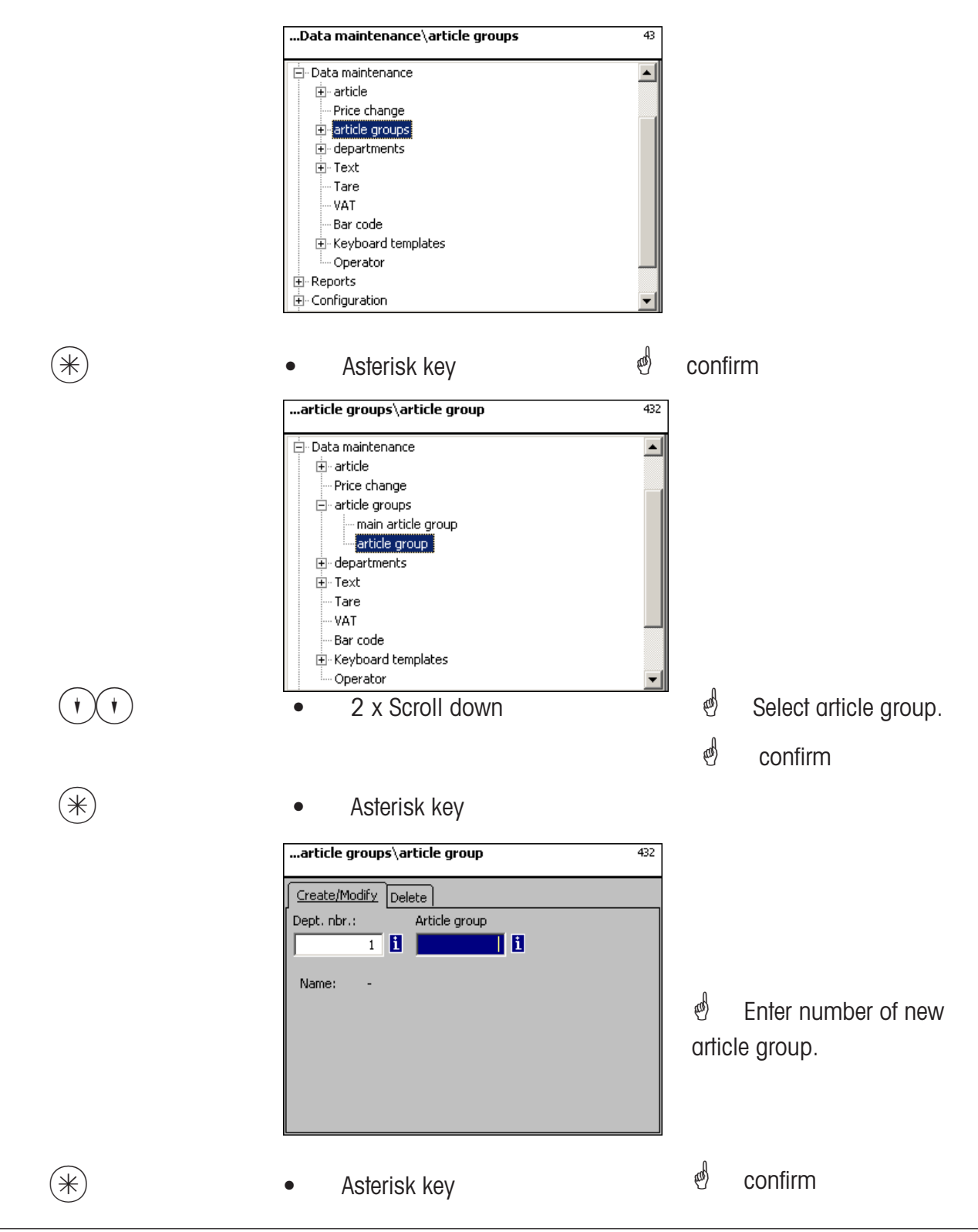

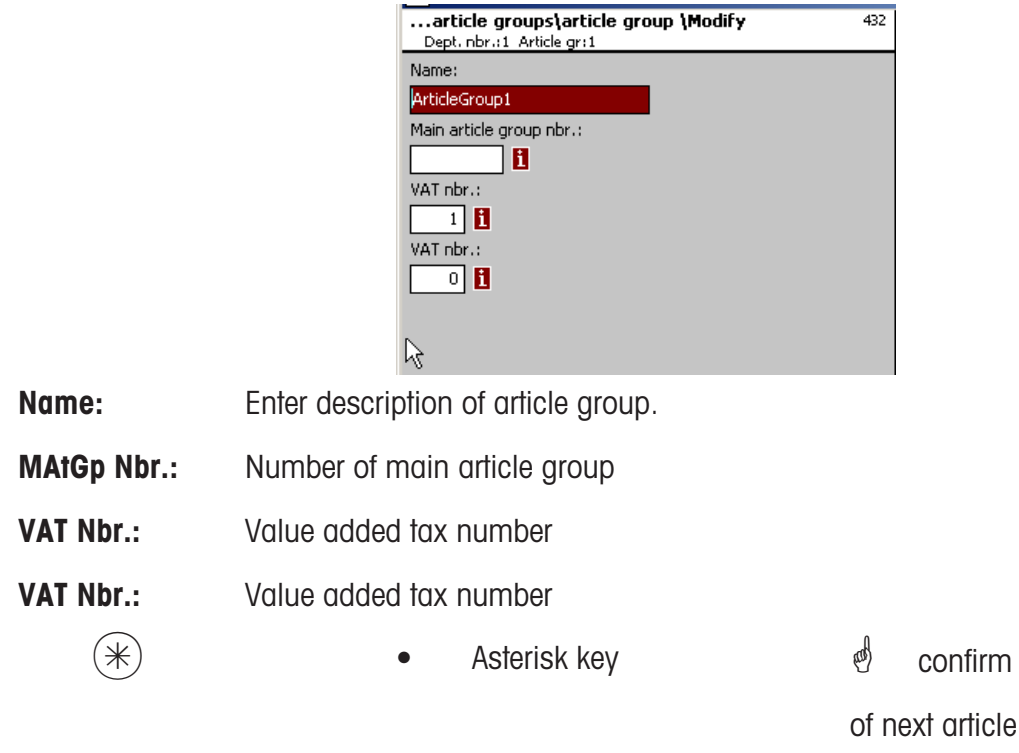

confirm entries, enter number of next article group you wish to create.

# Delete article group - Quick start with 432;

In this window you can delete the article group.

| article groups\article group                   | 432 |
|------------------------------------------------|-----|
| Create/Modify Delete Dept. nbr.: Article group |     |
| Name: -                                        |     |
|                                                |     |
|                                                |     |
|                                                |     |

# Entries tab "Delete":

- Dept. Nbr.: Enter department Nbr. of article group.
- AtGp Nbr.: Enter article group number.

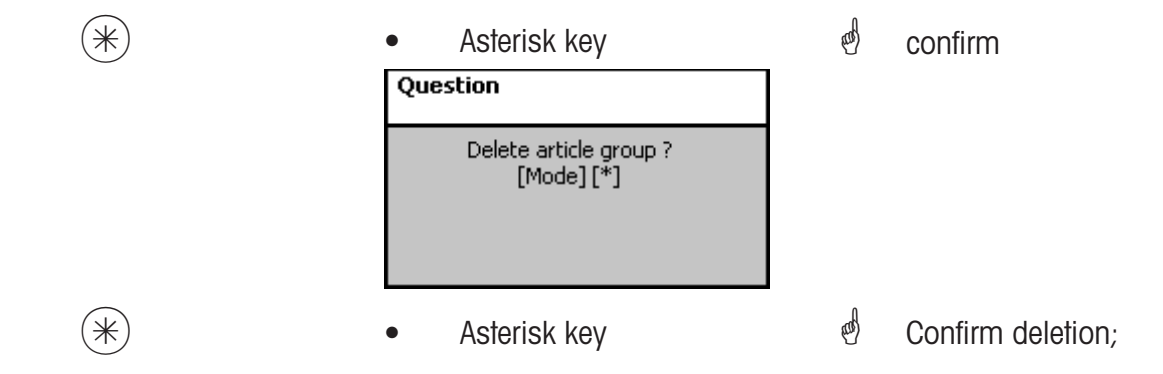

#### Main departments (441)

#### create/modify, delete

#### Quick start with 441;

You can create main departments here to which departments can be assigned. This allows a turnover related summary of different departments for evaluation purposes. You can create, modify or delete main departments here.

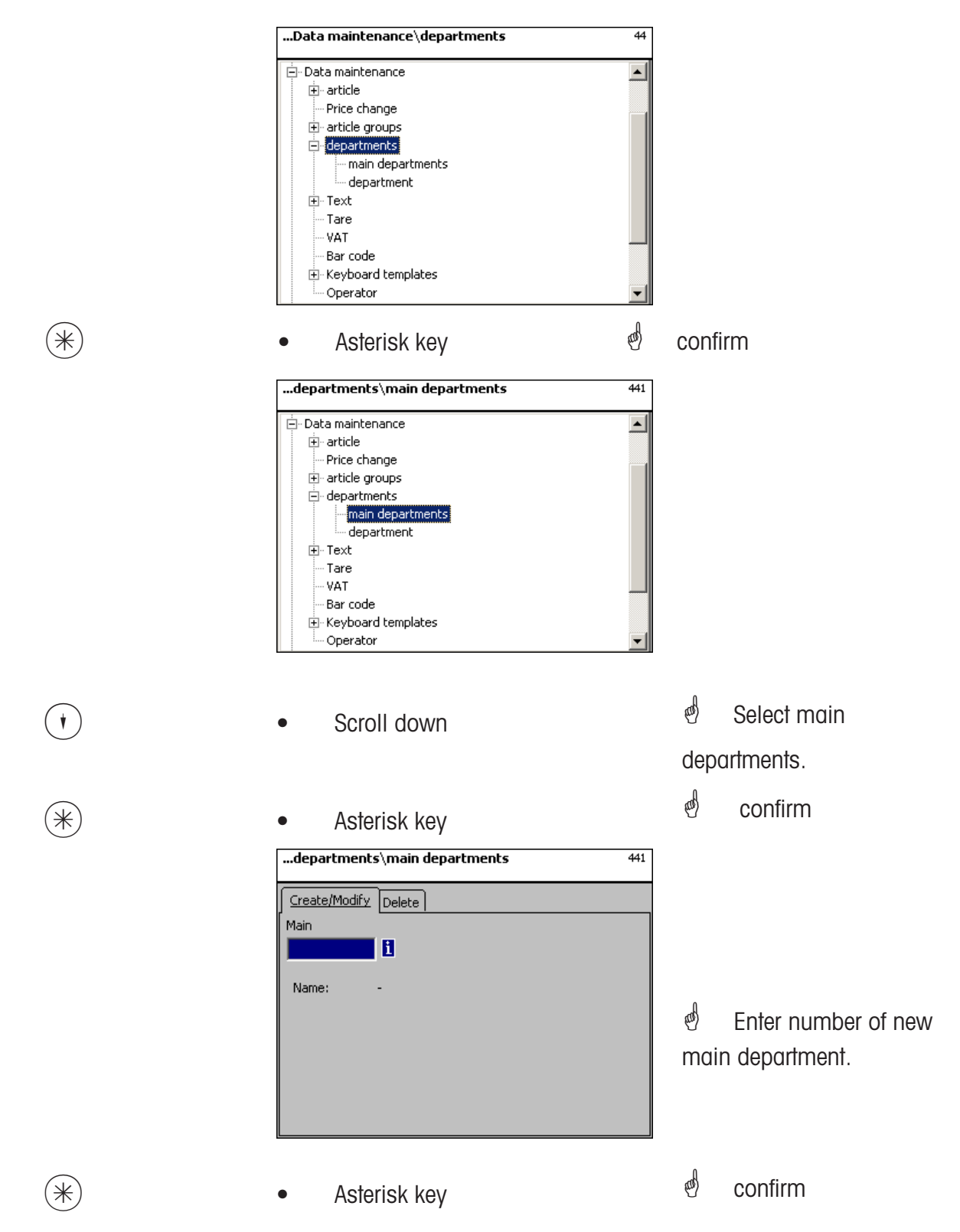

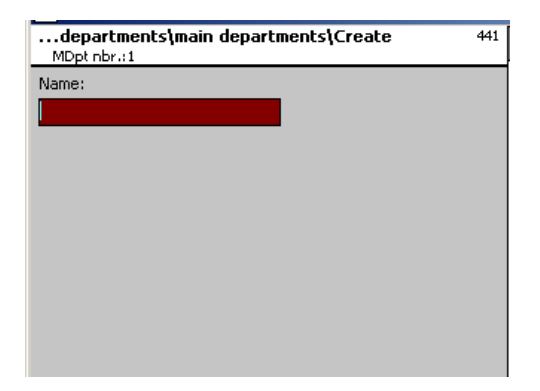

Name: Enter description of main department.

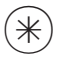

- Asterisk key
- d confirm, enter number of next main department.

# Delete main department - Quick start with 441;

In this window you can delete the main department.

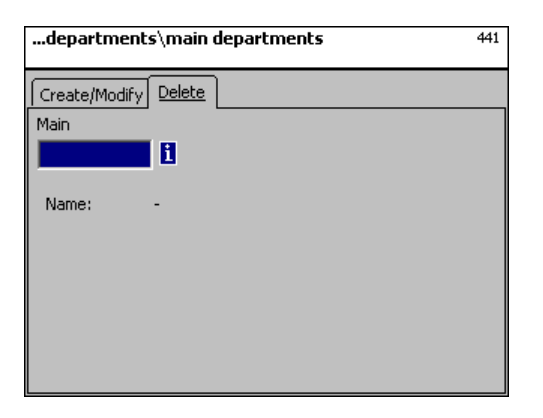

# Entries tab "Delete":

(\*)

(\*)

Dept. Nbr.: Enter number of main department.

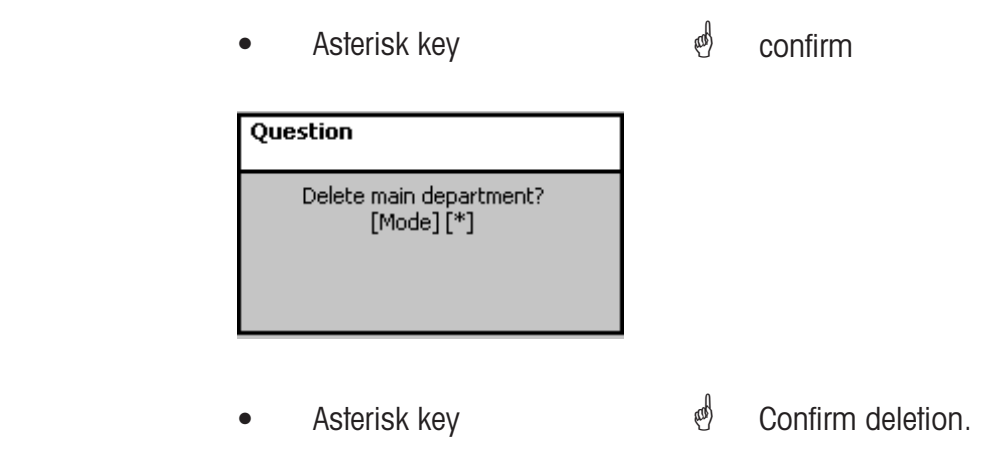

### Department (442)

#### create/modify, delete

#### Quick start with 442

Every article has to be assigned to departments in order to be able to transmit them to the appropriate network scales/cash registers with the same department numbers. In addition, the department is responsible to define which EAN is printed on the total receipt. You can create, modify or delete departments here.

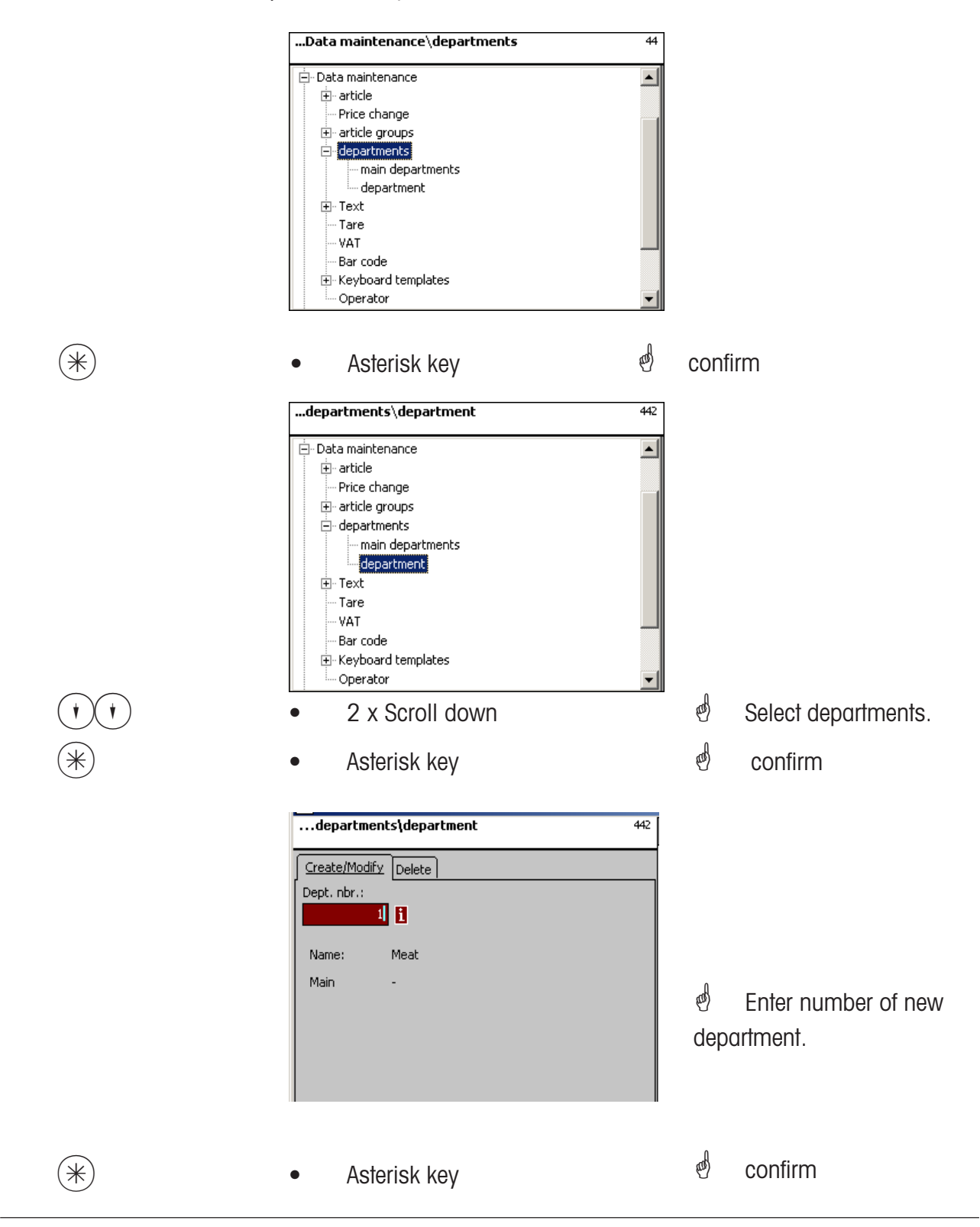

| departments\department\Modify<br>Dept. nbr.:1 | 442 |
|-----------------------------------------------|-----|
| Data 1 Label Label                            |     |
| Name:                                         |     |
| Meat                                          |     |
| Main department nbr.:                         |     |
| Department ID:                                |     |
|                                               |     |
|                                               |     |
|                                               |     |

Name:Enter description of departmentMDept. Nbr.:Number of main departmentDepartment ID:Department ID for encryption in barcode.

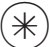

Asterisk key

Confirm entries, enter number of next department you wish to create.

# Entris tab "Label1 and Label2":

Details for department related label.

Information regarding the various items refer to Create article, Menu item 411.

| Datenpflege\Abtei<br>Abt. Nr.:1 | lungen \Abteilung \Ändern | 442 |
|---------------------------------|---------------------------|-----|
| Daten 1 Etikett E               | itikett                   |     |
| X Template:                     |                           | 8   |
| Schriften:                      | Texte:                    |     |
| X TLU Font 1:                   | 🗙 <sub>Werbetext</sub> :  | 1   |
| X TLU Font 2:                   | Firmentext:               | 1   |
| X TLU Font 3:                   |                           |     |
| TLU Font 4:                     |                           |     |
| Zutaten Font:                   | _                         |     |
|                                 |                           |     |

| Datenpflege\Al<br>Abt. Nr.:1 | bteilungen\A   | bteilung\Ändern          | 442   |
|------------------------------|----------------|--------------------------|-------|
| Daten 1 Etikett              | <u>Etikett</u> |                          |       |
| Datumstexte:                 |                | Datumsformat:            |       |
| Abpackd.:                    |                | Abpackd.:                |       |
| X Verk. bis:                 | <b>i</b>       | X Verk. bis:             |       |
| Haltb. bis:                  | 1              | 🗙 <sub>Haltb. bis:</sub> |       |
| Datumsoffset:                | X Verk. bis:   | 0                        |       |
| Barcode:                     | 8              | Festgewicht:             | 0.000 |

# Delete department - Quick start with 442;

In this window you can delete the department.

| departm     | ents\department    | 442 |
|-------------|--------------------|-----|
| Create/Mod  | lify <u>Delete</u> |     |
| Dept. nbr.: |                    |     |
|             | 1                  |     |
|             |                    |     |
| Name:       | Meat               |     |
| Main        |                    |     |
|             |                    |     |
|             |                    |     |
|             |                    |     |
|             |                    |     |
|             |                    |     |

# Entries tab "Delete":

Dept. Nbr.: Enter department number.

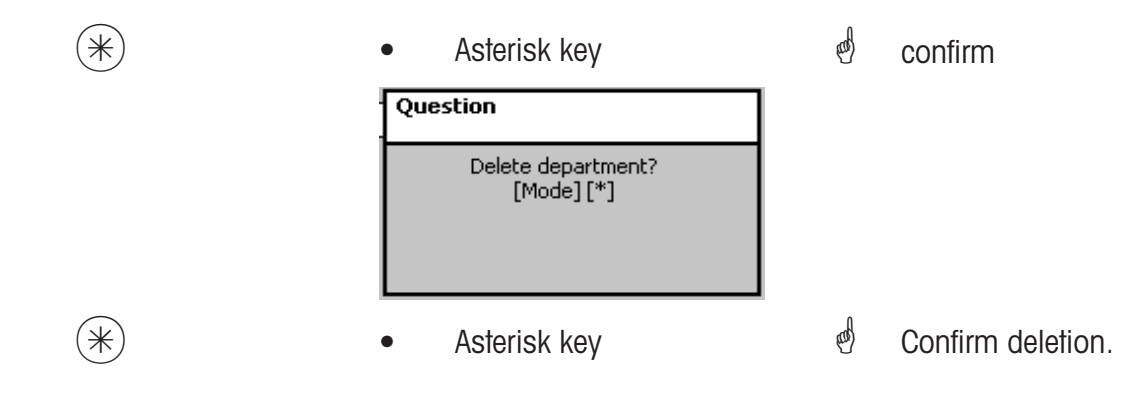

### Text - Advertising text (452)

#### create/modify, delete

#### Quick start with 452;

Advertising texts which are printed on the label, are created here.

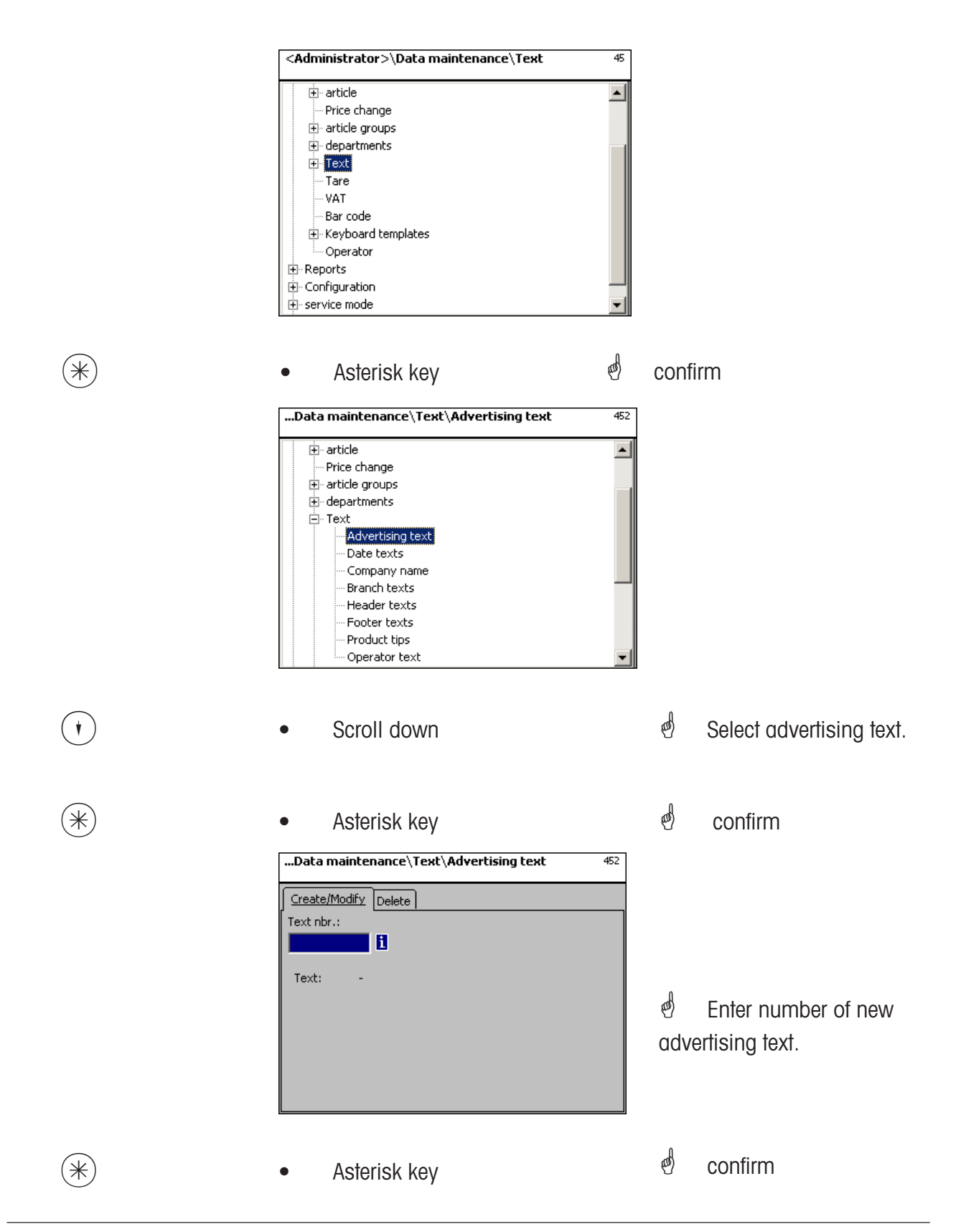

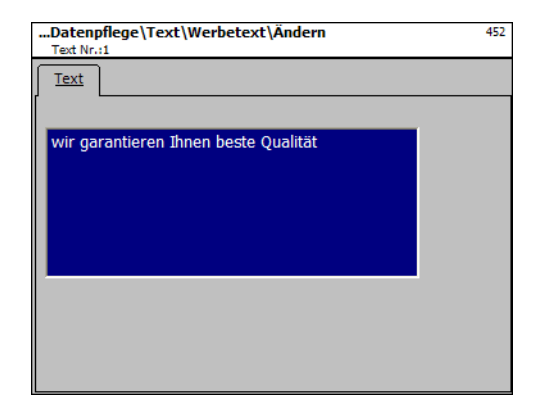

Text: Advertising text which is printed.

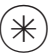

Asterisk key

d confirm, enter number of next advertising text.

### Delete advertising text - Quick start with 452;

In this window you can delete the advertising text.

| Data maintenance\Text\Advertising text | 452 |
|----------------------------------------|-----|
| Create/Modify Delete                   |     |
| Text nbr.:                             |     |
| <u>i</u>                               |     |
|                                        |     |
| Text: -                                |     |
|                                        |     |
|                                        |     |
|                                        |     |
|                                        |     |
|                                        |     |
|                                        |     |

# Entries tab "Delete":

Text Nbr.: Enter number of advertising text.

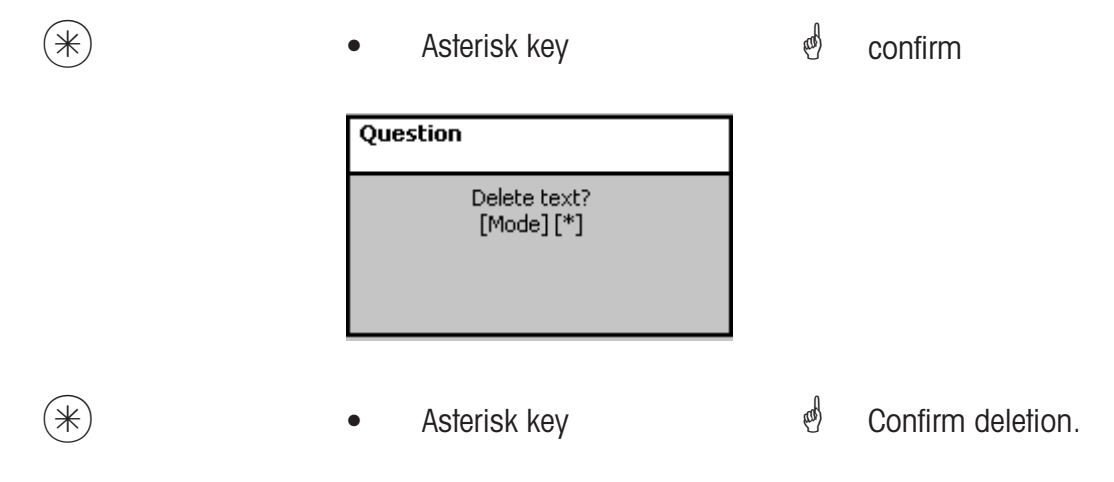

### Text - Date texts (453)

#### create/modify, delete

#### Quick start with 453;

Various date texts can be printed on the label in order to explain more detailed sell date, packing date or best before date.

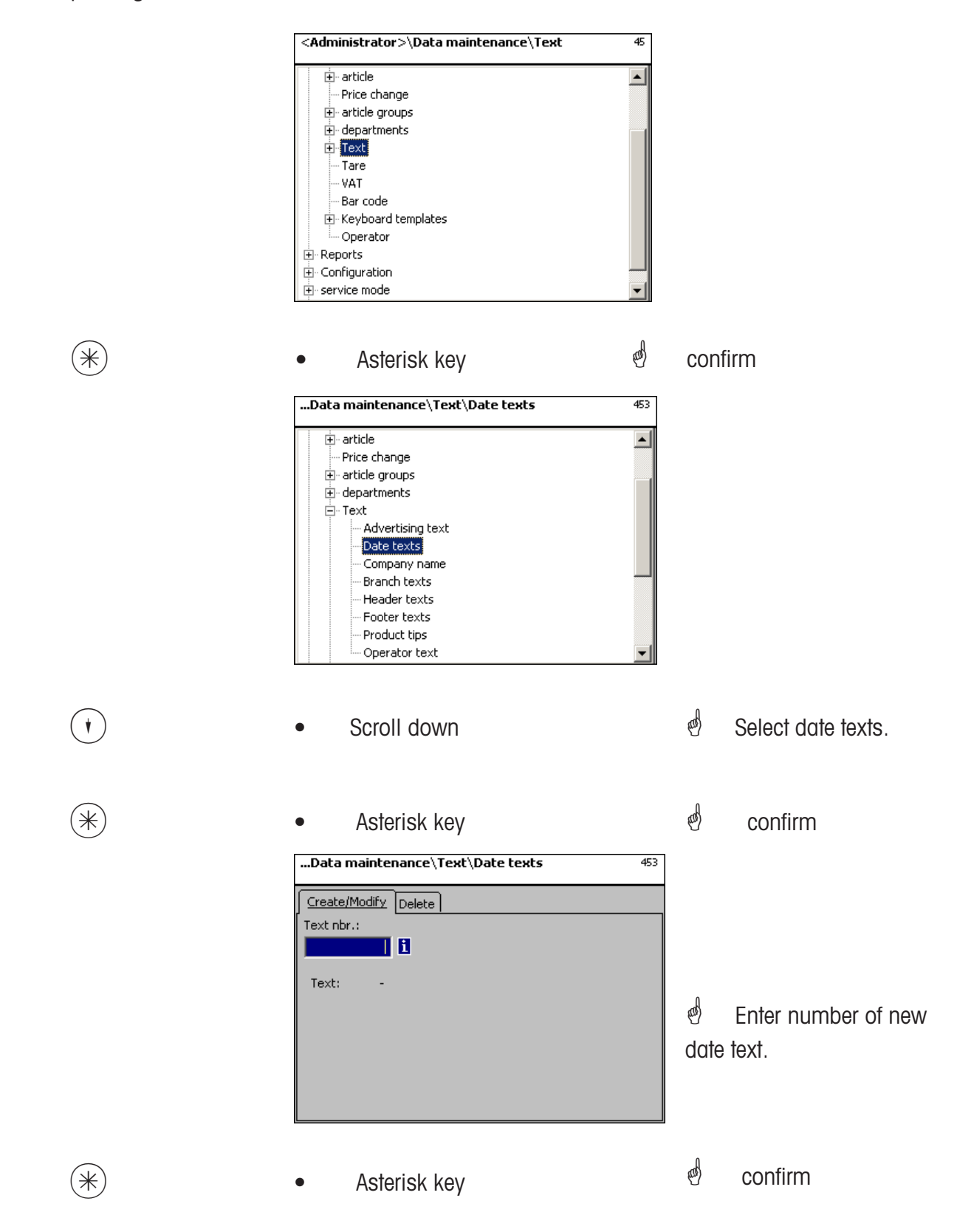

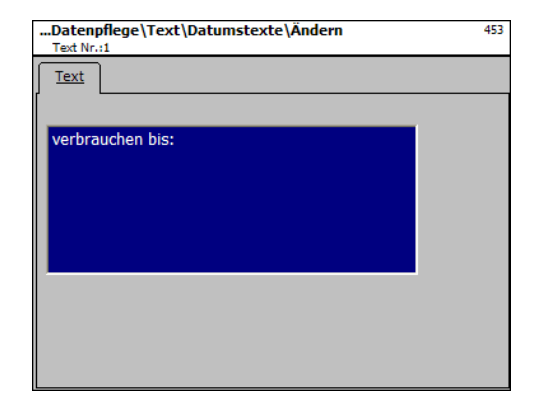

Text: Date text which is printed.

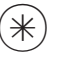

Asterisk key

date text.

### Delete date text - Quick start with 453;

In this window you can delete the date text.

| Data maintenance\Text\Date texts | 453 |
|----------------------------------|-----|
| Create/Modify Delete             |     |
| Text nbr.:                       |     |
| 1                                |     |
|                                  |     |
| Text: -                          |     |
|                                  |     |
|                                  |     |
|                                  |     |
|                                  |     |
|                                  |     |
|                                  |     |

# Entries tab "Delete":

Text Nbr.: Enter number of date text.

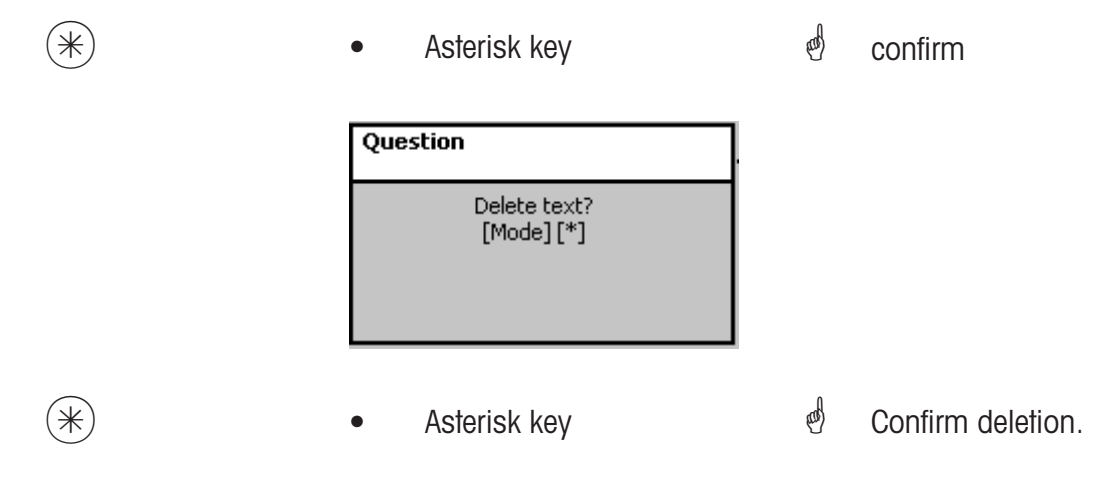

#### Text - Company names (454)

#### create/modify, delete

#### Quick start with 454

Various company names can be printed on the label.

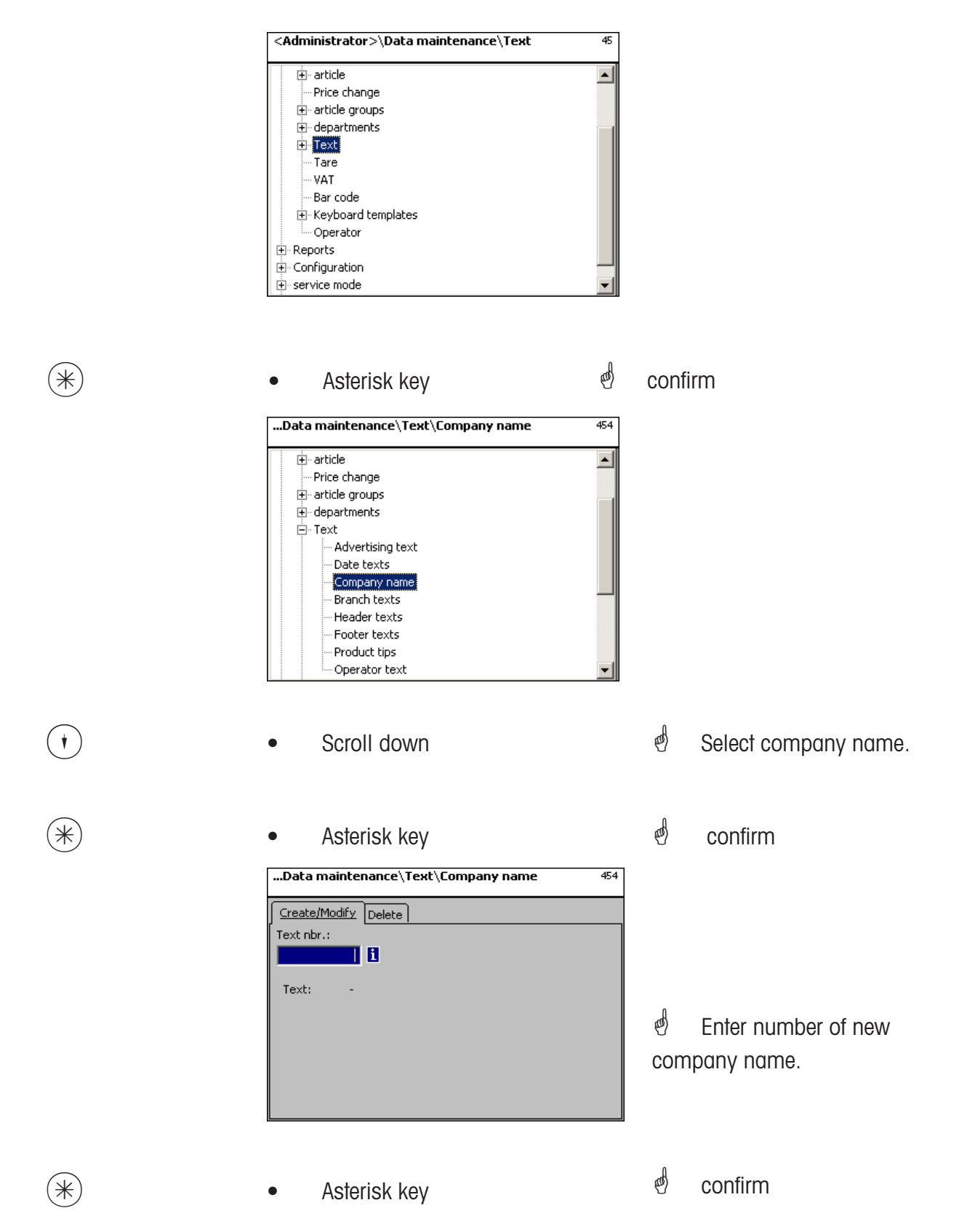

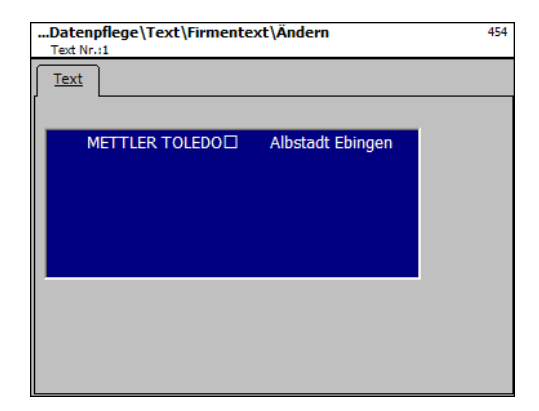

Text: Company name which is printed.

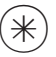

Asterisk key

d confirm, enter number of next company name.

### Delete company name - Quick start with 454;

In this window you can delete the company name.

| Data maintenance\Text\Company name | 454 |
|------------------------------------|-----|
| Create/Modify Delete<br>Text nbr.: |     |
| Text: -                            |     |
|                                    |     |
|                                    |     |
|                                    |     |

# Entries tab "Delete":

Text Nbr.: Enter number of company name.

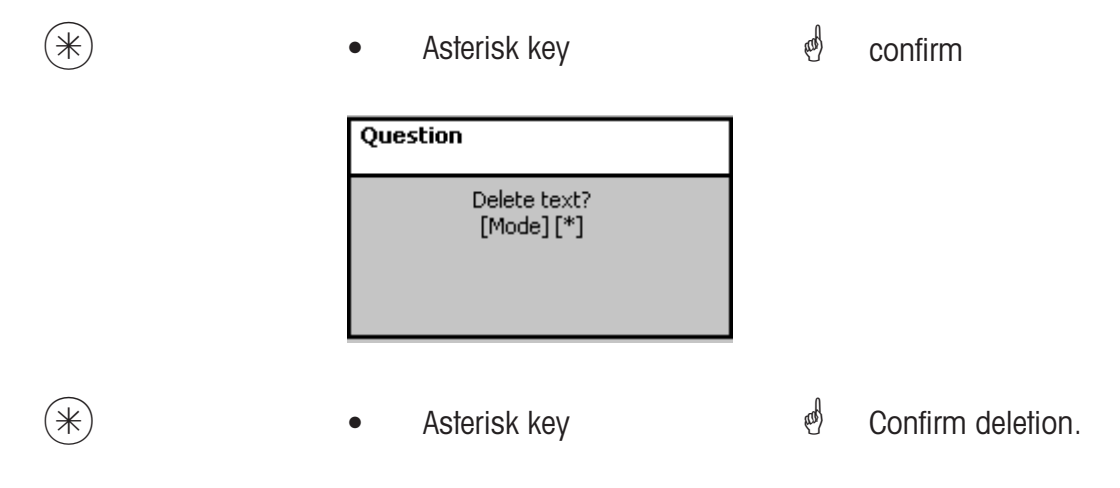

## Text - Branch texts (457)

#### create/modify, delete

#### Quick start with 457;

A branch description can be created which will appear in addition to the receipt header text on each receipt of the devices. This branch text will also be printed on each turnover receipt. Prerequisite: The branch text has been selected in the printout configuration 852

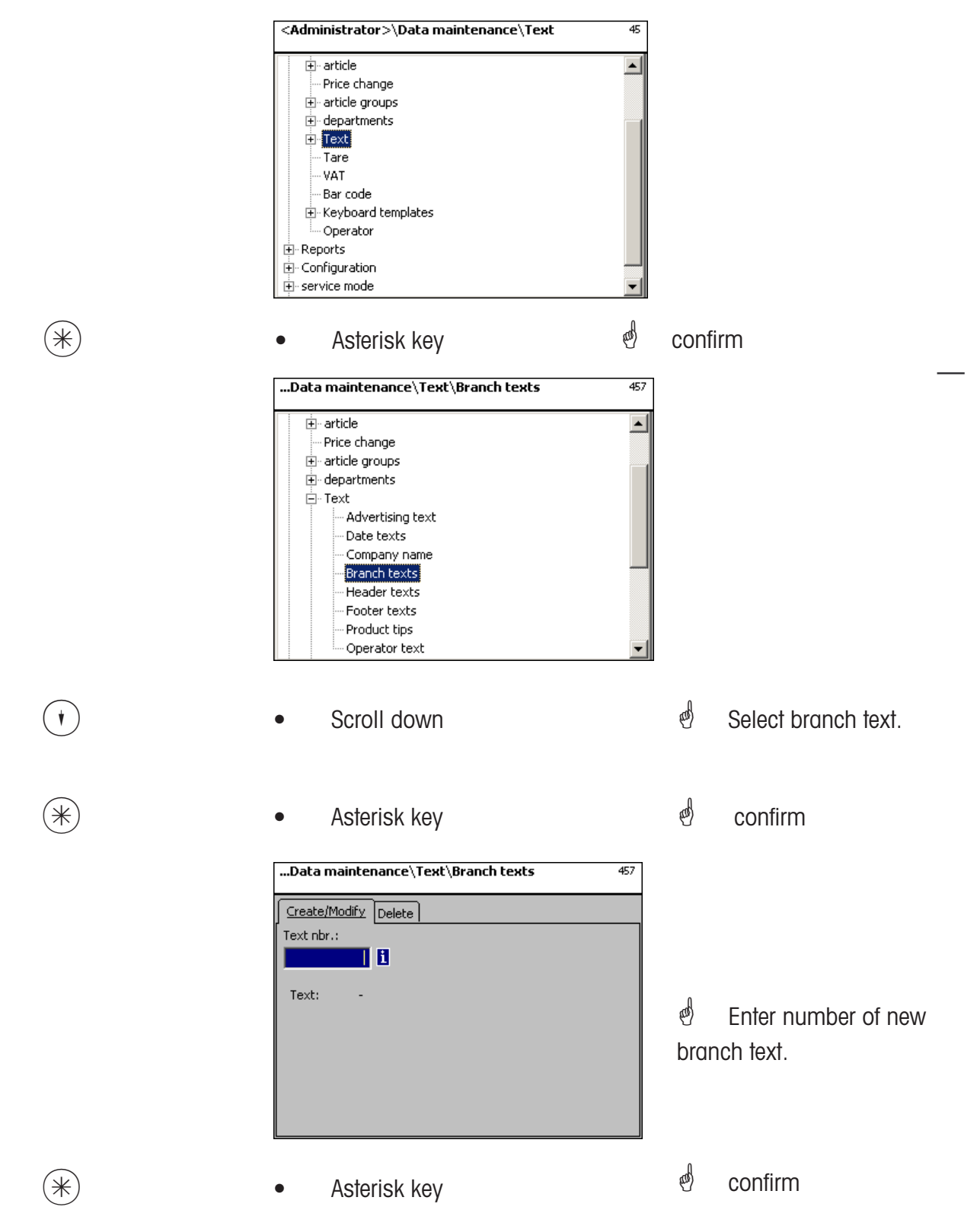

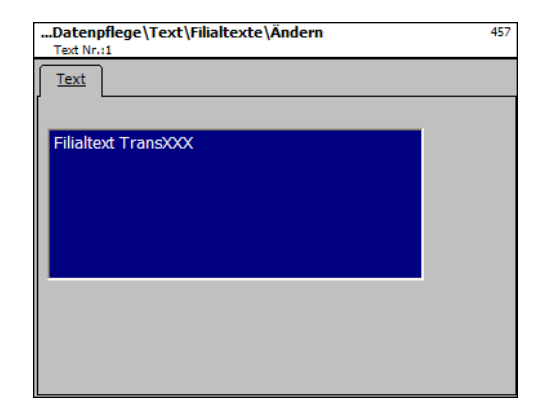

Text: Branch text which is printed.

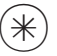

Asterisk key

d confirm, enter number of next branch text.

# Delete branch text - Quick start with 457;

In this window you can delete the branch texts.

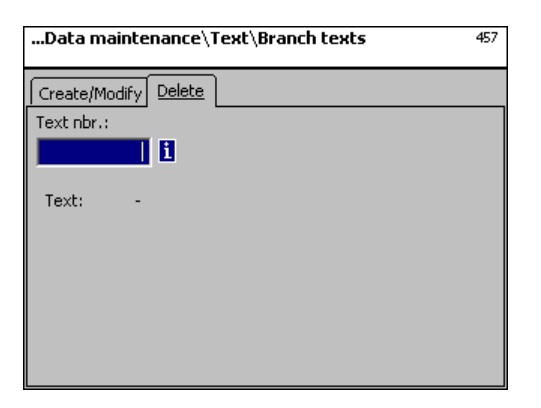

# Entries tab "Delete":

Text Nbr.: Enter number of branch text

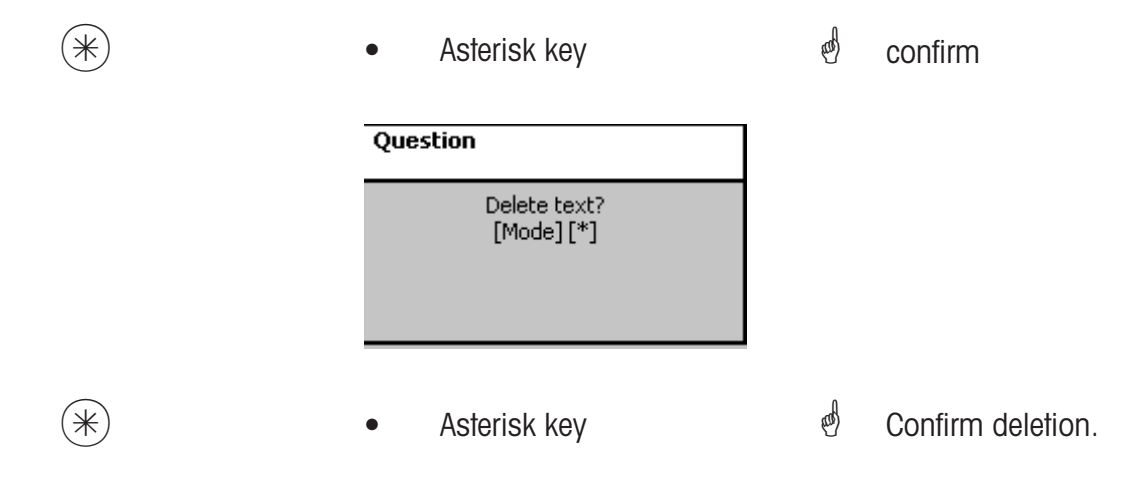

#### Text - Header texts (458)

#### create/modify, delete

#### Quick start with 458

The receipt header text appears first on top of the total receipt. For Self-Service scales (UC3-GT), this text is of no importance.

You can create, modify or delete receipt header texts here.

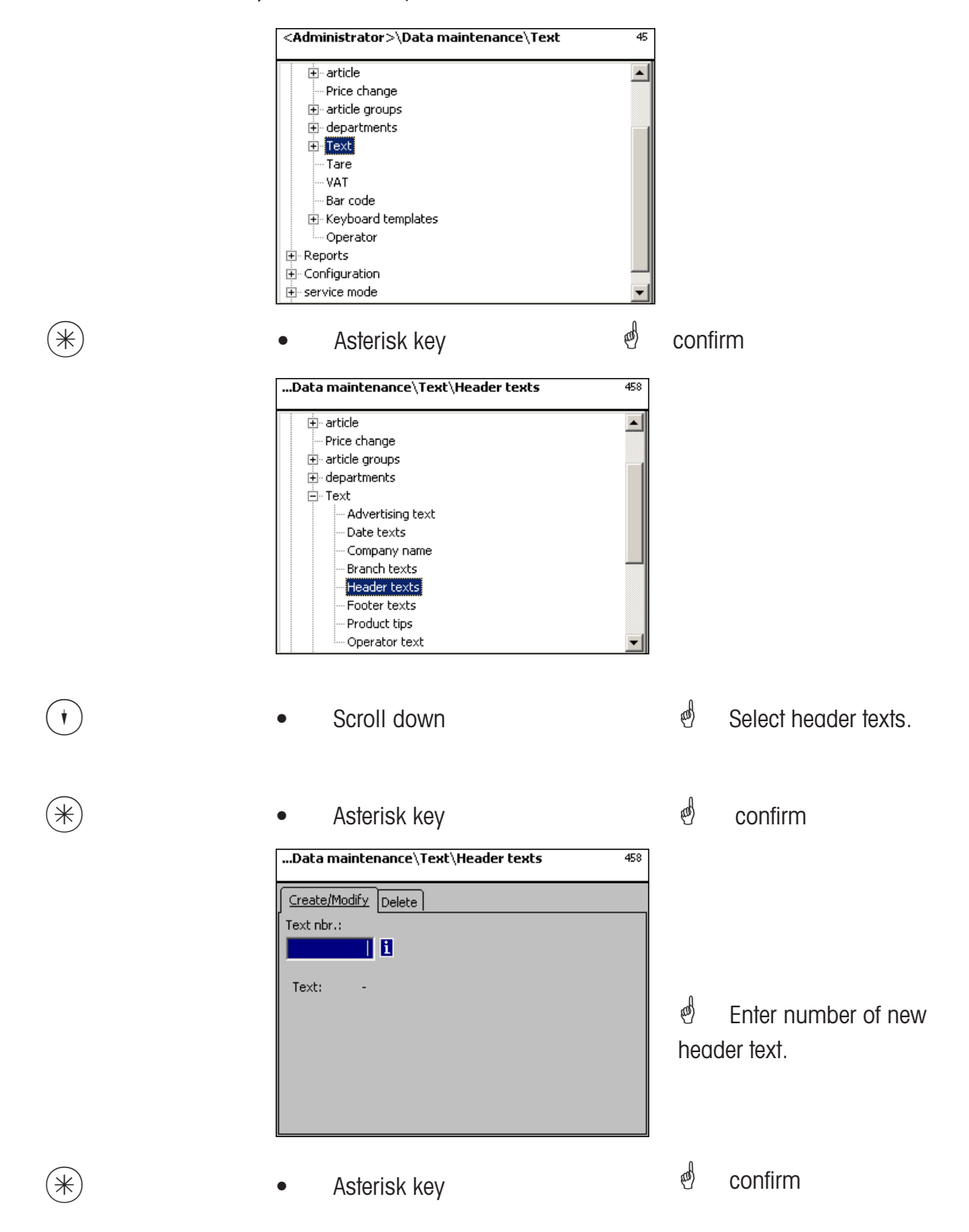

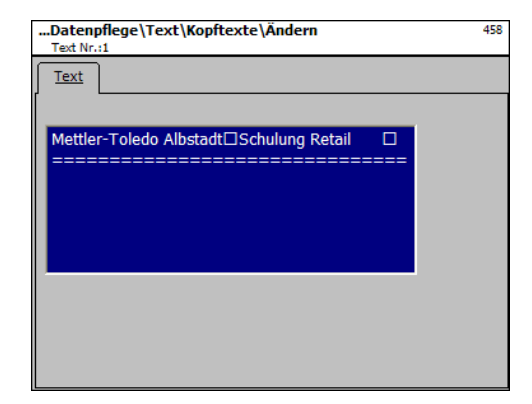

Text: Enter header text which is printed on the receipt.

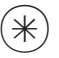

Asterisk key

d confirm, enter number of next header text.

# Delete header text - Quick start with 458;

In this window you can delete the header text.

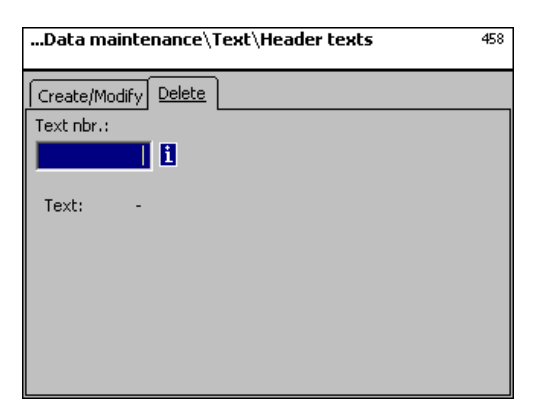

# Entries tab "Delete":

Text Nbr.: Enter number of header text.

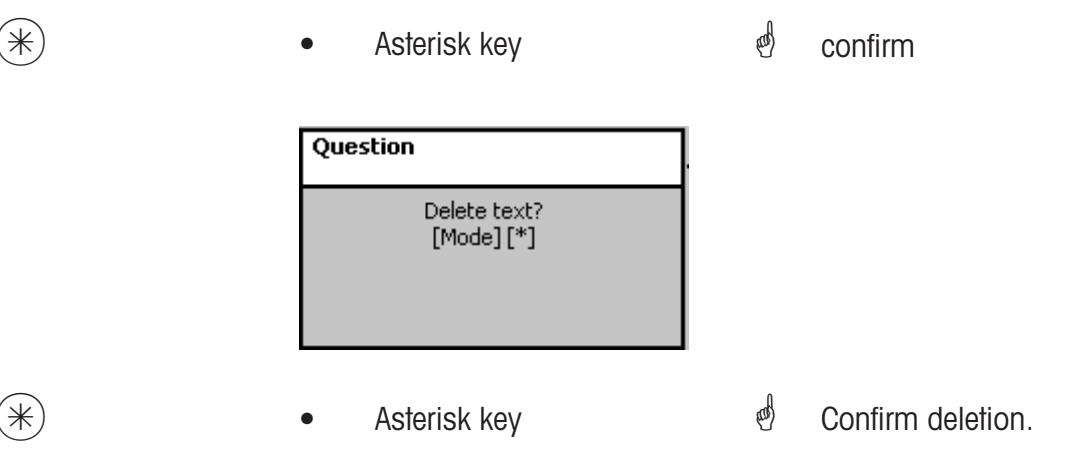

#### Text - Footer text (459)

#### create/modify, delete

### Quick start with 459;

The receipt footer text appears last at the bottom of the total receipt. For Self-Service scales (UC3-GT), this text is of no importance

You can create, modify or delete receipt footer texts here.

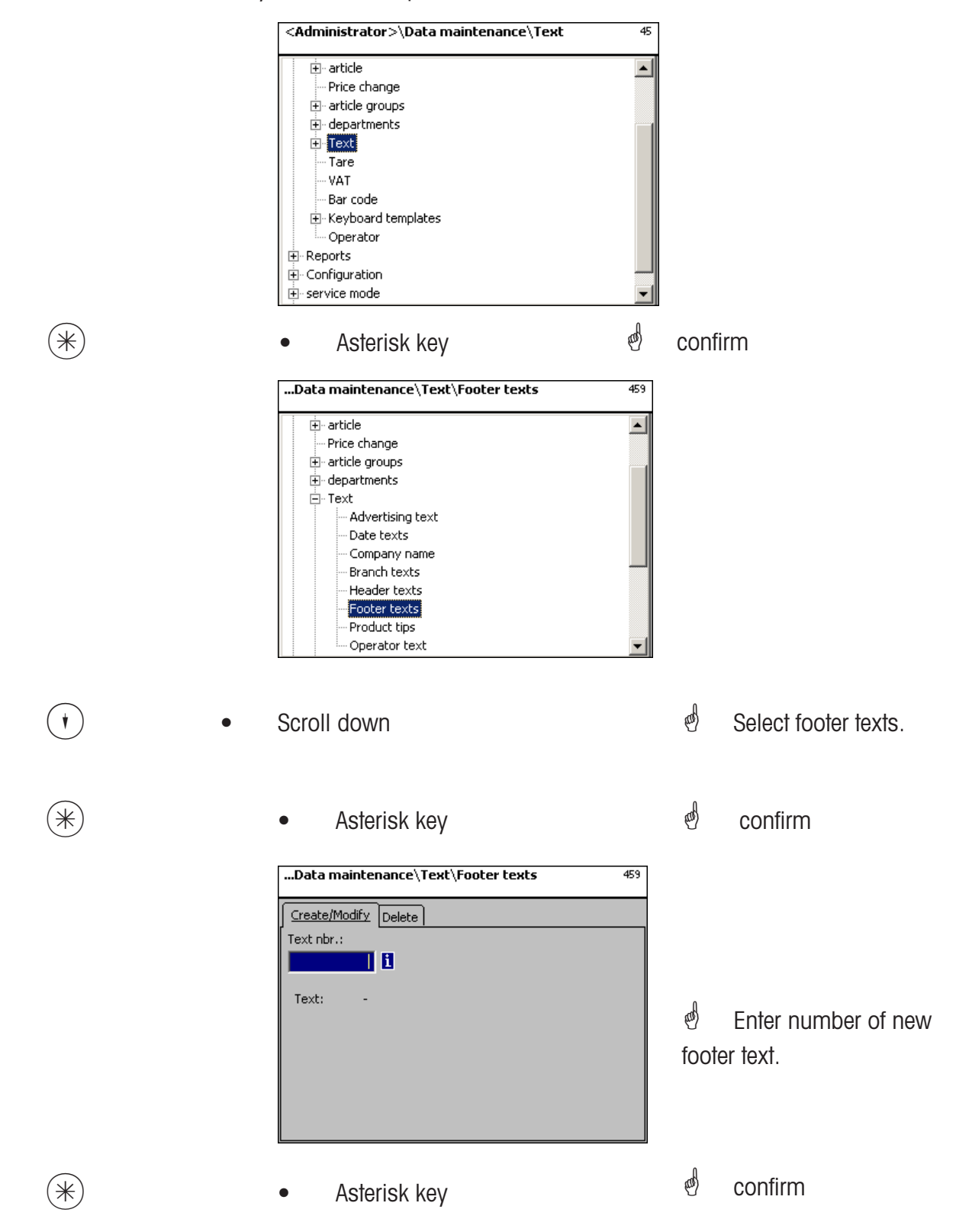

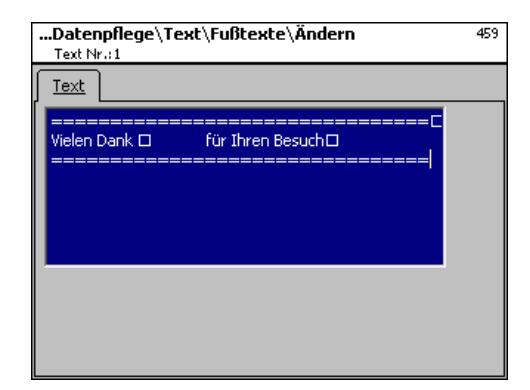

**Text:** Enter footer text which is printed on the receipt.

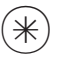

Asterisk key

d confirm, enter number of next footer text.

### Delete footer text - Quick start with 459;

In this window you can delete the footer text.

| Data maintenance\Text\Footer texts | 459 |
|------------------------------------|-----|
| Create/Modify Delete               |     |
| Text nbr.:                         |     |
|                                    |     |
| Text: -                            |     |
|                                    |     |
|                                    |     |
|                                    |     |
|                                    |     |
|                                    |     |
|                                    |     |

# Entries tab "Delete":

Text Nbr.: Enter number of footer text.

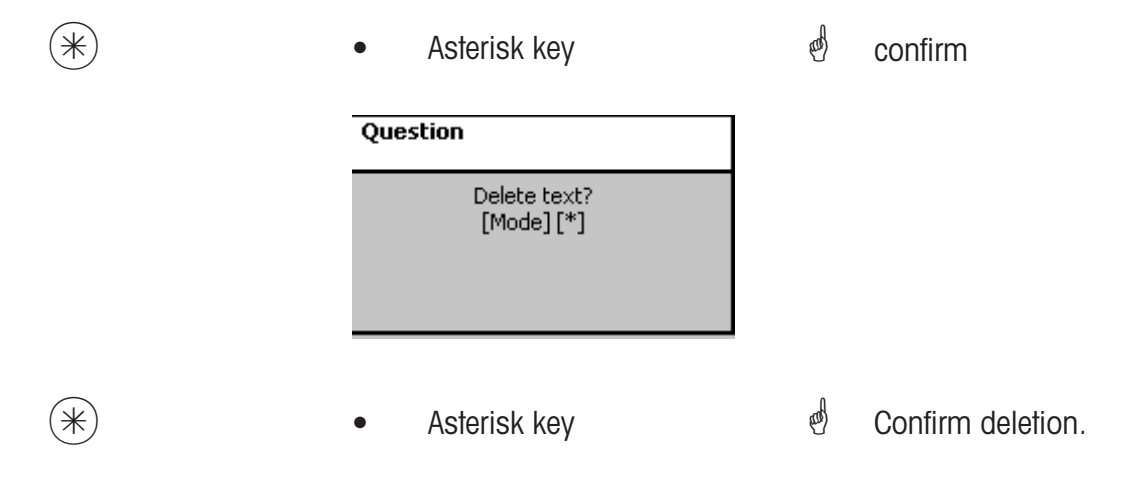

#### Text - Product tip (45+1)

#### create/modify, delete

# Quick start with 45+1

Product tips are informations concerning single articles or groups of articles. They serve as additional information for the operator (display) and the customer (printout on receipt). The assignment of a product tip to an article is carried out in the article maintenance **(511; Tab 2)**. You can create, modify or delete product tips here.

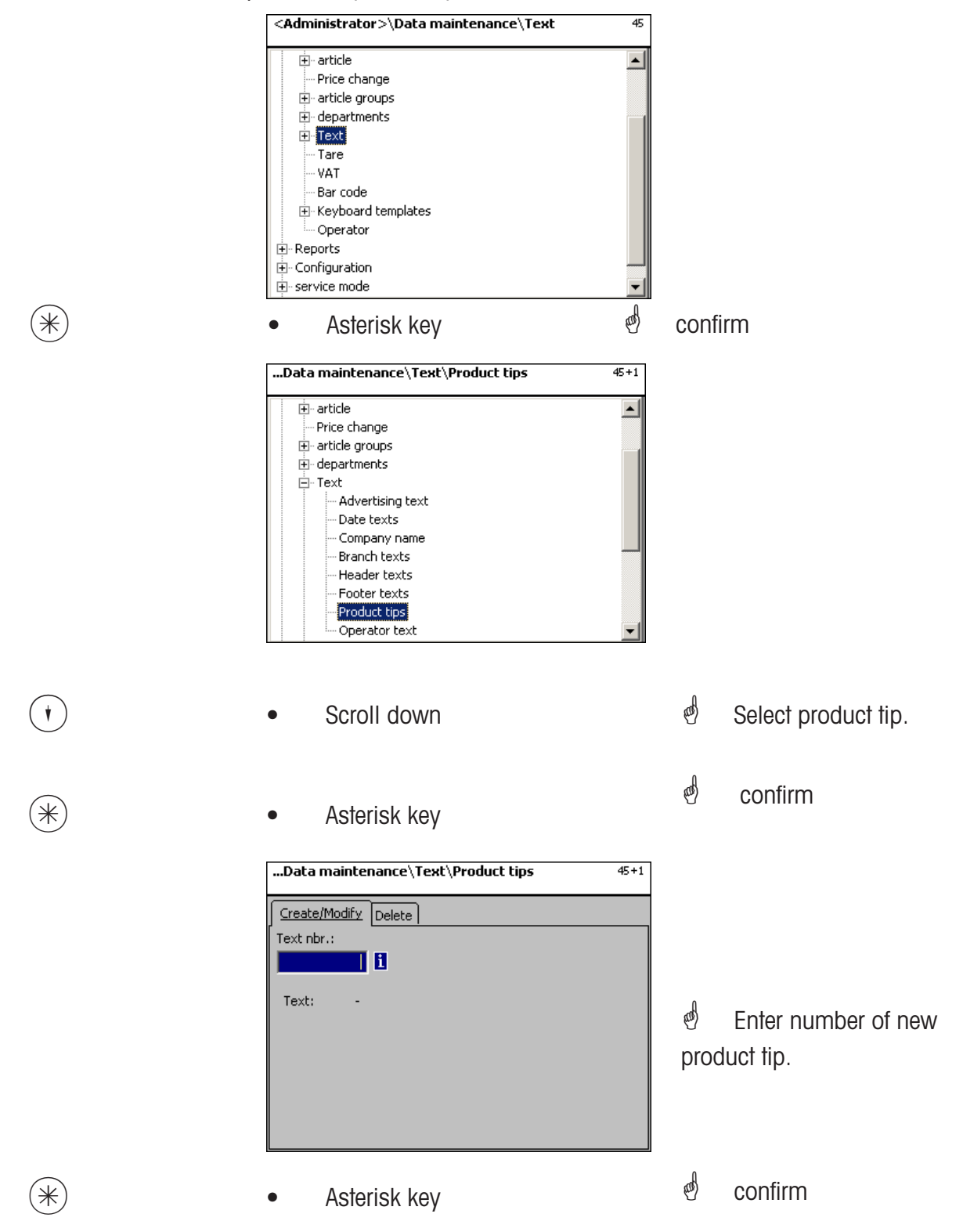

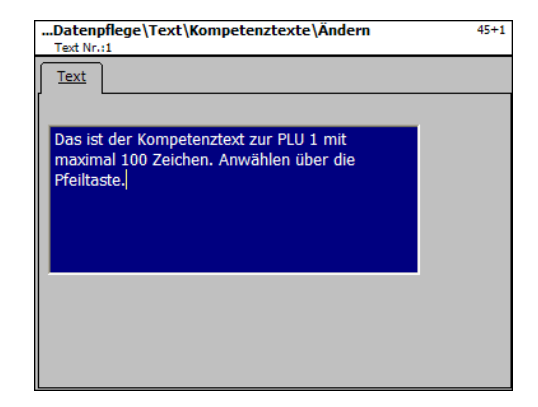

Text: Enter product tip which will be displayed or printed on the receipt.

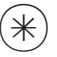

- Asterisk key
- d confirm, enter number of next product tip.

# Delete product tips - Quick start with 45+1;

In this window you can delete the product tip.

| Data maintenance\Text\Product tips | 45+1 |
|------------------------------------|------|
| Create/Modify Delete               |      |
| Text nbr.:                         |      |
| 1                                  |      |
| Text: -                            |      |
|                                    |      |
|                                    |      |
|                                    |      |
|                                    |      |
|                                    |      |
|                                    |      |

# Entries tab "Delete":

Text Nbr.: Enter number of product tip.

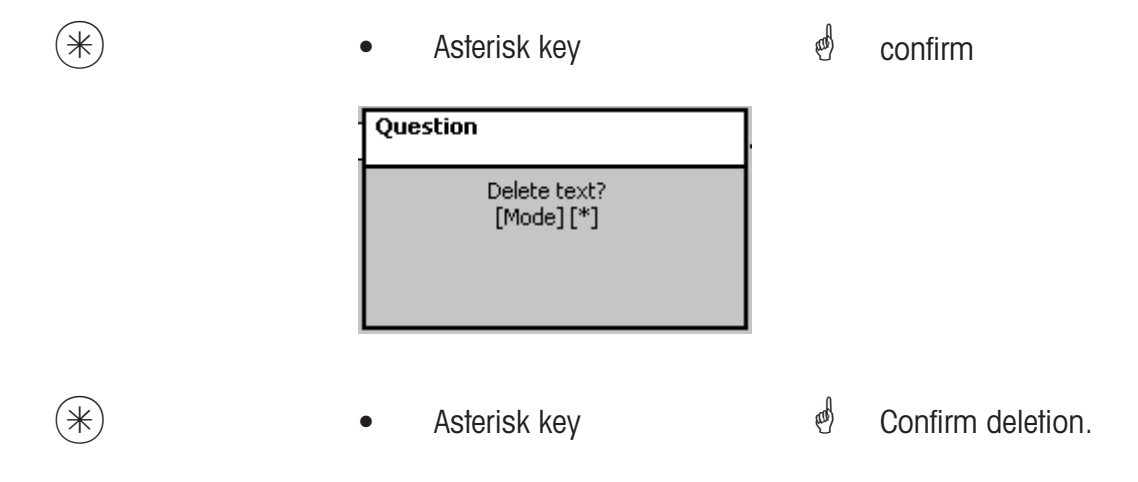

### Text - Operator text (45+2)

#### create/modify, delete

# Quick start with 45+2

A branch description can be created which will be printed on each receipt.

The branch text also appears in the turnover evaluation.

Prerequisite: The branch text has been activated in the Sale configuration of the devices **(651receipt1)**. You can create, modify or delete branch texts here.

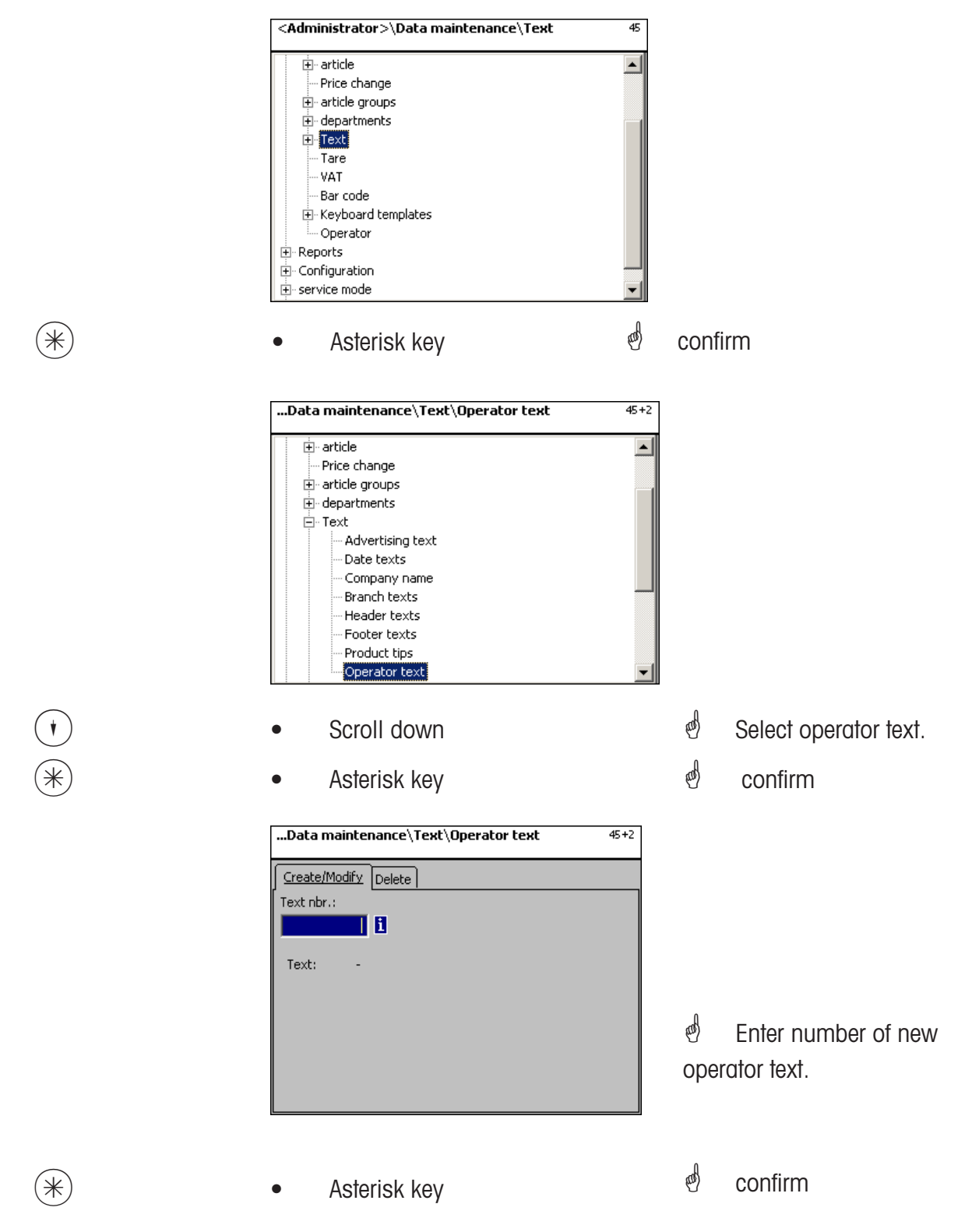

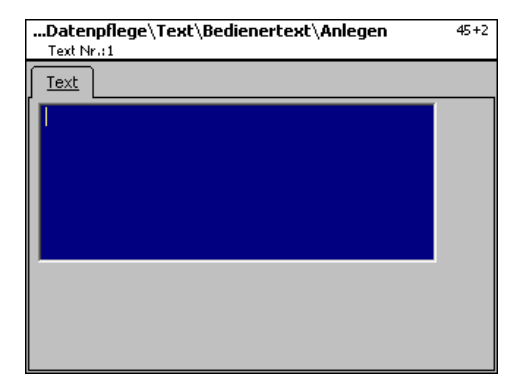

**Text:** Enter operator text which will be displayed or printed on the receipt.

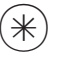

Asterisk key

d confirm, enter number of next operator text.

# Delete operator text - Quick start with 45+2;

In this window you can delete the operator text.

| Data maintenance\Text\Operator text | 45+2 |
|-------------------------------------|------|
| Create/Modify Delete                |      |
| Text nbr.:                          |      |
|                                     |      |
|                                     |      |
| Text: -                             |      |
|                                     |      |
|                                     |      |
|                                     |      |
|                                     |      |
|                                     |      |
|                                     |      |

# Entries tab "Delete":

Text Nbr.: Enter number of operator text.

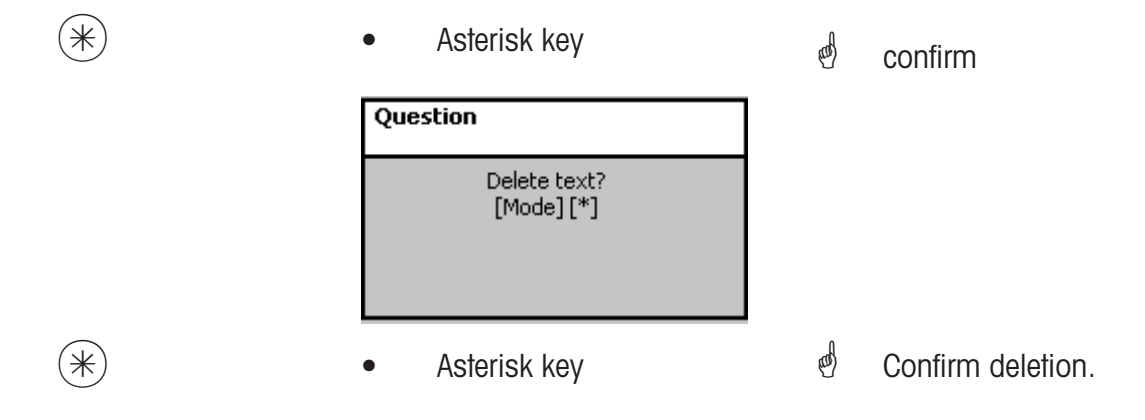

## Tare (47)

#### create/modify, delete

### Quick start with 47;

Tare values can be assigned to articles by weight. These tare values are saved with a tare number in a tare table. Later on, the tare weight value is assigned to the corresponding article via the tare number (511).

Consider graduation: For the tare weight value the graduation of the connected scales has to be considered, for instance a scale with 2 gram steps. If the scale cannot show the entered tare weight value, the scale rounds up to the next appropriate weight value.

You can create, modify or delete tare values here.

|          | <administrator>\Data maintenance\Tare 47</administrator>                                                                                                    |                                                                                        |
|----------|----------------------------------------------------------------------------------------------------|----------------------------------------------------------------------------------------|
|          | Price change     Price change     article groups     departments     Text     Tare     VAT     Bar code     Keyboard templates     Operator     Configuration     service mode |                                                                                        |
| *        | • Asterisk key                                                                                                    | confirm                                                                                |
|          | <pre><administrator>\Datenpflege\Tara 47 Anlegen/Ändern Löschen Abt. Nr.: Tara Nr.: 1 1 1 Name: - Wert: - Typ: -</administrator></pre>                                         |                                                                                        |
| 99999    | • Enter tare Nbr.                                                                                                    | <ul> <li>Enter tare Nbr. of tare value.</li> <li>Enter department number if</li> </ul> |
| and/or 🗲 | left arrow key                                                                                                    | tare is to be valid for another department.                                            |
| *        | Asterisk key                                                                                                    | d Confirm entries.                                                                     |

| Name:<br>kleiner Becher<br>Wert:<br>0.020 |  |
|-------------------------------------------|--|
| kleiner Becher<br>Wert:<br>0.020          |  |
| Wert:<br>0.020                            |  |
|                                           |  |

- Name: Description of tare value e. g. "paper, heavy"
- Value: Enter weight value in grams (consider graduation of scale)
- Type: Indication of weight or percentage (of gross weight)

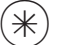

- Asterisk key
- Confirm entries, enter number of next tare value.

#### Delete tare - Quick start with 47:

In this window you can delete the tare values.

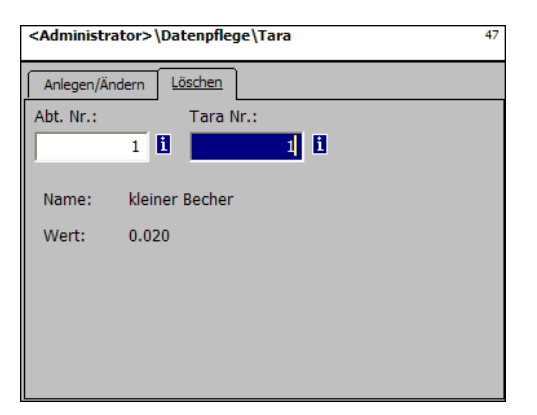

#### Entries tab "Delete":

**Dept. Nbr.:** Enter department number. **Tare Nbr.:** Enter tare Nbr.

| * | Asterisk key                     | đ       | confirm           |
|---|----------------------------------|---------|-------------------|
|   | Question                         |         |                   |
|   | Delete tare?<br>[Mode] [*]       |         |                   |
| * | <ul> <li>Asterisk key</li> </ul> | <b></b> | Confirm deletion; |

# VAT (48)

#### create/modify, delete

## Quick start with 48;

The various VAT-rates necessary can be created here. Their values may then be linked via the VAT-number to the articles in order to reveal the appropriate VAT-share while using the articles. **(511; Tab 2)**.

You can create, modify or delete VAT-rates here.

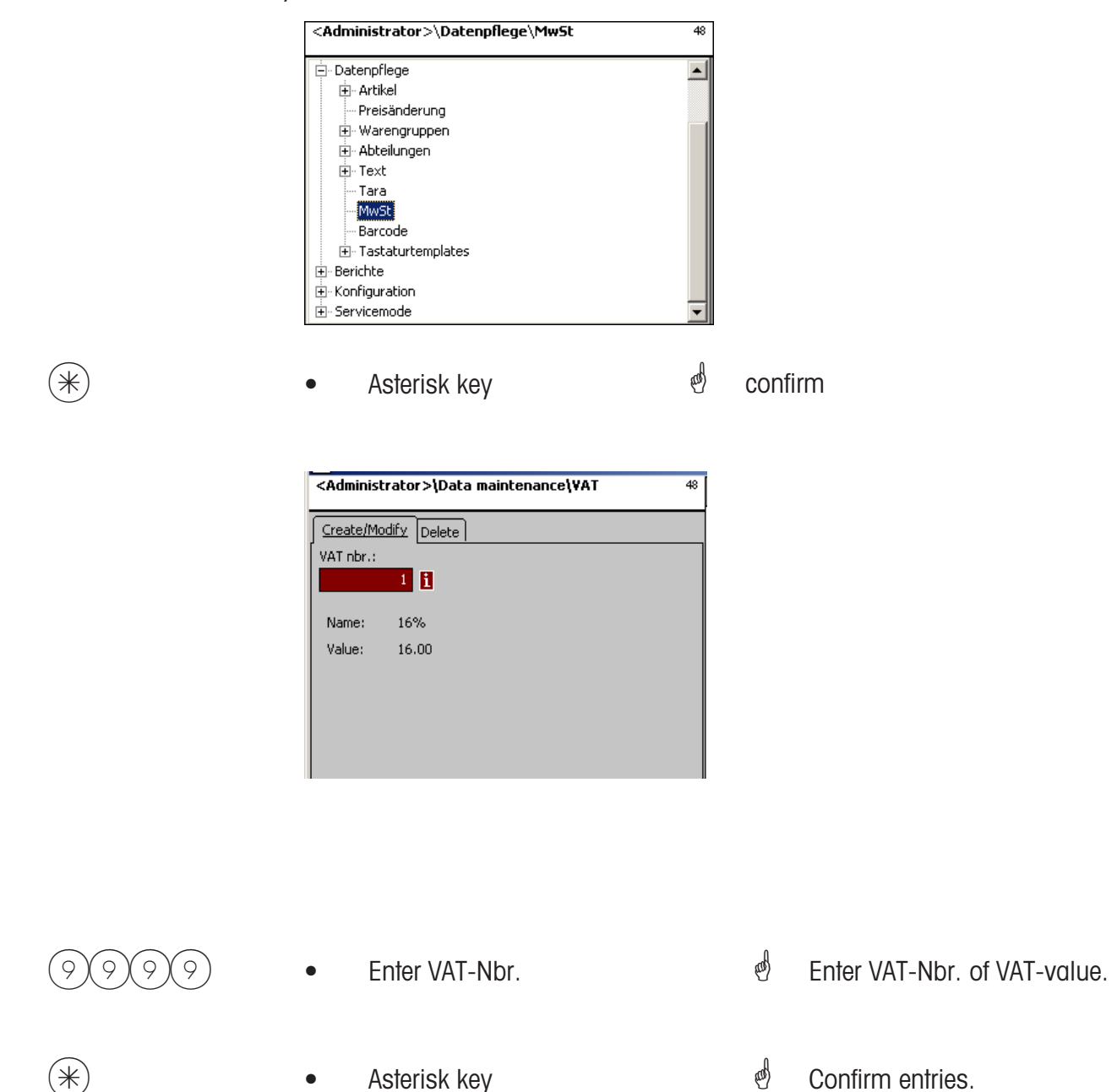

| Data maintenance\VAT\Modify<br>VAT nbr.::1 | 48 |
|--------------------------------------------|----|
| Name:                                      |    |
| 16%                                        |    |
| Value:                                     |    |
| 16.00                                      |    |
|                                            |    |
|                                            |    |
|                                            |    |
|                                            |    |
|                                            |    |
|                                            |    |

**Name:** Enter description of VAT-rate.

Wert: Enter percentage of VAT-rate.

(\*)

- Asterisk key
- Confirm entries, enter number of next VAT-rate.

#### Delete VAT - Quick start with 48;

In this window you can delete the VAT-rates.

•

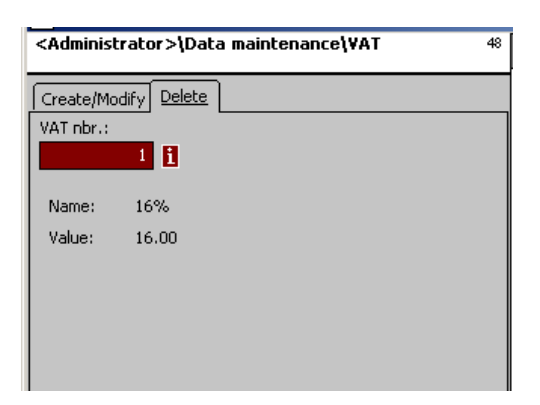

# Entries tab "Delete":

**VAT Nbr.:** Enter VAT-number

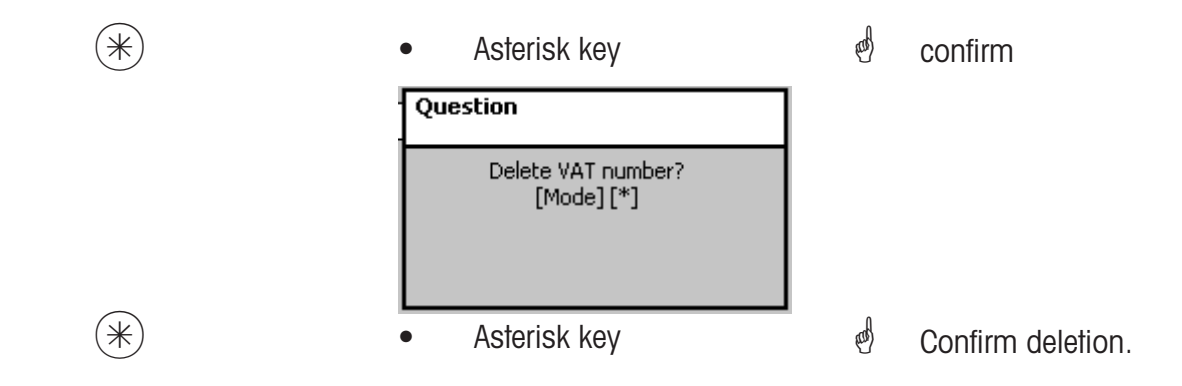

### Barcode(49)

#### create/modify, delete

## Quick start with 49;

This function is used to create a bar code list. The appearance of the bar code is defined here. Each code is saved with a number. With this number, the bar code can be assigned either to departments, devices or for instance to a label definition as well. The bar codes can be printed on the total receipts or on the labels for the precise scanning of articles. You can create, modify or delete the bar codes here.

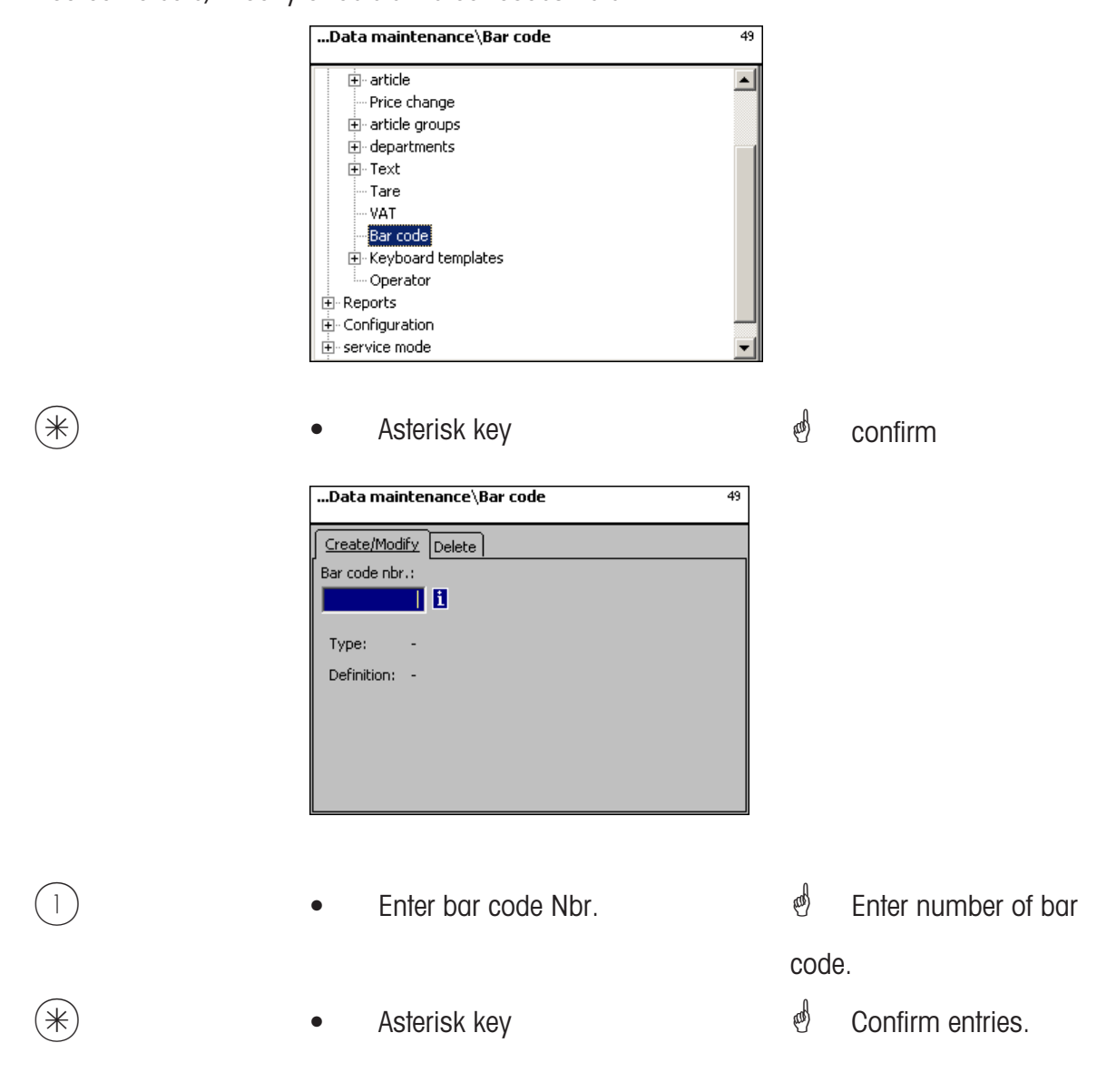
| Datenpflege\Barcode\Änd<br>Barcode Nr.:1 | <b>ern</b> 49       |
|------------------------------------------|---------------------|
| Daten 1                                  |                     |
| Тур:                                     |                     |
| EAN13                                    | •                   |
| Definition:                              |                     |
| 24NNNNCBBBBB                             |                     |
| Legende EAN-Kennung (je Kennu            | ing nur ein Block): |
| C = Prüfziffer [1] Pos. 7/8              | A = Artikelnummer   |
| W = Warengruppen-Nr.                     | B = Betrag          |
| D = Datum                                | N = Bon-Nr.         |
| P = PLU-Nr.                              | U = Abteilungscode  |
| F = Abteilung-Nr.                        | G = Geräte-Nr.      |
| E = Kalendertag                          |                     |
| Q(R/S/T) = Gewicht/Menge(3/2)            | /1 Dezimalstellen)  |

**Type:** Selection between EAN8 and EAN13

| Тур:  |   |
|-------|---|
| EAN13 | • |
| EAN8  |   |
| EAN13 |   |

| Identific.<br><i>09</i> | <b>Definition</b><br>Digits  | <b>Digits</b><br>12 | Position EAN-13 | Remark                       |
|-------------------------|------------------------------|---------------------|-----------------|------------------------------|
| Α                       | Article                      | 12                  | 1 - 12          | when label printout          |
|                         | Department                   | 4                   | 1 - 6           | when strip printout          |
| В                       | Amount                       | 8                   | 8 - 12          |                              |
| С                       | Check sum                    | 1                   | 7+ 8, 13        | obligation for last position |
| D                       | Date                         | 6                   |                 | not supported so far         |
| Ε                       | Calendar day                 | 3                   | 1 12            |                              |
| Ν                       | Receipt number               | 5                   | 1 - 6           |                              |
| Ρ                       | PLU                          | 6                   | 1 - 6           |                              |
| Q                       | Quantity                     |                     | 8 - 12          | Piece PLU                    |
|                         | Weight cell                  | 5                   | 8 - 12          | Weight PLU                   |
| R                       | Weight with 3 decimal digits | s 5                 | 8 - 12          | Weight PLU                   |
| S                       | Weight with 2 decimal digits | s 5                 | 8 - 12          | Weight PLU                   |
| Τ                       | Weight with 1 decimal digit  | 5                   | 8 - 12          | Weight PLU                   |
| W                       | Article group                | 4                   | 1 - 6           |                              |
| U                       | Department ID                | 12                  | 1 - 12          |                              |

Remarks:

Each identification is only permissible as a coherent block. This block may only exist once.

Exception: Digits may be placed everywhere, as well as several blocks.

EAN-13: Check sum has to be at position 13, additionally also possible at position 7 or 8.

EAN-8: Check sum has to be at position 8 (and only there)

PLU is our internal PLU Number, article is SAN (Standard Article Number, partially worldwide unique) Amount and weight are always printed without a comma, the amount with decimal digits, and the weight in grams.

Q ist printed in the same format as deliverd by the cell. R,S,T are re-formatet to fix decimal digits. Identification T may have variable meanings.

(\*)

Asterisk key

d confirm entries, enter number of next bar code you wish to create.

Delete bar code - Quick start with 49; In this window you can delete the bar code.

| Data maintenance\Bar code | 49 |
|---------------------------|----|
| Create/Modify Delete      |    |
| Bar code nbr.:            |    |
| L                         |    |
| Туре: -                   |    |
| Definition: -             |    |
|                           |    |
|                           |    |
|                           |    |
|                           |    |

Entries tab "Delete":

Bar code Nbr.: Enter bar code number.

| * | Asterisk key                   | ¢               | confirm           |
|---|--------------------------------|-----------------|-------------------|
|   | Question                       |                 |                   |
|   | Delete bar code?<br>[Mode] [*] |                 |                   |
|   |                                |                 |                   |
| * | Asterisk key                   | al and a second | Confirm deletion; |

# Keyboard templates (- Standard) (4 + 11)

#### create/modify, delete

# Quick start with 4 + 11;

In this window you can create the various keyboard layouts for the individual departments. You can create, modify or delete the keyboard layouts here.

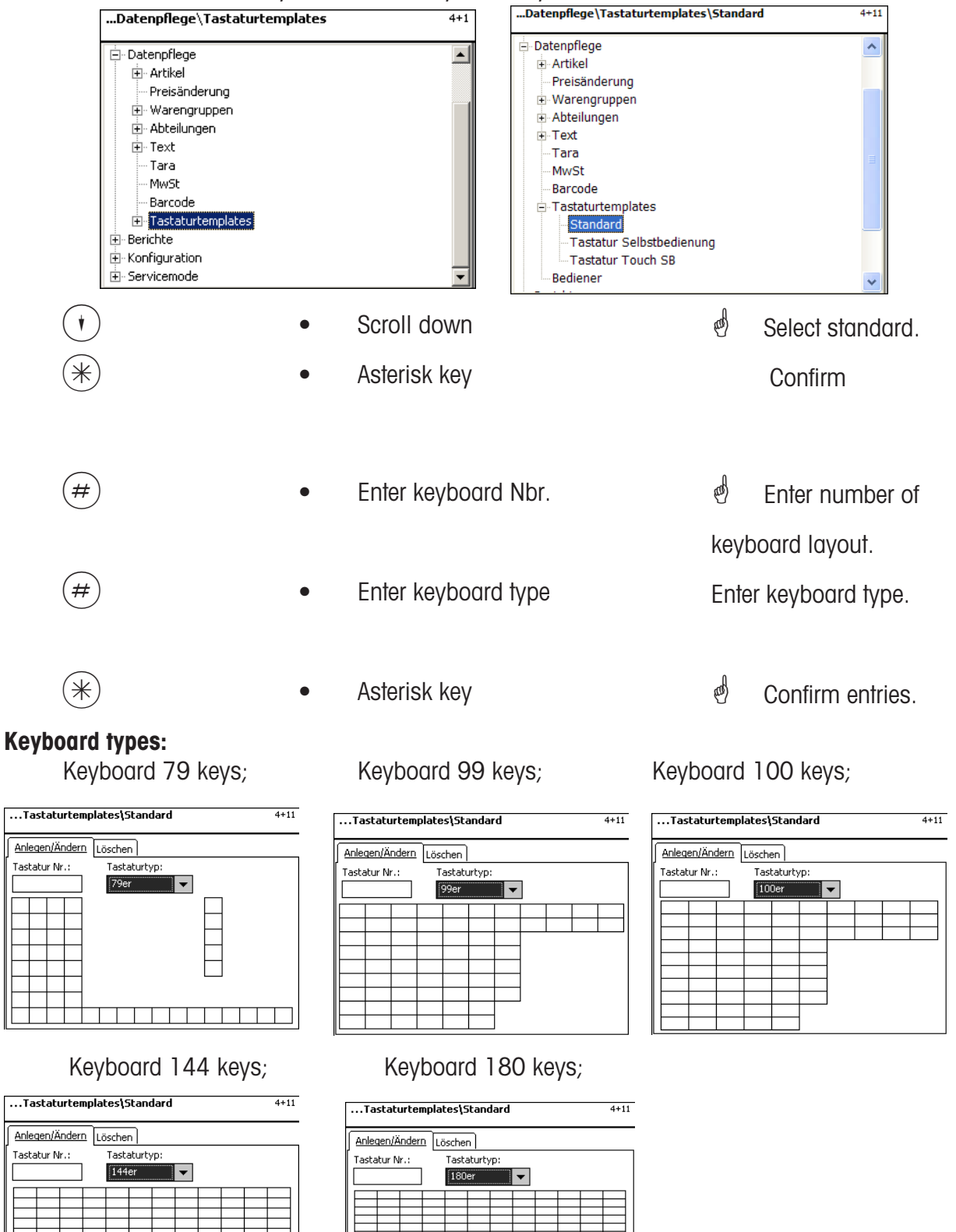

|                                                                                                    | Tastaturtemplates\Standard\Anlegen/Ändern 4+11<br>Tastatur Nr.:1                                                                                                    |                                                                                                    |
|----------------------------------------------------------------------------------------------------|----------------------------------------------------------------------------------------------------|----------------------------------------------------------------------------------------------------|
|                                                                                                    | Daten 1                                                                                                    | You can select the desired key with the scroll keys.                                                                                                    |
| *                                                                                                    | Asterisk key                                                                                                    | d Confirm selection of key.                                                                                                    |
| Key<br>Type:<br>PLU<br>Dept. nbr.                                                                                                    | SHIFTDept.<br>SHIFTPLU nbr.                                                                                                    |                                                                                                    |
| <ul><li>→</li><li>(*)</li></ul>                                                                                                    | <ul><li>Right arrow key</li><li>Asterisk key</li></ul>                                                                                                    | Menu folds out.<br>Confirm selection of key.<br>Carry out further entries and<br>confirm.                                                                      |
| Selection key:<br>PLU - key:<br>2nd price key:<br>Weight key:<br>Preset tare key:<br>Article group key:<br>Department key:<br>UAN key:<br>Operator key:<br>Shift key:<br>Inventory key:<br>Label key:<br>Date key: | Type of key<br>Assign PLU to a fix key<br>free unit price entry<br>free weight entry<br>Fix tare keys<br>Article groups key<br>fix department keys<br>EAN Code key<br>fix operator keys<br>Double assignment of PLU-keys<br>Temporary inventory<br>Select label layout<br>Selection of various dates | Typ:<br>PLU<br>Zweitpreis<br>Gewicht<br>Preset Tara<br>Warengruppe<br>Abteilung<br>UAN<br>Verkäufer<br>Shift<br>Inventurtaste<br>Etikettentaste<br>Datumstaste |
| Dont Nhr . Number of                                                                                                    | of dopartment                                                                                                    |                                                                                                    |

Dept. Nbr.:Number of departmentShift Dept. Nbr.:Double assignment of department keys (Shift key then Dept. key)PLU-Nbr.:Double assignment of a PLU-key (Shift-key then PLU-key)

# Delete keyboard - Quick start with 4 + 11;

In this window you can create, modify or delete a keyboard configuration.

| Datenpflege\Tas | staturtemplates\Standard | 4+11 |
|-----------------|--------------------------|------|
| Anlegen/Ändern  | Löschen                  |      |
| Tastatur Nr.:   | Tastaturtyp:             |      |
| 1               | 79er 💌                   |      |
|                 |                          |      |
|                 |                          |      |

# Entries tab "Delete":

Keyboard Nbr.: Enter keyboard number.

| * | Asterisk key                          | đ | confirm           |
|---|---------------------------------------|---|-------------------|
|   | Question                              |   |                   |
|   | Delete keyboard layout?<br>[Mode] [*] |   |                   |
|   |                                       |   |                   |
| * | Asterisk key                          | æ | Confirm deletion. |

# Keyboard templates (- Self-Service) (4 + 12)

# create/modify, delete

# Quick start with 4 + 12;

In this window you can create the various keyboard layouts for self-service scales. You can create, modify or delete the keyboard layouts here.

| <administrator>\Datenpflege\</administrator>                                                                                                    | Tastaturtemplates 4+1Tastaturtemplates                                                                                                    | Tastatur Selbstbedienung 4+12                                                                                                    |
|----------------------------------------------------------------------------------------------------|----------------------------------------------------------------------------------------------------|----------------------------------------------------------------------------------------------------|
| <ul> <li>Datenpflege</li> <li>Artikel</li> <li>Preisänderung</li> <li>Warengruppen</li> <li>Abteilungen</li> <li>Text</li> <li>Tara</li> <li>MwSt</li> <li>Barcode</li> <li>Tastaturtemplates</li> <li>Bediener</li> <li>Berichte</li> <li>Konfiguration</li> <li>Servicemode</li> </ul> | Datenpflege     Artikel     Preisänderung     Warengruppen     Abteilungen     Text     Tara     Mwst     Barcode     Tastaturtempla     Standard     Tastatur To     Bediener                                                                                                    | ates<br>elbstbedienung<br>puch SB                                                                                                    |
| •                                                                                                    | Scroll down                                                                                                    | 🚽 Select standard.                                                                                                    |
| *                                                                                                    | Asterisk key                                                                                                    | Confirm                                                                                                    |
| (#)                                                                                                    | Enter keyboard Nbr.                                                                                                    | Enter number of                                                                                                    |
| (#)                                                                                                    | Enter keyboard type                                                                                                    | Enter keyboard type.                                                                                                    |
| *                                                                                                    | Asterisk key                                                                                                    | d Confirm entries.                                                                                                    |
| <b>Keyboard types:</b><br>Keyboard 79 keys;                                                                                                    | Keyboard 99 keys;                                                                                                    | Keyboard 100 keys;                                                                                                    |
| Anlegen/Ändern     Löschen       Tastatur Nr.:     Tastaturtyp:       79er     1                                                                                                    | Image: Anison of the second second | Anlegen/Ändern     Löschen     4+12       Tastatur Selbstbedienung     4+12       Tastatur Nr.:     Tastaturtyp:       100er     Image: Comparison of the second second |
| Keyboard 144 keys;                                                                                                    | Keyboard 180 keys;                                                                                                    |                                                                                                    |
| Anlegen/Ändern Löschen<br>Tastatur Nr.: Tastaturtyp:<br>144er                                                                                                    | Anlegen/Ändern Löschen                                                                                                    |                                                                                                    |

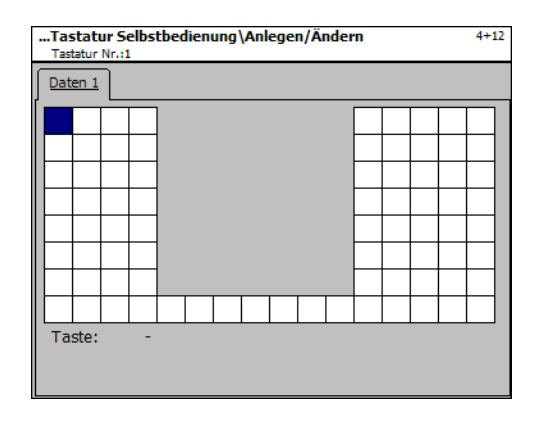

Vou can select the desired key with the scroll keys.

Confirm selection of key.

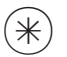

Asterisk key

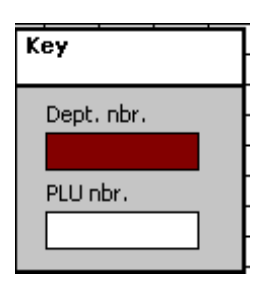

# Selection:

Dept. Nbr.: Number of department

PLU Nbr.: PLU - Number

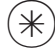

Asterisk key

Confirm entries. Carry out further entries and confirm.

# Delete keyboard - quick start with 4 + 12;

In this window you can create, modify or delete a keyboard configuration.

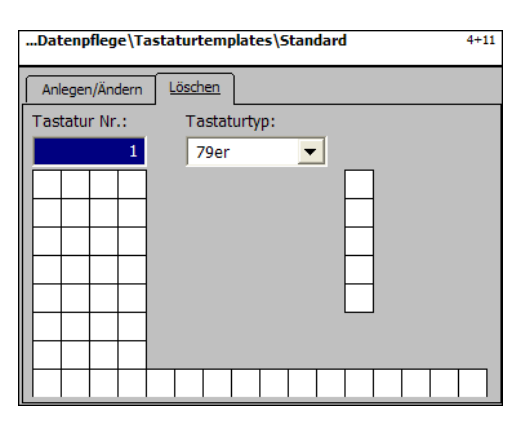

# Entries tab "Delete":

Keyboard Nbr.: Enter keyboard number.

| * | Asterisk key                     | and the | confirm           |
|---|----------------------------------|---------|-------------------|
|   | FRAGE<br>Tastaturlayout löschen? |         |                   |
|   | [wode][_]                        |         |                   |
| * | Asterisk key                     | ą       | Confirm deletion. |

#### Only for scales with Touch Screen

### Keyboard templates (- Touch SB) (4 + 13)

#### create/modify, delete

#### Quick start with 4 + 13;

In this window you can create/modify or delete various keyboard layouts for Self-Service scales with Touch Screen

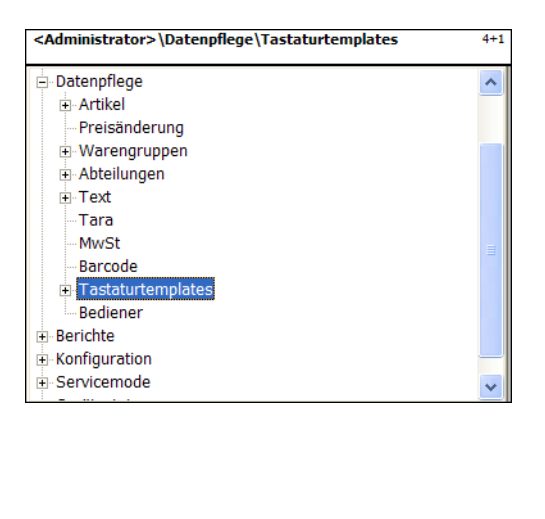

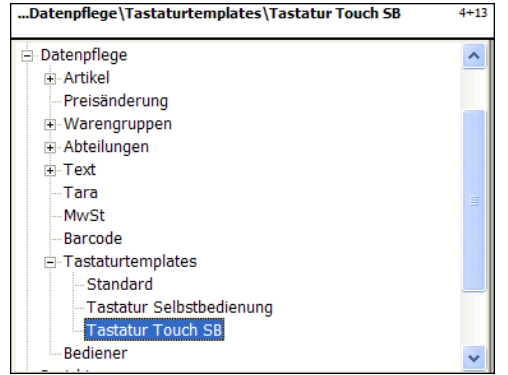

### Description in the Operating Instructions for the UC3-GTouch ME-Nbr. 2201 0431

#### Data maintenance Operator (4 + 2)

# create/modify, delete

# Quick start with 4 + 2;

In this window you can create, modify and delete operators.

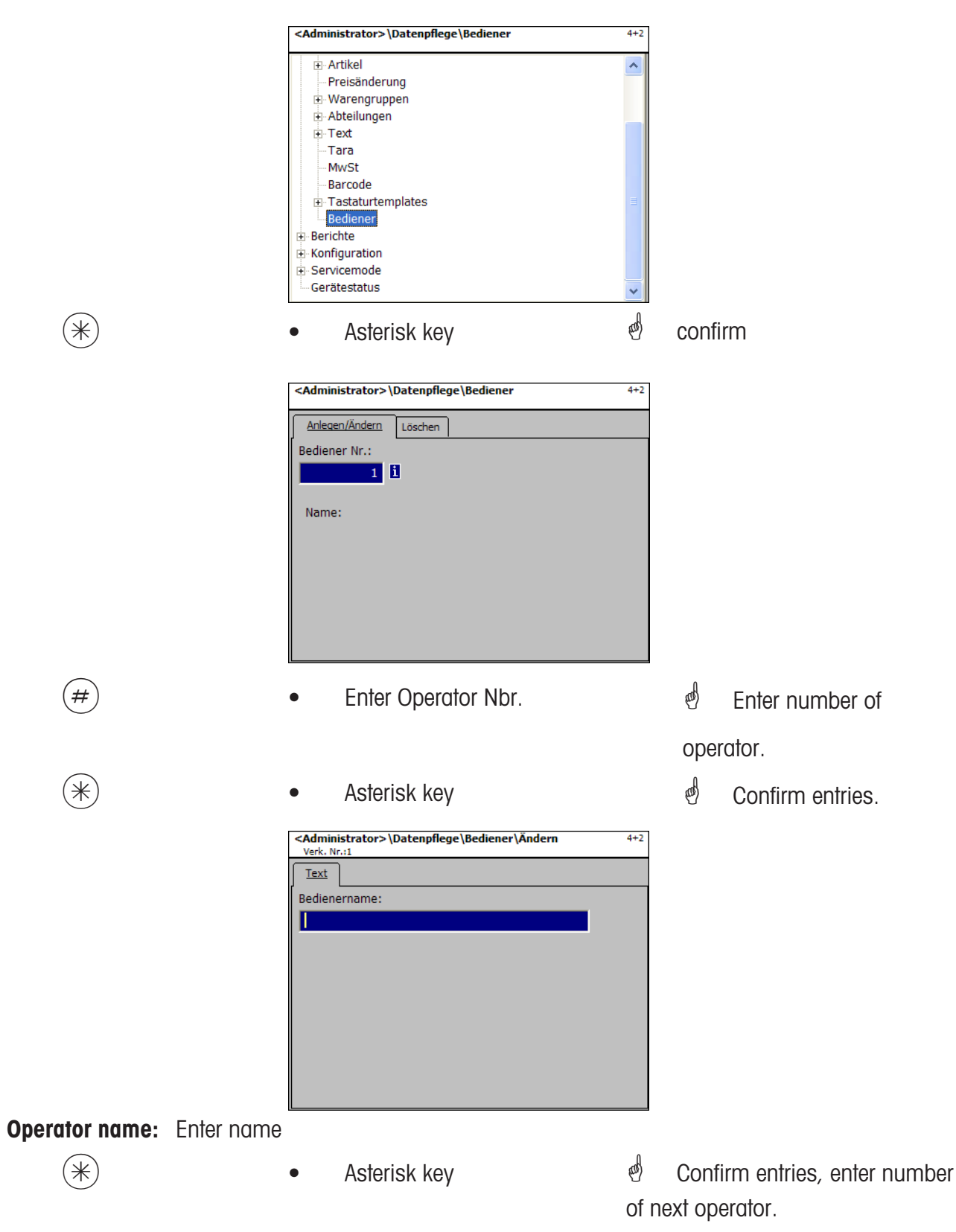

# Operator- Quick start with 4 + 2;

In this window you can delete an operator.

| <administrat< th=""><th>or&gt;\Datenpflege\Bediener</th><th>4+2</th></administrat<> | or>\Datenpflege\Bediener | 4+2 |
|-------------------------------------------------------------------------------------|--------------------------|-----|
| Anlegen/Ände                                                                        | ern <u>Löschen</u>       |     |
| Bediener Nr.                                                                        | :                        |     |
|                                                                                     | 1                        |     |
|                                                                                     |                          |     |
| Name:                                                                               | Frau Maier               |     |
|                                                                                     |                          |     |
|                                                                                     |                          |     |
|                                                                                     |                          |     |
|                                                                                     |                          |     |
|                                                                                     |                          |     |
|                                                                                     |                          |     |

Entries tab "Delete":

**Operator Nbr.:** Enter operator number.

| * | Asterisk key                    | ¢ | confirm         |
|---|---------------------------------|---|-----------------|
|   | FRAGE                           |   |                 |
|   | Bediener löschen?<br>[Mode] [*] |   |                 |
|   |                                 |   |                 |
| * | Asterisk key                    | ¢ | Confirm entries |

# NonSalesMode (- Reports)

# Intermediate Turnovers (5)

#### printout

#### Quick start with 5;

In this window you can call up the intermediate turnovers.

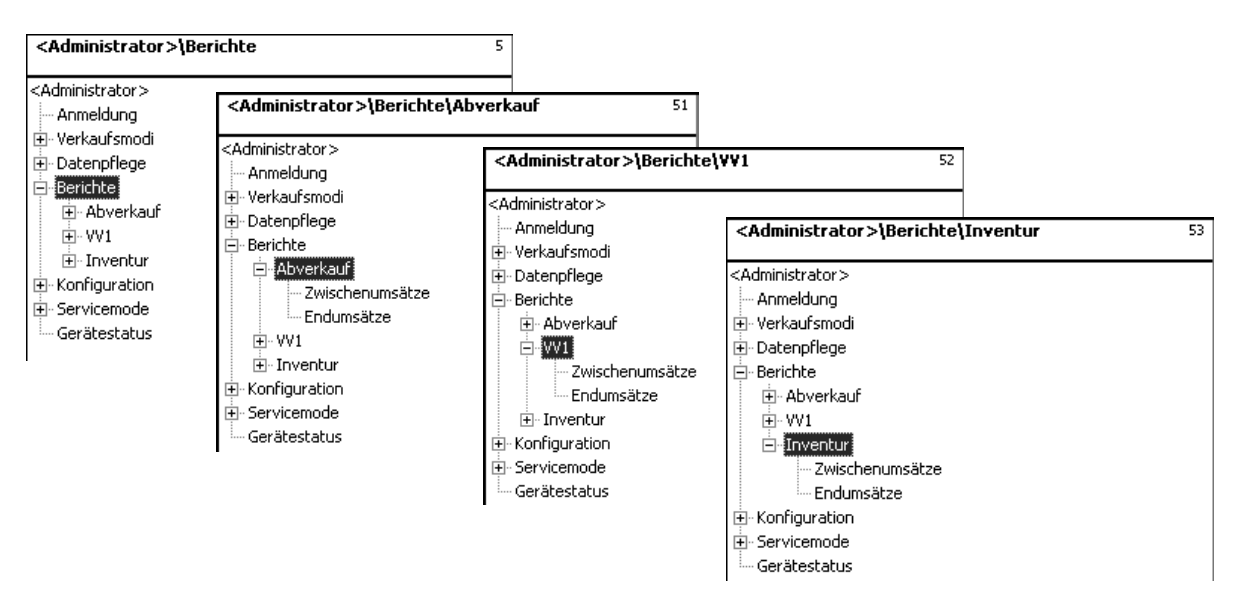

#### Quick start with 511 "Sale - Intermediate turnovers" Quick start with 521 "PP1- Intermediate turnovers" Quick start with 531 "Inventory - Intermdediate turnovers"

The intermediate turnovers of the mode Sale are described on the following pages.

| • | Scroll down                       | đ     | Select intermediate   |
|---|-----------------------------------|-------|-----------------------|
|   |                                   | turr  | novers.               |
| * | Asterisk key                      | æ     | confirm               |
|   | Berichte\Zwischenumsätze 51       |       |                       |
|   | Umsatzebenen<br>Umsatzebene:<br>1 |       |                       |
| # | • Enter number                    | шŚ    | Enter turnover layer. |
| * | Asterisk key                      | and a | confirm               |

#### Intermediate Turnovers - auick start with 51

In this window you can call up the various intermediate turnover reports. The reports will not deleted.

# Tab,,Vx/Scale report":

(\*)

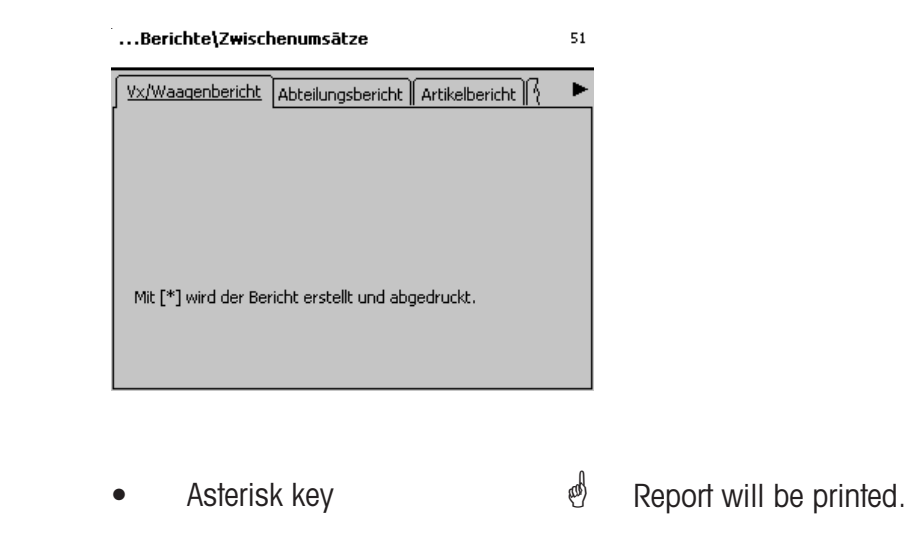

### Entries tab "Department Report":

all departments: Report for all departments.

**Dept. Nbr. Begin:**Report starts at department number. **Dept. Nbr. End:** Report ends at department number.

Report for one department: Same department number in both fields

|   | Berichte\Zwischenumsātze                          | 51                                         |
|---|---------------------------------------------------|--------------------------------------------|
|   | Vx/Waagenbericht Abteilungsbericht Artikelbericht | <u>₹</u>                                   |
|   | alle Abteilungen                                  |                                            |
|   | Abt. Nr. Eegin: Abt. Nr. End:                     |                                            |
|   | Mit [*] wird der Bericht erstellt und abgedruckt. |                                            |
| * | Asterisk key                                      | e Confirm entries, Report will be printed. |

# Entries tab "Article Report":

all Departments: Article report for all departments.

- **Dept. Nbr.:** Article report for a particular department.
- all articles: Article report of all articles.
- PLU Nbr. Begin: Report starts at PLU-Number.
- PLU Nbr. End: Report ends at PLU-Number.

Report for one article: same PLU-Number in both fields

| Berichte\Zwischenumsātze                                                    | 51 |                                 |
|-----------------------------------------------------------------------------|----|---------------------------------|
| V×/Waagenbericht Abteilungsbericht Artikelbericht                           | •  |                                 |
| alle Abteilungen Abt. Nr.:                                                  |    |                                 |
| alle Artikel                                                                |    |                                 |
| Plu Nr. End: Plu Nr. End: Mit [*] wird der Bericht erstellt und abgedruckt. |    |                                 |
|                                                                             |    |                                 |
| Asterisk key                                                                | đ  | Confirm entries, report will be |

printed.

### Entries tab "Article group report":

 $(\ast)$ 

all Departments: Article group report for all departments.

- **Dept. Nbr.:** Article group report for a particular department.
- all article groups: Article group report of all article groups.
- **AtGp. Nbr. Begin:** Report starts at article group number.

AtGp. Nbr. End: Report ends at article group number.

Report for one article group: Same article group number in both fields

|   | Berichte\Zwischenumsātze                                                                                                    | 51         |                                      |
|---|----------------------------------------------------------------------------------------------------|------------|--------------------------------------|
|   | Artikelbericht       Warengruppenbericht         alle Abteilungen       Abt. Nr.:         alle Warengruppen         Wgrp. No. Begin:       Wgrp. No. End:         Mit [*] wird der Bericht erstellt und abgedruckt. | •          |                                      |
| * | Asterisk key                                                                                                    | ø<br>prini | Confirm entries, report will be ted. |

# Entries Tab "Main article group report":

all departments: Main article group report of all departments.

**Dept. Nbr.:** Main article group report for a particular department.

all main article groups: Main article group report of all article groups.

**MAtGp. Nbr. Begin:** Report starts at main article group number.

**MAtGp. Nbr. End:** Report ends at main article group number.

Report for a main article group: same main article group number in both fields

| Berichte\Zwischenumsätze                         | 51                 |
|--------------------------------------------------|--------------------|
| Warengruppenbericht Haupt-WG-Bericht Hauptabteil | •                  |
| alle Abteilungen Abt. Nr.:                       |                    |
| alle Hauptwarengruppen                           |                    |
| HWgrp. No. Begin: HWgrp. No. End:                |                    |
| Asterisk key                                     | d Confirm entries  |
|                                                  | Report is printed. |

# Entries Tab "Main department report":

(\*)

\*

all main departments:Report of all departments.MDept. Nbr. Begin:Report starts at main department number.MDept. Nbr. End:Report ends at main department number.

Report for a main department: Same main department number in both fields

| Berichte\Zwischenumsätze                                                                            | 51                                  |
|----------------------------------------------------------------------------------------------------|-------------------------------------|
| Haupt-WG-Bericht Hauptabteilungsbericht<br>alle Hauptabteilungen<br>HAbt. Nr. Begin: HAbt. Nr. End: |                                     |
|                                                                                                    |                                     |
| Mit [*] wird der Bericht erstellt und abgedruckt.                                                   |                                     |
| Asterisk key                                                                                        | Confirm entries. Report is printed. |

# Entries Tab "Special offer report":

| all special offers: | Report of all departments. |
|---------------------|----------------------------|
|                     |                            |

Spec. off. Nbr. Begin:Report starts at special offer number.Spec. off. Nbr. End:Report ends at special offer number.

Report for a special offer: Same special offer number in both fields

|                             | Berichte\Abverkauf\Zwischenumsātze                                                                                     | 511                                    |
|-----------------------------|----------------------------------------------------------------------------------------------------|----------------------------------------|
|                             | Hauptabteilungsbericht       Sonderangebotsbericht       Zeitb\         ■ alle Sonderangebote       Sonderag. Nr. End: |                                        |
| *                           | Asterisk key                                                                                                    | Confirm entries.<br>Report is printed. |
| Entries Tab "Time related": |                                                                                                    |                                        |
| Precise to the hour:        | Turnovers are printed precise to the                                                                                   | hour or per weekday.                   |
| all departments:            | Report of all departments.                                                                                             |                                        |
|                             | Berichte\Abverkauf\Zwischenumsātze                                                                                     | 511                                    |

| Berichte (Adverkauf (Zwischenumsatze              | 511 |
|---------------------------------------------------|-----|
| Hauptabteilungsbericht Zeitbezogen                | ►   |
| 🗌 stundengenau                                    |     |
| alle Abteilungen                                  |     |
| Abt. Nr.:                                         |     |
|                                                   |     |
| Mit [*] wird der Bericht erstellt und abgedruckt. |     |
|                                                   |     |
|                                                   |     |
|                                                   |     |

(\*)

Asterisk key

Confirm entries. Report is printed.

#### **Turnovers (5)**

#### printout

#### Quick start with 5;

In this window you can call up the turnovers

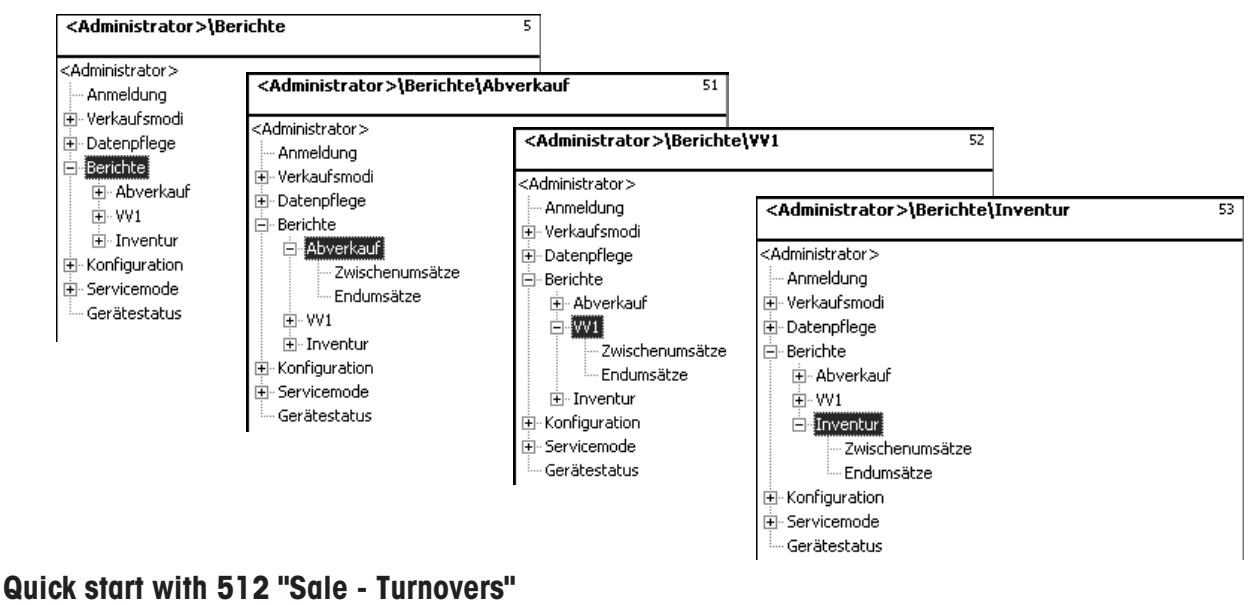

Quick start with 512 "Sale - Turnovers" Quick start with 522 "PP1 - Turnovers" Quick start with 532 "Inventory - Turnovers"

The turnovers of the mode Sale are described on the following pages.

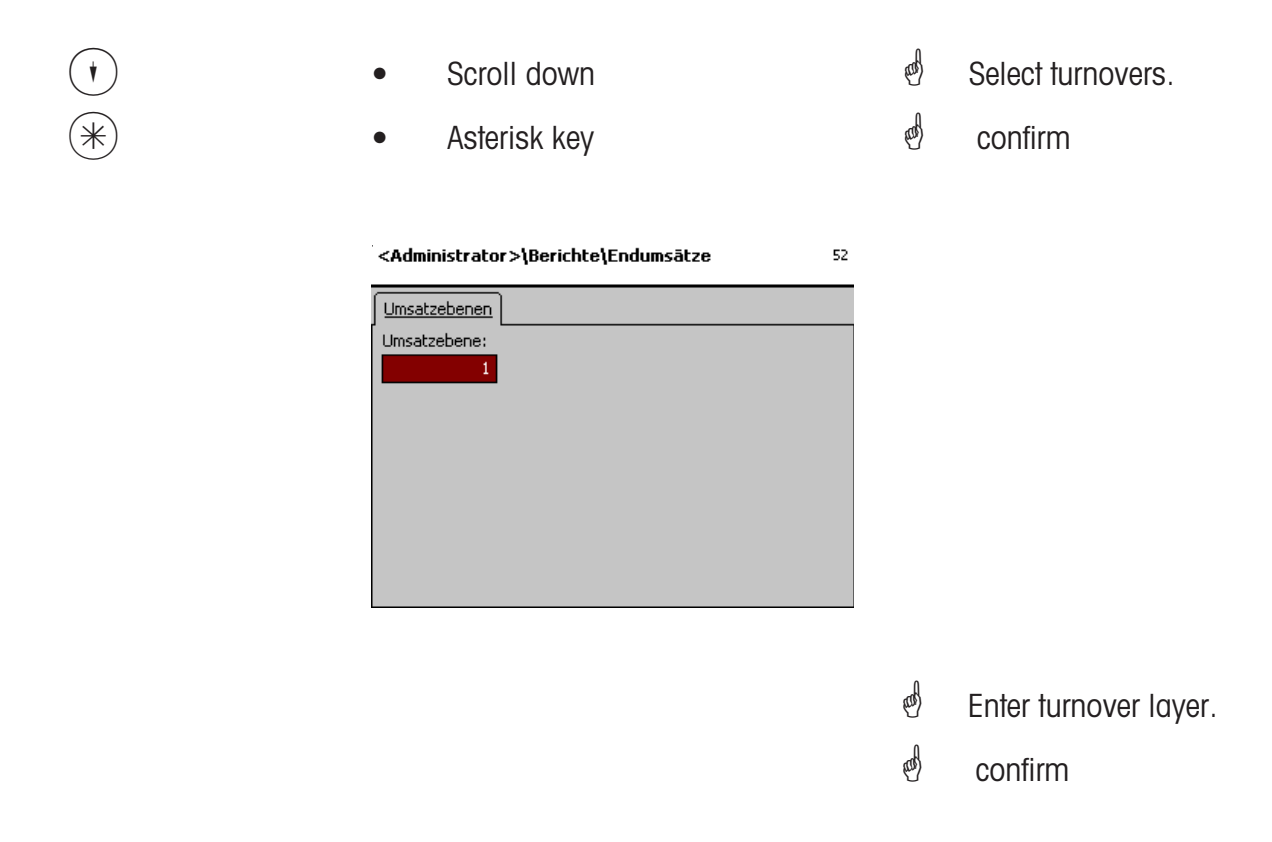

#### Turnovers- quick start with 5

In this window you can call up the various tunover reports.

# **Turnover reports:**

"Vx/Scale report"; "Department report"; "Article report"; "Article group report"; "Main article group report"; "Main department report"; "Special offer report"; "Time related";

# Tab "Vx/Scale Report":

|        | <administrator>\Berichte\Endumsätze</administrator>          | 52 |                         |
|--------|--------------------------------------------------------------|----|-------------------------|
|        | Vx/Waagenbericht Abteilungsbericht Artikelbericht }          | •  |                         |
|        | Mit [*] wird der Bericht erstellt und abgedruckt.            |    |                         |
| CODE   | Code key                                                     | ø  | Select report.          |
| *      | Asterisk key                                                 | æ  | Report will be printed. |
| (MODE) | Mode key                                                     |    |                         |
|        | FRAGE<br>Wollen Sie die Umsatzebene<br>löschen?<br>[Mode][*] |    |                         |
| *      | Asterisk key                                                 | đ  | Delete turnover layer   |
|        | FRAGE<br>Wollen Sie das TAF löschen?<br>[Mode][*]            |    |                         |
| (*)    | Asterisk key                                                 | æ  | Delete TAF              |

# NonSalesMode (- Configuration)

# Configuration - Sale - Printout - Receipt (8111)

#### Quick start with 8111;

In this window you can determine which information should be printed on the customer receipt in the mode Sale.

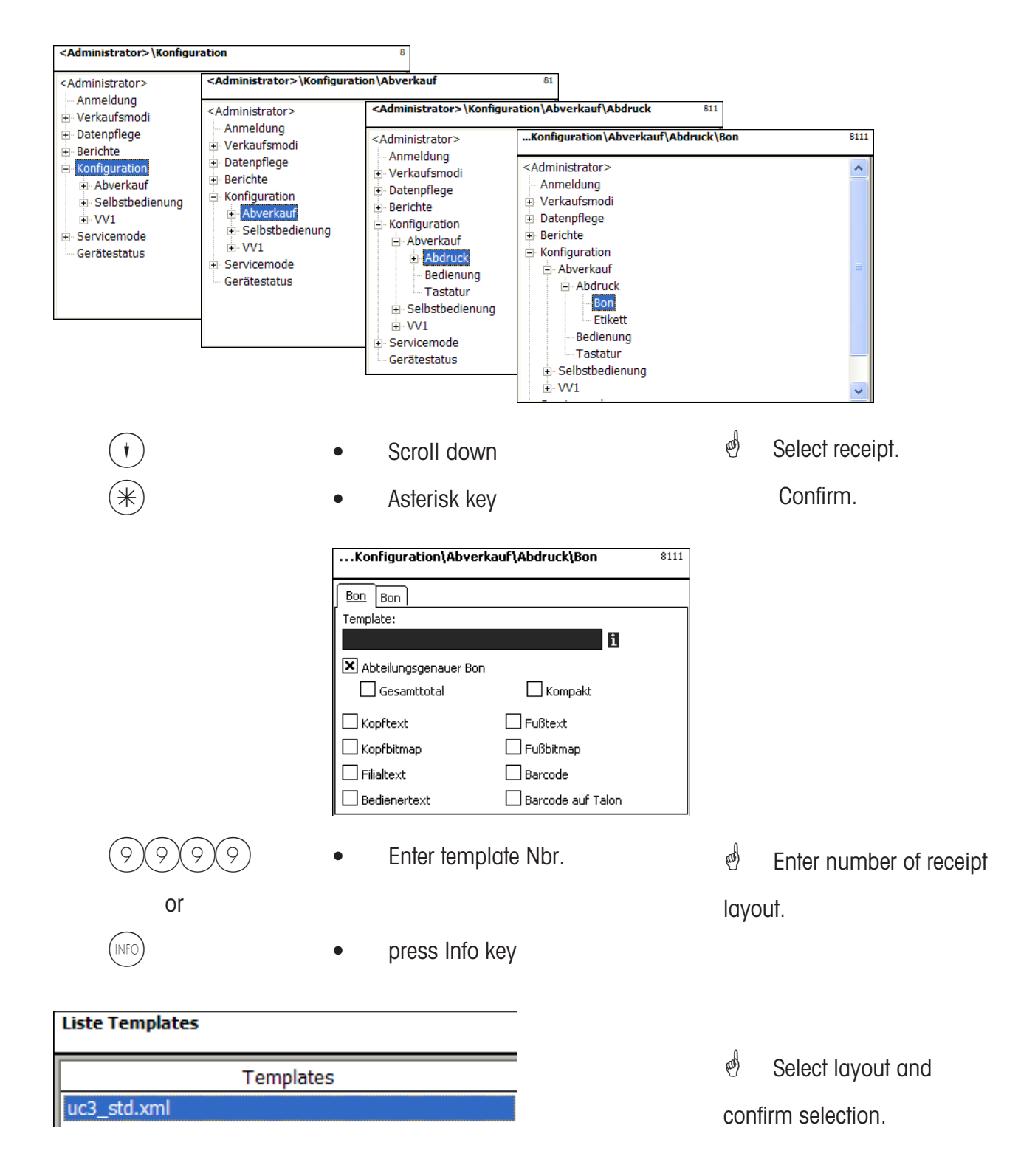

|                                                                                                    | Konfiguration\Abverkauf\Abdruck\Bon Bon Template:      Abteilungsgenauer Bon Gesamttotal Kopftext Kopftext Kopfbitmap Fillialtext Barcode Bedienertext Barcode auf Tak                                                                                                    | <ul> <li><sup>8111</sup> Select with the scroll</li> <li>keys (*) and (*); with</li> <li>you can highlight the</li> <li>desired function for printout.</li> </ul> |
|----------------------------------------------------------------------------------------------------|----------------------------------------------------------------------------------------------------|----------------------------------------------------------------------------------------------------|
| Dept. spec. receipt:<br>Total:<br>Header text:<br>Header bitmap:<br>receipt<br>Branch text:<br>Operator text:<br>Compact: | yes/no<br>additional total printout<br>Selection header text<br>Printout of logo at beginning of<br>Printout of branch description<br>Printout of name<br>Short form                                                                                                    | ooter text:Selection footer textooter bitmap:Printout of logo at end of receiptar code:Printout EAN-Codear code talon:Printout EAN-Code on talon                  |
| *                                                                                                    | Asterisk key                                                                                                    | e Confirm selections                                                                                                    |
| Entries tab "Receipt2":                                                                                                   | <ul> <li>Code key</li> <li>Konfiguration\Abverkauf\Abdruck\Etikett</li> <li>Etikett Etikett</li> <li>Etikett Etikett</li> <li>Template:</li> <li>Schriften: Texte:</li> <li>TLU Font 1:</li> <li>Werbetext:</li> <li>TLU Font 2:</li> <li>TLU Font 3:</li> <li>TLU Font 4:</li> <li>Zutaten Font:</li> <li>The receipt number is printed to the second second sec</li></ul> | <ul> <li>Switching to next tab</li> <li>Select with the scroll keys () and (); with</li> <li>you can highlight the desired function for printout.</li> </ul>      |
| Print PLU:<br>Print total weight:<br>Print items:<br>Print VAT:                                                           | The PLU description is printed in The PLU description is printed.<br>Total weight of weighed article<br>The number of items is printed<br>VAT is revealed on the receipt.                                                                                                    | is printed.                                                                                                    |
| *                                                                                                    | Asterisk key                                                                                                    | d Confirm selections                                                                                                    |

# Configuration - Sale - Printout - Label (8112)

#### Quick start with 8112;

In this window you can determine which information should be printed on the label in the mode Sale.

| Image: Control of the second second secon |                           | Konfiguration \A                                                                                                    | bverkauf\Abdruck\Etikett 8112                                                                                                    |                       |                            |
|----------------------------------------------------------------------------------------------------|---------------------------|----------------------------------------------------------------------------------------------------|----------------------------------------------------------------------------------------------------|-----------------------|----------------------------|
| Image: Select label and confirmed to the select label and confirmed to the select label and confirmed to the select label label la  |                           | <administrator> Anmeldung Verkaufsmodi Datenpflege Berichte Konfiguration Abverkauf Abverkauf Bedien Tastatu Selbstbedi VV1</administrator> | k<br>ett<br>ung<br>ur<br>enung                                                                                                    |                       |                            |
| Image: Second Second | *                         | • Aster                                                                                                    | risk key                                                                                                    | đ                     | Select label and confirm   |
| Image: See menu item 411.         Image: Sec menu item 411.         Image: Sec menu item 41.     <                                                                                                    |                           | Konfiguratio                                                                                                    | n\Abverkauf\Abdruck\Etikett 8112                                                                                                    | 1                     |                            |
| Template:       Created label layouts.<br>Created label layouts for Variolabel.         Fonts:       TLU Font 1 4:<br>Ingredients Font:       Type (01 101) for TLU lines 1 4.<br>Type (01 101) for printed ingredients.         Texts:       Advertising text:<br>Branch text:       Advertising text which is printed on each label.<br>Branch text:         *       •       Asterisk key         *       Confirm selections.                                                                                                    |                           | EtikettEtikettTemplate:Variotempl.Schriften:TLU Font 1:TLU Font 2:TLU Font 3:TLU Font 4:Zutaten Font                                        | Image: Constraint of the second system       Image: Constraint of the second system         Image: Constraint of the second system       Image: Constraint of the second system         Image: Constraint of the second system       Image: Consecond system <t< th=""><th>A</th><th>See menu item <b>411</b>.</th></t<> | A                     | See menu item <b>411</b> . |
| Fonts:       TLU Font 1 4:<br>Ingredients Font:       Type (01 101) for TLU lines 1 4.<br>Type (01 101) for printed ingredients.         Texts:       Advertising text:<br>Branch text:       Advertising text which is printed on each label.<br>Branch text which is printed on each label.         *       Asterisk key       © Confirm selections.                                                                                                    | Template:<br>Variotempl.: | Created label layouts.<br>Created label layouts fo                                                                                          | or Variolabel.                                                                                                    |                       |                            |
| Advertising text:       Advertising text which is printed on each label.         Branch text:       Advertising text which is printed on each label.         *       •       Asterisk key       •       Confirm selections.                                                                                                    | Fonts:                    | TLU Font 1 4:<br>Ingredients Font:                                                                                                    | Type (01 101) for TLU I<br>Type (01 101) for printe                                                                                                    | ines 1 .<br>ed ingred | . 4.<br>dients.            |
| <ul> <li>Asterisk key</li> <li>Confirm selections.</li> </ul>                                                                                                    | Texts:                    | Advertising text:<br>Branch text:                                                                                                    | Advertising text which is p<br>Branch text which is printe                                                                                                    | rinted or<br>ed on ea | n each label.<br>ch label. |
|                                                                                                    | *                         | • Aster                                                                                                    | risk key                                                                                                    | æ                     | Confirm selections.        |

If this field appears you can display the available information in form of a list and select from it with the key.

#### Entries tab "Label2":

CODE

\*

Code key

Switching to next tab

| Konfigurati     | on\Abverkauf\Abdruck\Etikett             | 8112  |
|-----------------|------------------------------------------|-------|
| Etikett Etikett |                                          |       |
| Datumstexte:    | Datumsformat:                            |       |
| 🗙 Abpackd.:     | 🚺 🗶 Abpackd.:                            |       |
| 🗙 Verk, bis:    | Verk. bis:                               |       |
| 🗙 Haltb. bis:   | Haltb. bis:                              |       |
| Datumsoffset:   | Verk, bis:     0       Haltb, bis:     0 |       |
| 🗙 Barcode:      | i 🔀 Festgewicht:                         | 0.000 |

- Select with the scroll
  keys (\*) and (\*); with
  you can highlight the
  desired function for printout.
- Date texts: Packing date: Select text. and) See menu item 411. Sell date: Select text. **Best before:** Select text. see "Legend Date format" Date format: Packing date: see "Legend Date format" Sell date: see "Legend Date format" **Best before:** Date offset: Sell date: Packing date + Number of days. **Best before:** Packing date + Number of days. **Bar code:** Selection of bar code for this PLU. Fix weight: Of an article by piece.
  - Asterisk key
     Confirm selections.

#### Configuration - Sale - Operation (812)

#### Quick start with 812;

In this window you can determine which functions the operators may carry out.

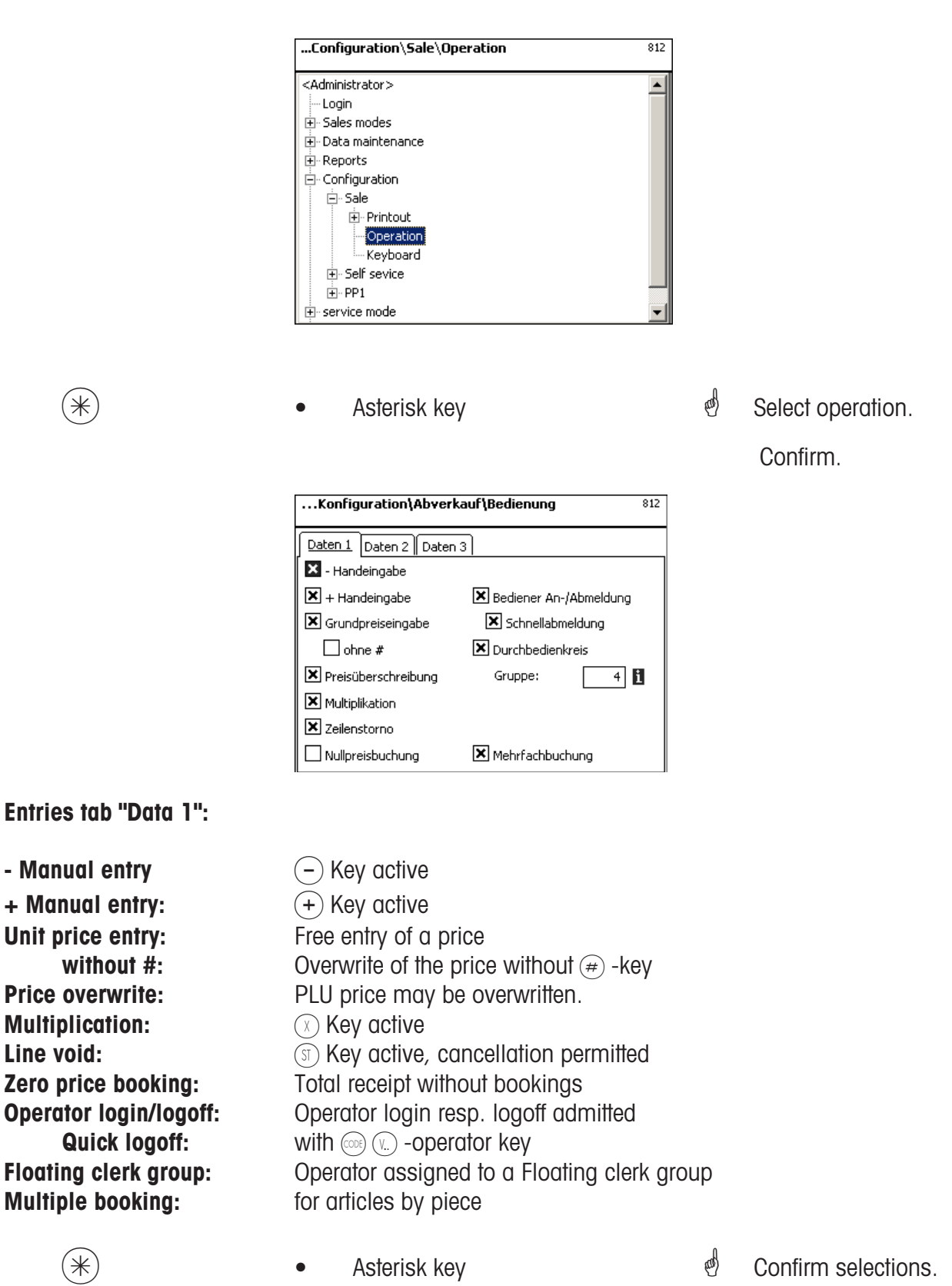

| Entries tab "Data 2":            |                                                                                           |                 |                       |
|----------------------------------|-------------------------------------------------------------------------------------------|-----------------|-----------------------|
| CODE                             | Code key                                                                                  | al and a second | Switching to next tab |
|                                  | Konfiguration\Abverkauf\Bedienung 812                                                     | ]               |                       |
|                                  | Daten 1 Daten 2 Daten 3                                                                   |                 |                       |
|                                  | Summierung Abdruck: Bon                                                                   |                 |                       |
|                                  |                                                                                           |                 |                       |
|                                  |                                                                                           |                 |                       |
|                                  |                                                                                           |                 |                       |
|                                  |                                                                                           |                 |                       |
|                                  | 1                                                                                         | 1               |                       |
| Summation:                       | Summation on receipt or total on label only.                                              |                 |                       |
| Printout:                        | Selection of receipt or label (in case of label                                           | printer).       |                       |
|                                  | Abdruck Bon                                                                               |                 |                       |
|                                  | Bon<br>Bon mit Talon                                                                      |                 |                       |
|                                  | Rückgel Bon mit Totaletikett<br>Bon mit Talon und Totaletikett                            |                 |                       |
|                                  | Mitlaufe Bon auf Endlosetikett<br>Bon auf Endlosetikett mit Talon                         |                 |                       |
|                                  | Etikett mit Totaletikett<br>Etikett auf Endlosetikett mit Totaletikett<br>Boo und Etikett |                 |                       |
|                                  | Bon und Etikett mit Talon                                                                 |                 |                       |
| Change:<br>Accompanying receipt: | Change calculation on receipt.<br>Receipt is shown on the display.                        |                 |                       |
| *                                | Asterisk key                                                                              | đ               | Confirm selections.   |
| Entries tab "Data 3":            |                                                                                           |                 |                       |
| CODE                             | Code key                                                                                  | and             | Switching to next tab |
|                                  |                                                                                           |                 | C C                   |
|                                  | Configuration\Sale\Operation 81                                                           | 2               |                       |
|                                  | Data 1 Data 2 Data 3                                                                      |                 |                       |
|                                  | Priority price:                                                                           |                 |                       |
|                                  | Priority department                                                                       |                 |                       |
|                                  |                                                                                           |                 |                       |
|                                  |                                                                                           |                 |                       |
|                                  |                                                                                           |                 |                       |
|                                  | Prioritätenrois                                                                           |                 |                       |
| <b>1st price:</b> Price 1 as p   | priority price.                                                                           |                 |                       |
| <b>Zilu price:</b> Price 2 dS (  | Erstpreis                                                                                 |                 |                       |

Zweitpreis

|                           | Konfiguration\Abverkauf\Bedienung     812       Daten 1     Daten 2     Daten 3       Prioritätspreis:     •       Prioritätsabt. Nr.:     •       1     •               |           |                                |
|---------------------------|----------------------------------------------------------------------------------------------------|-----------|--------------------------------|
| Priority department Nbr.: | Department from which the PLU's are t                                                                                                    | aken.     |                                |
| INFO                      | <ul> <li>Info key</li> </ul>                                                                                                    | đ         | All created departments shown. |
|                           | Liste Abteilungen         Abt. Nr.       Name         1       A1 - Fleisch         2       A2 - Käse         3       A3 - Vorverpackung         4       A4 - Obst/Gemüse | ළ්<br>con | Select department and firm.    |
| *                         | Asterisk key                                                                                                    | æ         | Confirm selections.            |

If this field appears you can display the available information in form of a list and select from it with the key.

# Configuration - Sale - Keyboard (813)

#### Quick start with 813;

In this window you can select an existing keyboard layout.

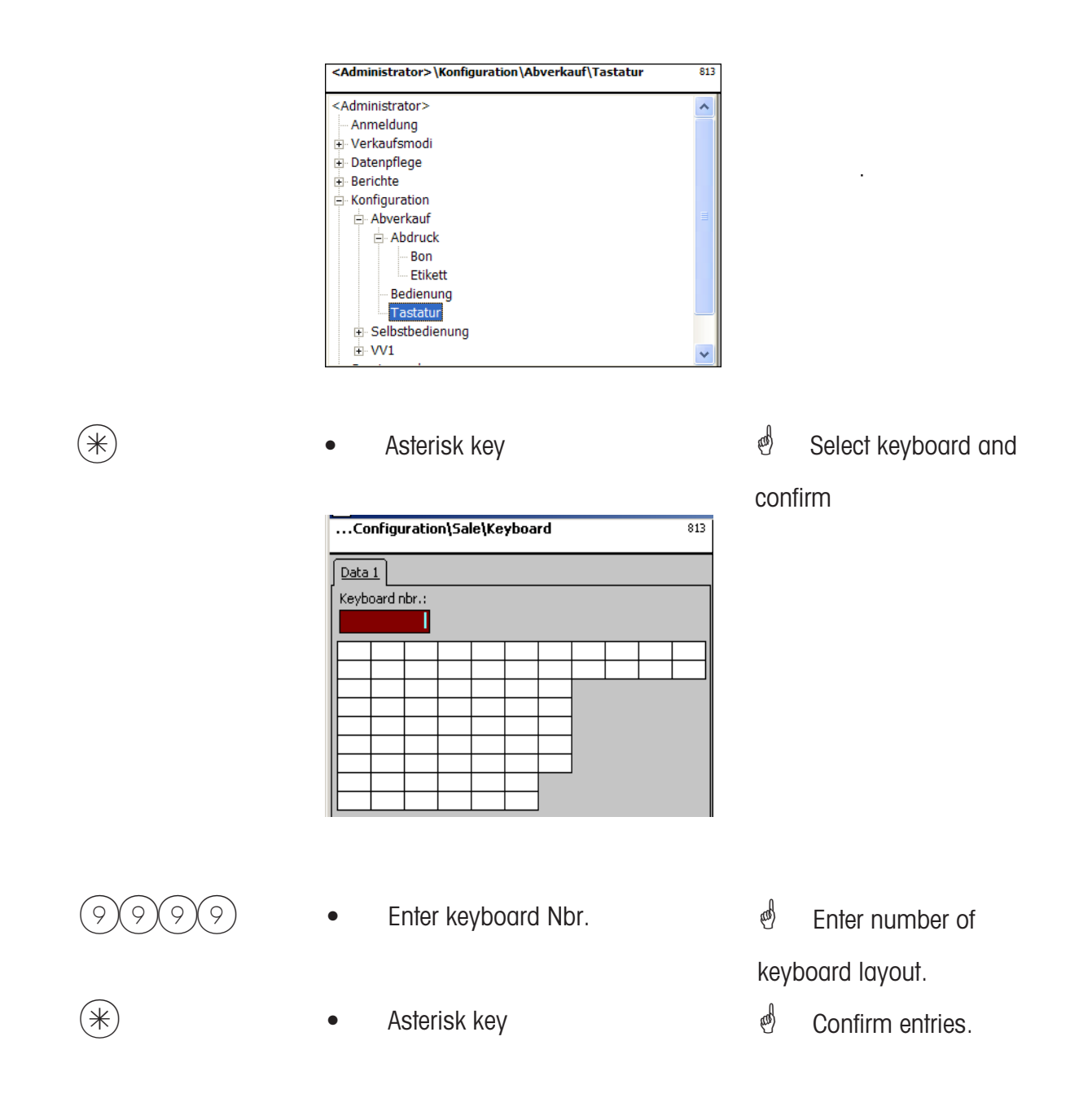

The existing scale keyboard will be configured according to the selection of Sale. Creation of the various keyboard layouts under **menu item 4 + 11** (CONFIGURATION-KEYBOARD TEMPLATES-STANDARD).

### Configuration - Self-Service - Printout - Label (8212)

#### Quick start with 8212;

In this window you can determine which information should be printed on the label in the selfservice mode.

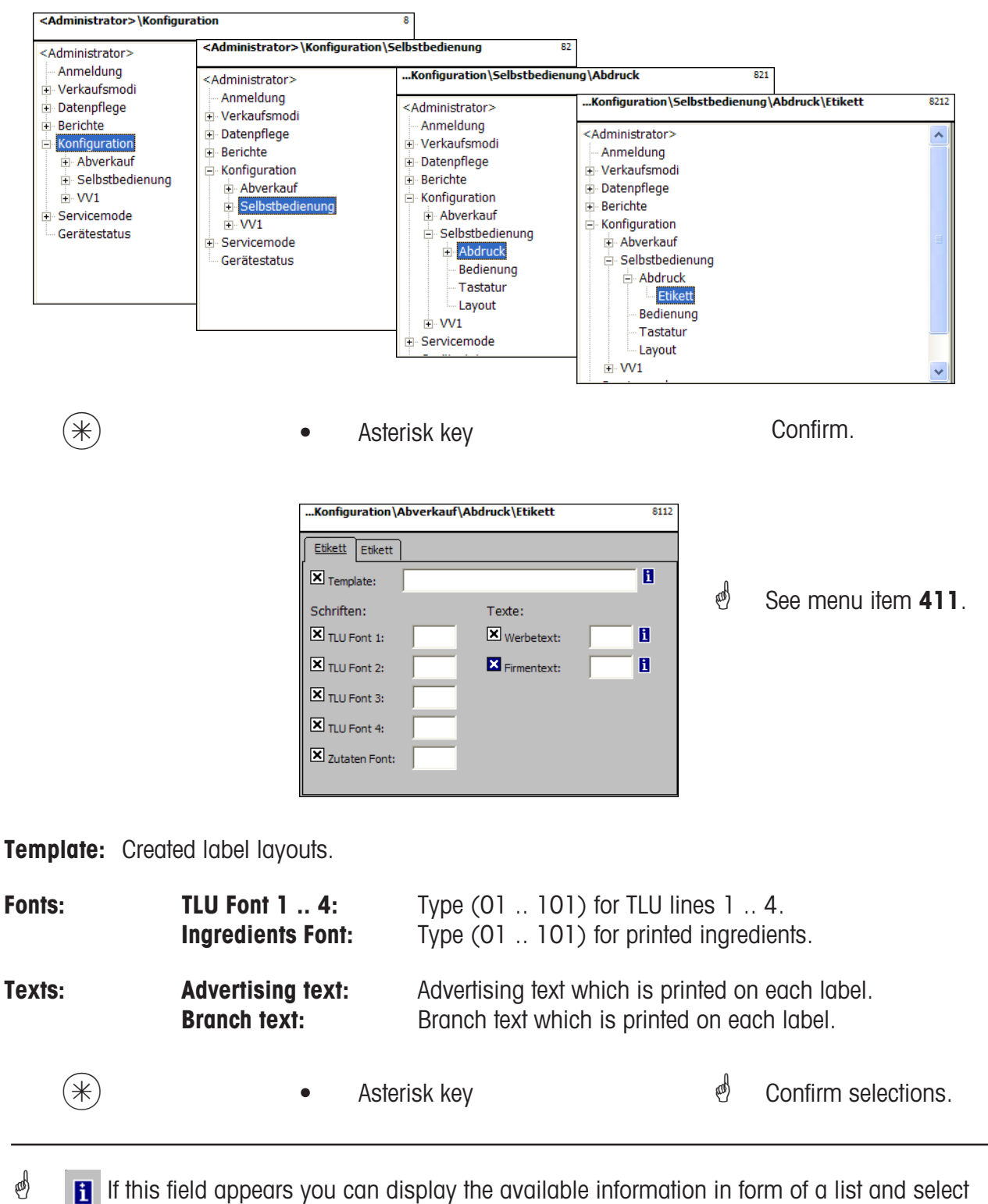

from it with the (NFO) key.

# Entries tab "Label2":

| (CO | DE) |
|-----|-----|
| 0   | 2   |
| _   |     |

()

Code key

•

and the Switching to next tab

| Konfiguration\Abverkauf\Abdruck\Etikett |            |               | 8112  |
|-----------------------------------------|------------|---------------|-------|
| Etikett Etikett                         |            |               |       |
| Datumstexte:                            |            | Datumsformat: |       |
| Abpackd.:                               | 8          | Abpackd.:     |       |
| Verk. bis:                              | 1          | X Verk. bis:  |       |
| Haltb. bis:                             | 1          | Haltb. bis:   |       |
| Datumsoffset:                           | Verk. bis: | 0             |       |
| 🗙 <sub>Barcode</sub> :                  |            | Festgewicht:  | 0.000 |

| æ    | Select with the scroll         |
|------|--------------------------------|
| keys | $\bullet$ and $\bullet$ ; with |
|      | you can highlight the          |
| desi | red function for printout.     |

h item **411**.

| Date texts:  | Packing date:<br>Sell date:<br>Best before: | Select text. eff<br>Select text.<br>Select text.                                 | See menu i |
|--------------|---------------------------------------------|----------------------------------------------------------------------------------|------------|
| Date format: | Packing date:<br>Sell date:<br>Best before: | see "Legend Date format"<br>see "Legend Date format"<br>see "Legend Date format" |            |
| Date offset: | Sell date:<br>Best before:                  | Packing date + Number of days.<br>Packing date + Number of days.                 |            |
| Bar code:    | Selection of bar a                          | code for this PLU.                                                               |            |
| Fix weight:  | Of an article by p                          | iece.                                                                            |            |

ø Confirm selections. Asterisk key •

# Configuration - Self-Service - Operation (822)

#### Quick start with 822;

In this window you can determine which functions may be carried out.

| ,                                                                                          | Configuration\Self sevice\Operation                                                                                                    | 822                                       | ]                                                                                      |
|--------------------------------------------------------------------------------------------|----------------------------------------------------------------------------------------------------|-------------------------------------------|----------------------------------------------------------------------------------------|
|                                                                                            | <administrator> Configuration Configuration Configuration Configuration Configuration Configuration Configuration Configuration Coperation Cope</administrator> | •                                         |                                                                                        |
| *                                                                                          | Asterisk key                                                                                                    | ¢                                         | Select operation.                                                                      |
|                                                                                            | Selbstbedienung\Bedienung 822                                                                                                    |                                           | Confirm.                                                                               |
|                                                                                            | Daten 1         Nullpreisbuchung       Zähler Taf und Berichte         Meldung Untergewicht       Bonweiterleitung         Meldung Papierende         Prioritätspreis:         Erstpreis         Prioritätsabt. Nr.:         Tara Nr.:         1                                                                                                    |                                           |                                                                                        |
| Entries tab "Data 1":                                                                      |                                                                                                    |                                           |                                                                                        |
| Zero price booking:<br>Message underweight:<br>Message paper end:                          | Booking without price<br>Visual message in case of underload<br>Visual message in case of paper end                                                                                                    |                                           |                                                                                        |
| Priority price<br>1st price:<br>2nd price:                                                 | Price 1 as priority price.<br>Price 2 as priority price.                                                                                                    | Priorität<br>Erstpre<br>Erstpre<br>Zweitp | spreis:<br>is<br>reis<br>1<br>1<br>1<br>1<br>1<br>1<br>1<br>1<br>1<br>1<br>1<br>1<br>1 |
| Priority department Nbr.:<br>Tare Nbr.:<br>Counter TAF and reports:<br>Receipt forwarding: | Department from which the PLU's are tak<br>Tare weight which is used for each book<br>Consecutive numbering of reports<br>Receipt is forwarded to a server.                                                                                                    | ken.<br>ing.                              |                                                                                        |
| *                                                                                          | Asterisk key                                                                                                    | đ                                         | Confirm selection                                                                      |

While creating this menu item, you can display the created information in form of a list and

select from it with the (NFO) - key

# Configuration-Self-Service- Keyboard (823)

#### Quick start with 823;

In this window you can select an existing keyboard layout.

|                               | Configuration\Self sevice\Keyboard 82                                                                                                    | 3                                            |
|-------------------------------|----------------------------------------------------------------------------------------------------|----------------------------------------------|
|                               | <administrator>  Cogin  Sales modes  Reports Configuration  Sale Self sevice  Printout Coperation Coperation Keyboard Layout</administrator> |                                              |
| *                             | Asterisk key                                                                                                    | 🖞 Select keyboard and                        |
|                               |                                                                                                    | confirm                                      |
|                               | Konfiguration\Selbstbedienung\Tastatur 823                                                                                                   | -                                            |
|                               | Bedienmode:                                                                                                    |                                              |
|                               | Pictogramme V Auto                                                                                                    |                                              |
|                               |                                                                                                    |                                              |
|                               |                                                                                                    | Sales mode:                                  |
| Sales mode:<br>Keyboard Nbr.: | Symbols or numbers<br>Key for multiplication is active                                                                                       | Pictograms  Operation by numbers  Pictograms |
| Auto:                         | Printout activation is carried out automatical a configured print key.                                                                       | ly at stable weight of scale or via          |
| #                             | • Enter keyboard Nbr.                                                                                                    | e Enter number of                            |
|                               |                                                                                                    | keyboard layout.                             |
| *                             | Asterisk key                                                                                                    | d Confirm entries.                           |
|                               |                                                                                                    |                                              |

The existing scale keyboard will be configured according to the selection of self-service.

Creation of the various keyboard layouts under **menu item 4 + 12** (CONFIGURATION-KEYBOARD TEMPLATES-SELF-SERVICE).

# Configuration-Self-Service - Layout (824)

#### Quick start with 824;

In this window you can select an existing keyboard layout.

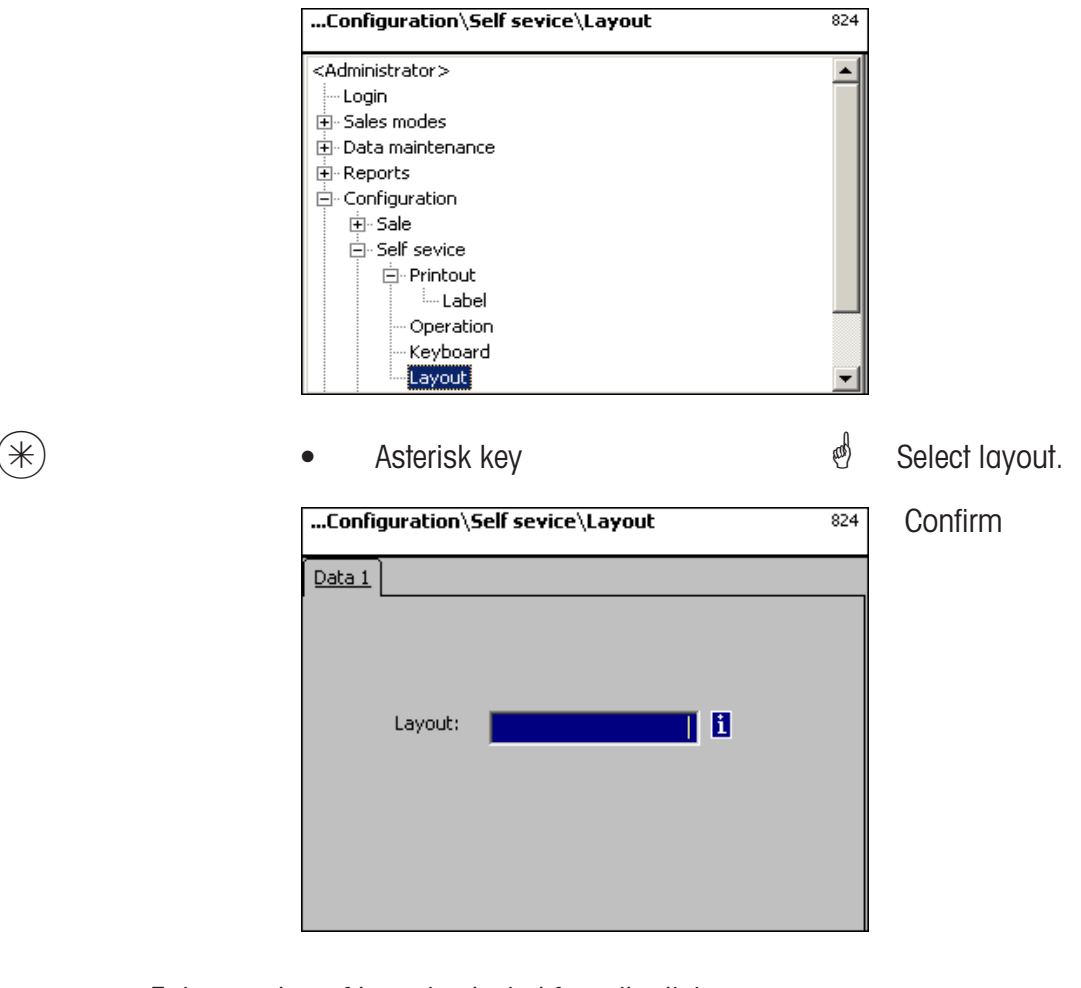

Layout: Enter number of layout selected from the list.

| Liste Templates  |     |                  |
|------------------|-----|------------------|
| Templates        |     |                  |
| uctguiconfig.xml |     |                  |
| Asterisk key     | tal | Confirm entries. |

If this field appears you can display the available information in form of a list and select from it with the key.

(\*)

#### Configuration-PP1-Printout (8312)

#### Quick start with 8312;

In this window you can determine which information should be printed on the label in the prepacking mode.

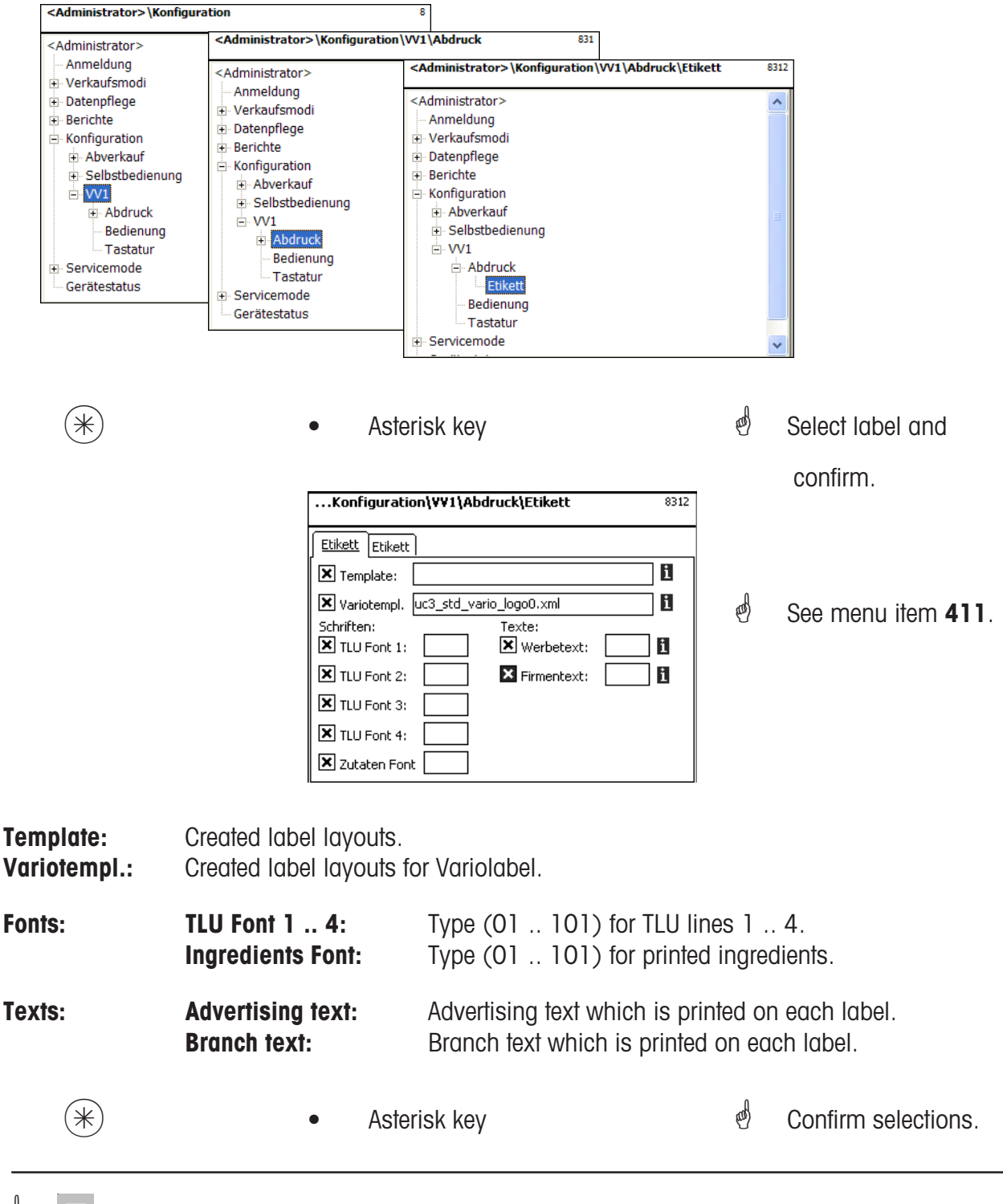

If this field appears you can display the available information in form of a list and select from it with the  $(\overline{NFO})$  key.

#### Entries tab "Label2":

| $\frown$ |  |
|----------|--|
| (CODE)   |  |
| (        |  |
| $\sim$   |  |

Code key

| <administrator>\Konfiguration\VV1\Abdruck\Etikett 8312</administrator> |            |               |       |  |
|------------------------------------------------------------------------|------------|---------------|-------|--|
| Etikett Etikett                                                        | ]          |               |       |  |
| Datumstexte:                                                           |            | Datumsformat: |       |  |
| Abpackd.:                                                              |            | Abpackd.:     |       |  |
| Verk. bis:                                                             |            | X Verk. bis:  |       |  |
| K Haltb. bis:                                                          |            | Haltb. bis:   |       |  |
| Datumsoffset:                                                          | Verk. bis: | 0             |       |  |
| Barcode:                                                               | 1          | Festgewicht:  | 0.000 |  |

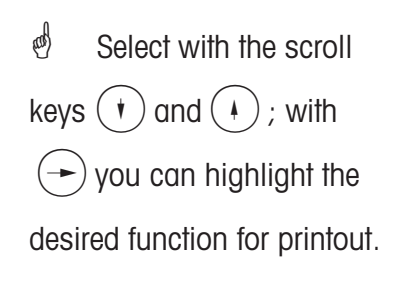

Switching to next tab

æ

A

| Date texts:  | Packing date:<br>Sell date:<br>Best before: | Select text.<br>Select text.<br>Select text.                                     | đ) | See menu item 411 |
|--------------|---------------------------------------------|----------------------------------------------------------------------------------|----|-------------------|
| Date format: | Packing date:<br>Sell date:<br>Best before: | see "Legend Date format"<br>see "Legend Date format"<br>see "Legend Date format" |    |                   |
| Date offset: | Sell date:<br>Best before:                  | Packing date + Number of day<br>Packing date + Number of days.                   | S. |                   |
| Bar code:    | Selection of bar code for this PLU.         |                                                                                  |    |                   |
| Fix weight:  | Of an article by p                          | viece.                                                                           |    |                   |

Asterisk key (a) Confirm selections.

æ If this field appears you can display the available information in form of a list and select from it with the (NFO) key.

(\*)

#### Configuration-PP1-Operation (832)

#### Quick start with 832;

In this window you can determine which functions can be carried out.

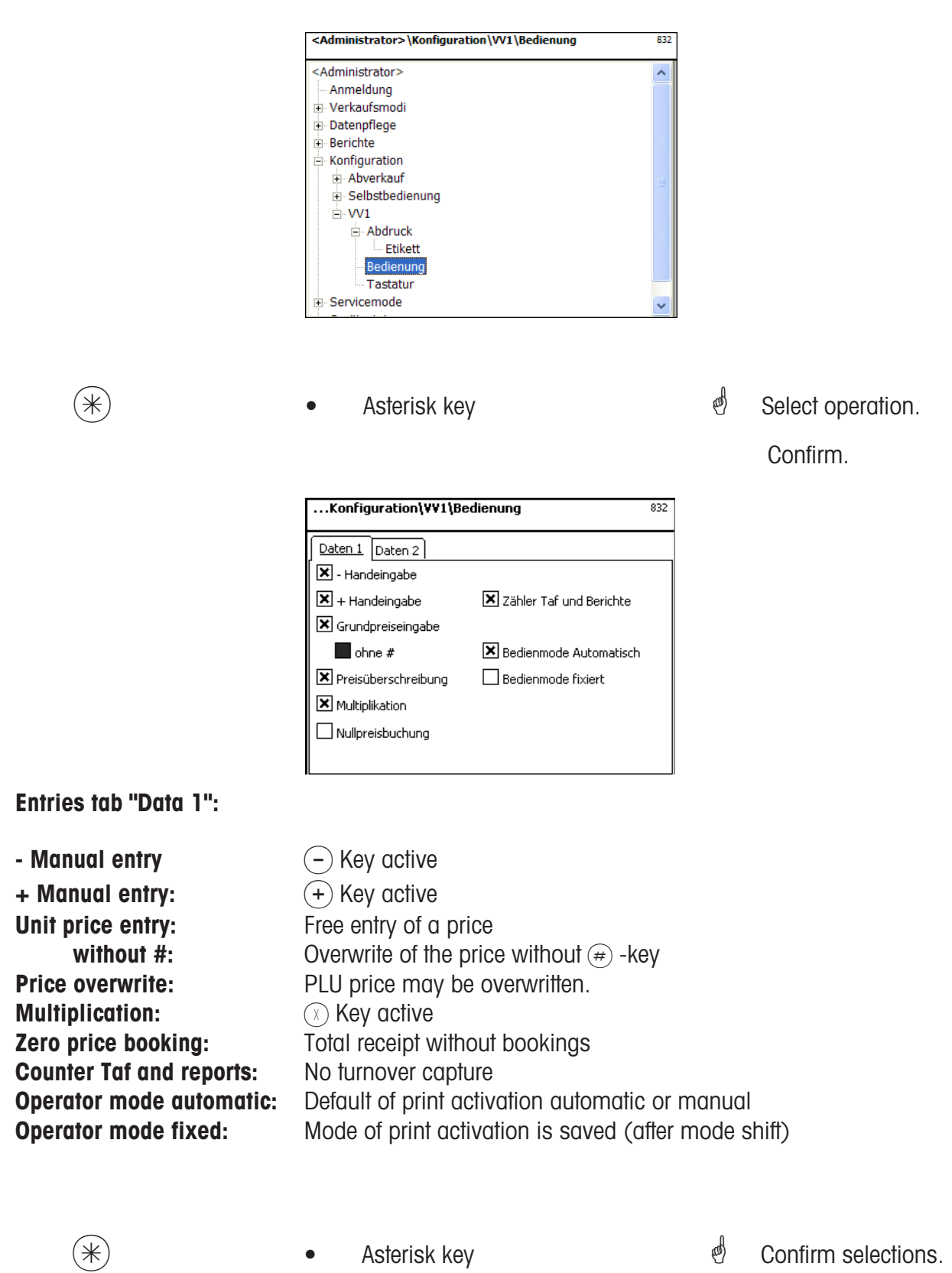

#### Entries tab "Data 2":

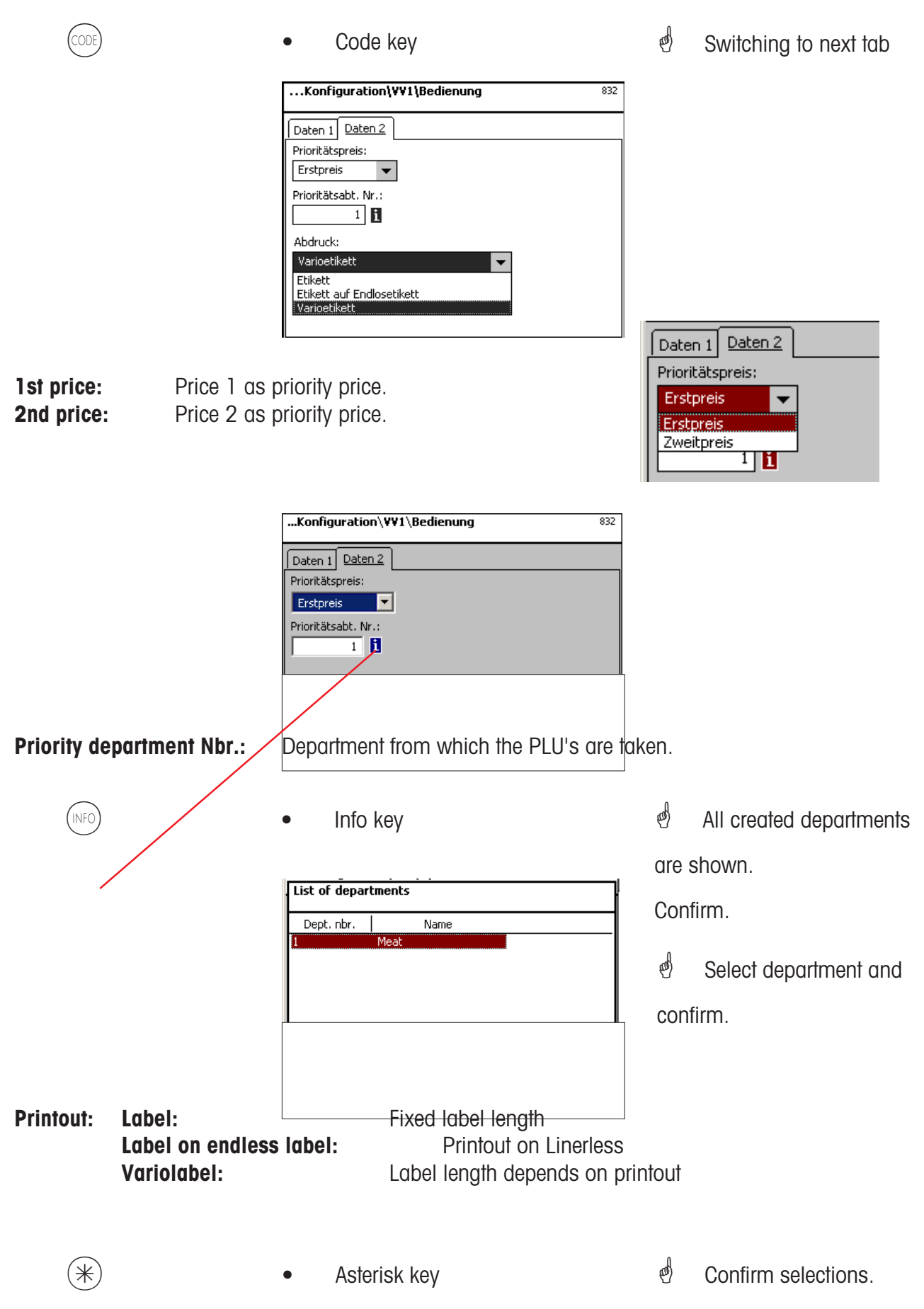
#### Configuration-PP1- Keyboard (833)

#### Quick start with 833;

In this window you can select an existing keyboard layout.

|       | <administrator>\Konfiguration\VV1\Tastatur 833</administrator>                                                                                                    |              |                               |
|-------|----------------------------------------------------------------------------------------------------|--------------|-------------------------------|
|       | Administrator> Anmeldung Verkaufsmodi Datenpflege Berichte Konfiguration Abverkauf Selbstbedienung VV1 Abdruck Bedienung Tastatur Servicemode Gerätestatus                                                                                                    |              |                               |
| *     | Asterisk key                                                                                                    | al a         | Select keyboard and           |
|       |                                                                                                    |              | confirm.                      |
|       | Data 1                                                                                                    |              |                               |
|       | Keyboard nbr.:           Image: Constraint of the second second s |              |                               |
| 99999 | • Enter keyboard Nbr.                                                                                                    | ର୍ଚ୍ଚ<br>key | Enter number of board layout. |
| *     | Asterisk key                                                                                                    | ø            | Confirm entries.              |

The existing scale keyboard will be configured according to the selection of self-service.

Creation of the various keyboard layouts under **menu item 4 + 11** (CONFIGURATION-KEYBOARD TEMPLATES-STANDARD).

#### Configuration-Inventory-Printout (84111)

#### Quick start with 84111;

In this window you can determine which information should be printed on the receipt in the inventory mode.

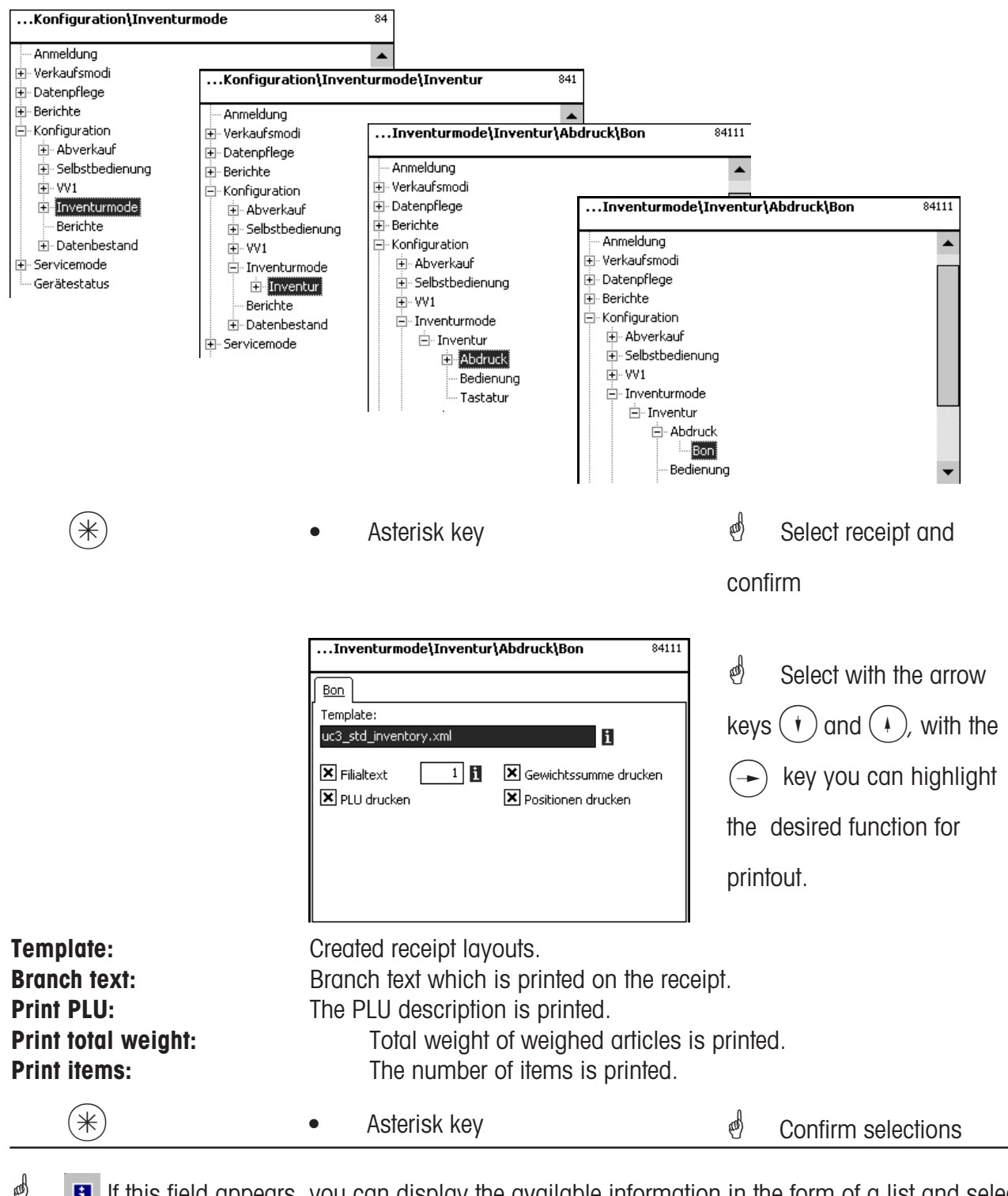

If this field appears, you can display the available information in the form of a list and select from it with the (NFO) - key.

METTLER TOLEDO Operating Instructions ME-Nbr. 2201 2539 Version 1.1.2 03/06

#### Configuration-Inventory-Operation (8412)

#### Quick start with 8412;

In this window you can determine which functions the operators may execute.

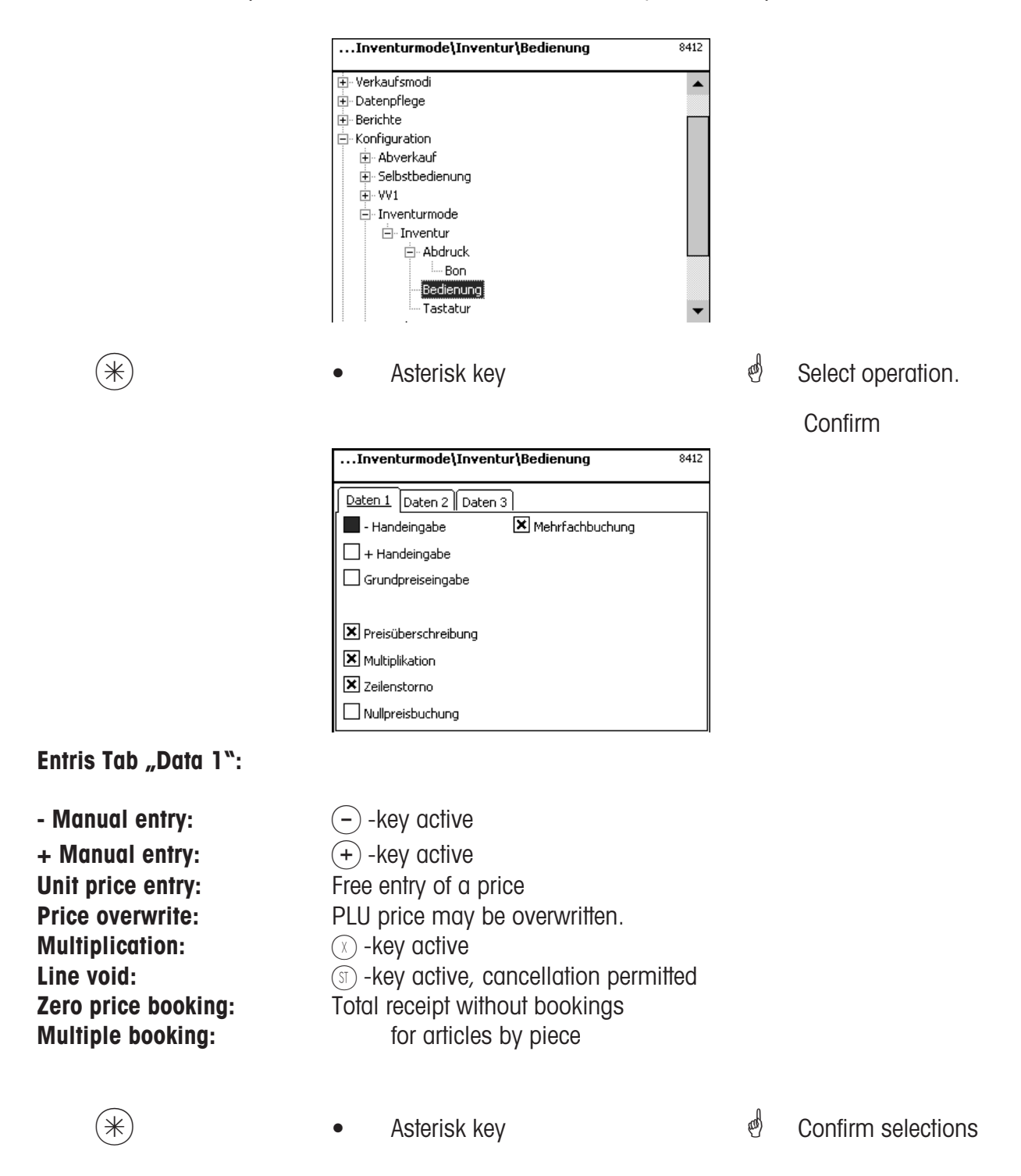

## Entries Tab "Data 2":

| CODE                                            | Code key                                                                                                    | al a   | Switching to next tab          |
|-------------------------------------------------|----------------------------------------------------------------------------------------------------|--------|--------------------------------|
| Summation:                                      | Daten 1     Daten 2     Daten 3       Summierung     Summierung       Zähler Taf und Berichte   Summation on recipt.                                                                                                    |        |                                |
| Printout permitted:<br>Counter Taf and reports: | Printout of voucher runs at the same time<br>Inventory items are saved and an invento                                                                                                    | ry rep | port ist created.              |
| *                                               | Asterisk key                                                                                                    | đ      | Confirm entries.               |
| Entries Tab "Data 3":                           |                                                                                                    |        |                                |
| CODE                                            | Codekey                                                                                                    | æ      | Switching to next tab          |
|                                                 | Konfiguration\Abverkauf\Bedienung     812       Daten 1     Daten 2     Daten 3       Prioritätspreis:     Image: Cristpreis in the second second s |        |                                |
| 1st price:Price 1 as2nd price:Price 2 as        | priority price<br>priority price<br><u>Zweitpreis</u><br><u>Erstpreis</u><br><u>Zweitpreis</u>                                                                                                    |        |                                |
| Priority department Nbr.:                       | <ul> <li>Department from which the PLU's a</li> <li>Info key</li> </ul>                                                                                                    | re ret | rieved.                        |
|                                                 | Liste Abteilungen                                                                                                    | disn   | All created departments are    |
|                                                 | Abt. Nr.     Name       1     A1 - Fleisch       2     A2 - Käse       3     A3 - Vorverpackung       4     A4 - Obst/Gemüse                                                                                                    | ୶      | Select department and confirm. |
| (*)                                             | Stern-Taste                                                                                                    | æ      | Confirm selections.            |

## Modules for which a release is required

Release is conducted by METTLER TOLEDO.

### 1. Receipt forwarding

Balanced customer receipts are made available for the cash register and for customer specific evaluations.

#### 2. Proof of origin

For labelling of beef, minced meat, fish, etc. to proof the traceability of origin.

#### Information about the proof of origin

#### Revision of beef labelling regulation

From september 1 st, 2000, the compulsory beef labelling came into force in all countries of the European Union. According to the regulation (EG) Nbr. 1760/2000, which replaces the regulation (EG) Nbr. 820/ 97 information about the location of birth, fattening and slaughtering of the animal or group of animals from which the meat was derived must be shown on the label in addition to the reference number of the beef, which serves for the traceability of the meat. Furthermore, the place of cutting of the meat as well as the approval number of ther slaughtering and cutting plant resp. cutting plants has to be indicated. This information is described as "compulsory information".

#### Compulsory information for beef labelling (beef from the EU)

#### **Reference number/code:**

The number garantees the tracebility of the meat. This number may be the identification number of the animal from which the meat was derived or the identifiaction number of a group of animals (lot). In no case, the size of the lot may exceed the daily production of a plant and the lot has to be slaughterhouse clean which means only animals from one slaughterhouse may be grouped in a lot.

#### Born in:

Identification of EU member state or third country. The use of country codes is not permitted! **Fattened in:** 

Identification of EU member state or third country. The use of country codes is not permitted! **Slaughtered in:** 

Identification of EU member state or third country. The use of country codes is not permitted! **European slaughterhouse number (ES-Nr.):** 

In case the slaughterhouse has no european approval number, the national registration number has to be mentioned. Is this number not available either, name and address of the slaughtering plant have to be mentioned. The lots have to be slaughterhouse clean, which means only the number or address of one slaughtering plant may be mentioned.

#### Cut in:

Identification of EU member state or third country in which the animal has been cut. The use of country codes is not permitted!

#### European cutting plant number (EZ-Nr.):

In case the cutting plant has no european approval number, the national registration number has to be mentioned. Is this number not available either, name and address of the cutting plant have to be mentioned. Opposed to the slaughtering level, the indication of multiple numbers is possible as far as the beef is traceable to the delivery of a single slaughterhouse.

## Legend Date format

Date resp. time format to be printed is mentioned as a character chain.

| Character Description |                                | Printout      |  |
|-----------------------|--------------------------------|---------------|--|
| у                     | Year Number                    |               |  |
| M                     | Month of the year              | Number (1-12) |  |
| d                     | Day of the month               | Number (1-31) |  |
| h                     | Hour in AM/PM                  | Number (0-11) |  |
| Н                     | Hour of the day Number (C      |               |  |
| m                     | Minute of the hour Number (    |               |  |
| S                     | Second of the minute Number (0 |               |  |
| E                     | Day of the week Number (1-     |               |  |
| D                     | Day of the year Number (1-     |               |  |
| a                     | AM/PM Text (am or              |               |  |
| I                     | Text limiter Quotation         |               |  |
| " Inverted comma      |                                | Apostrophe    |  |

### **Examples:**

#### Character

yyyy.MM.dd 'at' HH:mm:ss yy.M.d h:mm a HH 'o''clock'

#### Printout

1996.07.10 at15:08:56 96.1.12 10:08 PM 15 o'clock

When entering the date formats, only the predefined characters may be used. To separate single characters, the . (dot) ist used.

# Font types 2" Printer

|                                                                                         | 42 10045425555100452255551 |                                                |
|-----------------------------------------------------------------------------------------|----------------------------|------------------------------------------------|
| 01 12845676901284567890128456789012845678901284567890128456789012845678901              | 47 123456789012345678901   | 88 12345678901                                 |
| 02 123456789012345678901234567890123456789012345678901234567890123456789                | 49 123456289012345628901   | 89 12345678901                                 |
| 03 1234567890123456789012345678901234567890123456789012345678901234567890123456789      | F0 1004E470001004E470001   | 90 12245678901                                 |
| 04 1234567890123456789012345678901234567890123456789012345678901234567890123456789      | 50 123436789012343678901   | 30 1234301 0301                                |
| ns 110445470001104454700011024557000110245570001102456700010245670001024567090102456709 | 51 123456789012345678901   | Q1 123/5678Q01                                 |
| 03 120400 00120400 000120400 000120 000 000120 000 000120 000 000120 000 00             | 52 123456789012345678901   | JT TE34001 0001                                |
| 06 153456789012345678901234567890123456789012345678901234567890123456789                | E0 1004E770001004E670001   | 02 122/5672001                                 |
| 07 123456789012345678901234567890123456789012345678901                                  | 33 123436789012343678901   | 35 T5342010201                                 |
| 08 123456789012345678901234567890123456789012345678901                                  | 54 123456789012345678901   | 00 400 (0000004                                |
| np 100454700010045470001002456700010024567000100245670001                               |                            | U2 172/56/9011                                 |
|                                                                                         | 55 123456789012345678901   | 33 TC3490(0301                                 |
| 10 123456789012345678901234567890123456789012345678901                                  | F4 4004F470004004F470004   |                                                |
|                                                                                         | 56 123456789012345678901   | 94 123438/8                                    |
| 11 123456/890123456/890123456/890123456/890123456/890123456/8901                        | 57 1224562890123456285     | 95 123450/8                                    |
| 12 1234567890123456789012345678901234567890                                             | 50 1224562000122456290     | 96 12345678                                    |
| 12 1224567890123456789012345678901234567890                                             |                            | 07 12245670                                    |
| 15 125156 050125 156 050125 166 050125 166 05012 166 050                                | 59 123456/890123456/85     | 57 1234JUr 0                                   |
| 14 123436/890123436/890123436/890123436/890123436/890.                                  | 60 1234567890123456789     | 98 12345679                                    |
| 15 1234567890123456789012345678901234567890                                             | On TCHADOLONOTCHADOLO      | 20 1234307 u                                   |
|                                                                                         | 61 1234567890123456789     | 00 12245670                                    |
| 16 1234567890123456789012345678901234567890                                             | 01 120 1001 090120 1001 01 | 22 TC3470L0                                    |
| TO THE IAM ALATTE IAM ALATTE IAM ALATTE IAM ALATTE                                      | 62 122456789012245678      | 400 4004577                                    |
| 17 122456200122456200122456200122456200122456200                                        | OC TEATAOLOADTEATAOLOA     | 100 123456/                                    |
|                                                                                         | 10C/3400/07/30/07/30/      |                                                |
| 40 4994673000499467300049946730004994673000                                             | 63 123436/890123436/85     | 101 100/567                                    |
| 18 123436/830123436/830123436/830123436/830                                             |                            | 101 17.14307                                   |
|                                                                                         | 67 1777567000177756700     | with Tanl' solid. And there was in the same of |
| 20 123456789012345678901234567890123                                                    | 014 1234307020123430702    | ~~~~~~~~~~~~~~~~~~~~~~~~~~~~~~~~~~~~~~~        |
| 21 123456789012345678901234567890123                                                    |                            |                                                |
| 22 123456789012345678901234567890123                                                    | 65 123456789012345         |                                                |
| 22 122456780012245678001234567890123                                                    | 66 123456789012345         |                                                |
| 23 123450/090123450/050123450/050123                                                    | 67 123456789012345         |                                                |
| 24 123456789012345678901234567890123                                                    | 68 123456789012345         |                                                |
| 25 123456789012345678901234567890123                                                    |                            |                                                |
| 26 123456789012345678901234567890123                                                    | 69 123456789012345         |                                                |
| 07 400456700010045670001004567000100                                                    | 70 123456789012345         |                                                |
| 27 123456789012345678901234567890123                                                    |                            |                                                |
| 28 123456789012345678901234567890123                                                    | 71 123456789012345         |                                                |
| 00 100450700010045070001004507000100                                                    |                            |                                                |
| 29 123436789012343678701234367870123                                                    | 72 123456789012345         |                                                |
| 20 122456789012245678901224567890123                                                    | 70 400456700040045         |                                                |
| 30 123430103012343010301233301030123                                                    | 73 123456789012345         |                                                |
| 21 122456789012245678901234567890123                                                    | 74 400454700040045         |                                                |
| JT 1734201 0201734201 020172 1201 020150                                                | /9 123956/89012395         |                                                |
| 32 123456789012345678901234567890123                                                    |                            |                                                |
|                                                                                         | 75 123456789012345         |                                                |
| 22 122456789012245678901224567890123                                                    | 10 10010001000             |                                                |
| 20 TEOJOOLOPOTEO JOOLOPOTEO JOOLOPOTEO                                                  | 76 100/0000100/0           |                                                |
| 24 100/EC7000100/EC7000100/EC7000100                                                    | (0 123430/07012343         |                                                |
| JY 12JYJO( 07U12JYJO( 07U12JYJO( 07U12J                                                 | 33 400 (F 430004 00 /F     |                                                |
|                                                                                         | // 17:456/84117:45         |                                                |
| 35 123456289012345628901234562890123                                                    | 11 1201001 02012010        |                                                |
| An TENJARI ANATENJARI ANATENJARI ANATEN                                                 | 70 100426200010042         |                                                |
| 02 100427300010042730001004273000100                                                    | /8 //3456/8401/345         |                                                |
| (h 1/345h/8401/345h/8401/345h/8401/3                                                    | LO TEO IODI ONOTEO IO      |                                                |
| An TEN IANI ANATEN IANI ANATEN IANI ANATEN                                              | 30 400/2/3000400/2         |                                                |
| 37 123456789012345678901234                                                             |                            |                                                |
| 38 123456789012345678901234                                                             | היה / וווכח / חהיה / ו ב / |                                                |
| 20 122456700012245670001224                                                             | I & TPA IAAL ANATEA IA     |                                                |
| 23 TC34201 020TC34201 020TC34                                                           | 80 123456789012            |                                                |
| 40 123456789012345678901234                                                             | 81 123456789012            |                                                |
| 41 199454700019945470001994                                                             | 02 122464700041            |                                                |
| 41 123430/070123430/0701234                                                             | 02 123430/0701/            |                                                |
| 42 123456789012345678901234                                                             | 83 123456789012            |                                                |
| 45 159490L030159490L0301594                                                             |                            |                                                |
| 12 123456789012245678901224                                                             | 84 123456789012            |                                                |
| 40 TC94001 020TC34001 020TC34                                                           |                            |                                                |
| AA 400/EC7000400/EC7000400/                                                             | 85 12345628901             |                                                |
| 44 123430/030123430/0301234                                                             | 03 TE3 1301 030TL          |                                                |
| 4E 400 /E/30001 00 /E/30001 00 /                                                        | 04 179/54700011            |                                                |
| 95 173956/890173956/8901739                                                             | 00 123430/0701/            |                                                |
| In the last gaares inst gaares t                                                        | 07 400454500044            |                                                |
| 10 100/0000100/00/000100/                                                               | 8/ 17/056/84111            |                                                |
| an 1/3am/8401/3am/8401/3a                                                               | IL TEATON DADT             |                                                |
| AD TERADO DAATEAJAAI AAATEAJ                                                            |                            |                                                |

# Font types 3" Printer Part 1

| 01 1234567890123456789012345678901234567890123456789012345678901234567890123456789012345678901234567890123                                                                                                    | 48 12345678901234567890123456789 |
|----------------------------------------------------------------------------------------------------|----------------------------------|
| 02 123456789012345678901234567890123456789012345678901234567890123456789012345678901234567890123                                                                                                    | 49 12345678901234567890123456789 |
| 03 1234567890123456789012345678901234567890123456789012345678901234567990123456789012345678901234567890123                                                                                                    | 50 12345678901234567890123456789 |
| 04 129456 670129456 67016 670129456 670129456 670129456 670129456 670129456 670129456 670129456 670129456 670129456 670129456 670129456 670129456 670129456 670129456 670129456 | 51 12345678901234567890123456789 |
| 0. 1234.06 0701234.06 0701234.06 0701234.06 0701234.06 0701234.06 0701234.06 0701234.06 0701234.06 0701234.06 070123                                                                                                    | 52 12345678901234567890123456789 |
| Ub_12945010701294501701129450170112943017011294301701129430170112943017011294501701129450170112945017011294501701129                                                                                                    | 53 12345678901234567890123456789 |
| 07 12345678901234567890123456789012345678901234567890123456789012345678901234567890                                                                                                    | 54 12345678901234567890123456789 |
| Ng 1234567890123456789012345678901234567890123456789012345678901234567890123456789                                                                                                    |                                  |
| (D / 23/47/3000/32/47/3000/32/47/3000/32/47/3000/32/47/3000/32/47/3000/32/47/300                                                                                                    | 55 12345678901234567890123456789 |
| 10 123430/030153430/030153430/030153430/030153430/030153430/030153430/03                                                                                                    | 56 12345678901234567890123456789 |
| 11 1234567890123456789012345678901234567890123456789012345678901234567890                                                                                                    | 57 12345678901234567890123456    |
| 12 1234567890123456789012345678901234567890123456789012345                                                                                                    | 58 12345678901234567890123456    |
| 13 1234567890123456789012345678901234567890123456789012345                                                                                                    | 59 12345678901234567890123456    |
| 14 1234567890123456789012345678901234567890123456789012345                                                                                                    | 60 12345628901234562890123456    |
| 15 1234567890123456789012345678901234567890123456789012345                                                                                                    |                                  |
| 4/ 4224E/20004224E/20004224E/20004224E/20004224E/20004224E                                                                                                    | 61 123456/890123456/890123456    |
| 10 173430/020173430/020173430/020173430/020173420/02017342                                                                                                    | 62 12245628901224562890122456    |
| 17 1234567890123456789012345678901234567890123456789012345                                                                                                    |                                  |
| 18 1234567890123456789012345678901234567890123456789012345                                                                                                    | 63 123436/890123436/890123436    |
| 19 123456789012345678901234567890123456789012345                                                                                                    | 64 12345678901234567890123456    |
| 20 123456789012345678901234567890123456789012345<br>21 123456789012345678901234567890123456789012345                                                                                                    | 45 129456789012345678901         |
| 22 123456789012345678901234567890123456789012345                                                                                                    | 66 123456789012345678901         |
| 23 123456789012345678901234567890123456789012345                                                                                                    | 67 123456789012345678901         |
| 24 123456789012345678901234567890123456789012345                                                                                                    | 68 123456789012345678901         |
| 25 123456789012345678901234567890123456789012345                                                                                                    | 69 123456789012345678901         |
| 26 123456789012345678901234567890123456789012345                                                                                                    | 20 123456789012345678901         |
| 27 123456789012345678901234567890123456789012345                                                                                                    | 71 100456700010045670001         |
| 28 123456789012345678901234567890123456789012345                                                                                                    | 71 123436789012343678901         |
| 29 123456789012345678901234567890123456789012345                                                                                                    | 72 123456789012345678901         |
| 30.123456789012345678901234567890123456789012345                                                                                                    | 72 122456789012345678901         |
| 24 4 2246 (2000) 2246 (2000) 2246 (2000) 2246 (2000) 2246                                                                                                    |                                  |
| 31 123430(030123430(030123430(030123430(03012343                                                                                                    | 74 1234567890123456/8901         |
| 32 123456789012345678901234567890123456789012345                                                                                                    | 75 100450700010045070001         |
| 33 123456789012345678901234567890123456789012345                                                                                                    | 73 123436767012343676901         |
| 30 120 1307 030120 1307 030120 1307 030120 1307 030120 13                                                                                                    | 76 123456789012345678901         |
| 34 123420782012342078201234207820123420782012342                                                                                                    | 77 400456700040046670004         |
| 2E 100/EC7000100/EC7000100/EC7000100/EC7000100/E                                                                                                    | (/ 123430/030123430/0301         |
| 20 152420( 020153420( 020153420( 020153420( 02015342                                                                                                    | 20 1204EC20001204EC20001         |
| 9C 1994EC70001994EC70001994EC70001994EC70001994E                                                                                                    | /8 123430/830123430/0301         |
| 0 1/2100/0201/2100/0201/2100/0201/2100/0201/2010                                                                                                    |                                  |
| 37 123456789012345678901234567890123                                                                                                    | 70 173456700M173456700M          |
| 38 123456789012345678901234567890123                                                                                                    | / 2 1/940/001/940/001/           |
| 39 123456789012345678901234567890123                                                                                                    | 80 1234567890123456              |
| 40 123456789012345678901234567890123                                                                                                    | 81 1234567890123456              |
| 41 123456789012345678901234567890123                                                                                                    | 82 1234567890123456              |
| A2 122456700012245670001224567000122                                                                                                    | 83 1234562890123456              |
| 42 123430(070123430(070123430(070123<br>42 423456700012345670001234567000123                                                                                                    | 84 1234567890123456              |
| 43 123450/890123450/890123450/890123                                                                                                    | 05 1224567000122456              |
| 44 123456789012345678901234567890123                                                                                                    | 01152470C01057700                |
| 45 123456789012345678901234567890123                                                                                                    | 86 1234567890123456              |
| 10 100/00/00/00/00/00/00/00/00/00/00                                                                                                    | 87 1234567890123456              |
| 40 123430/890123430/890123430/890123                                                                                                    |                                  |

## Font types 3" Printer Part 2

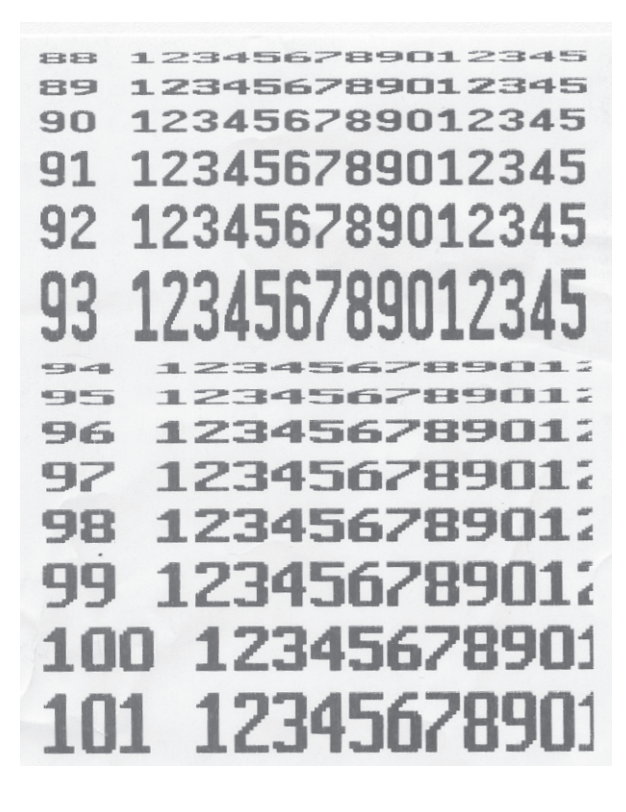

## **Code numbers**

**Fixed Code Numbers** 

| 24681357<br>1<br>8<br>22<br>333<br>4444 | <administrator><code 1=""><code 8=""><code 22=""><code 333=""><code 4444=""></code></code></code></code></code></administrator> | <ul> <li>full access</li> <li>Data maintenance</li> <li>Price change</li> <li>Intermediate turnover</li> <li>Turnover</li> <li>Configuration</li> </ul> | NonSales<br>NonSales<br>NonSales<br>NonSales<br>NonSales | Mode Data maintenance<br>Mode Data maintenance<br>Mode Reports<br>Mode Reports<br>Mode Configuration |
|-----------------------------------------|----------------------------------------------------------------------------------------------------|----------------------------------------------------------------------------------------------------|----------------------------------------------------------|----------------------------------------------------------------------------------------------------|
| Start:                                  |                                                                                                    |                                                                                                    |                                                          |                                                                                                    |
| MODE                                    | ,                                                                                                    | <ul> <li>Mode key</li> </ul>                                                                                                    | đ                                                        | In the weighing mode                                                                                 |
|                                         |                                                                                                    | <default>\Anmeldung<br/><default><br/>Anmeldung<br/>⊕- Verkaufsmodi<br/>Gerätestatus</default></default>                                                | 1                                                        |                                                                                                    |
| Login:                                  | Enter the approp                                                                                                    | oriate code number at login.                                                                                                    |                                                          |                                                                                                    |

\*

Asterisk key

d Confirm entries.

#### Code number 24681357 (full access)

| <administrator></administrator>                                                                                                 |  |
|----------------------------------------------------------------------------------------------------|--|
| <administrator><br/>Anmeldung<br/>Uerkaufsmodi<br/>Datenpflege<br/>Berichte<br/>Konfiguration<br/>Configuration</administrator> |  |

#### Code number 1 (Data maintenance)

| <code 1="">\Datenpflege</code> | 4       |
|--------------------------------|---------|
| Datenpflege                    | <b></b> |
| ± Artikel                      |         |
| Preisänderung                  |         |
| 🕀 Warengruppen                 |         |
| 🕀 Abteilungen                  |         |
|                                |         |
| Tara                           |         |
| MwSt                           |         |
| Barcode                        |         |
|                                |         |
| Bediener                       |         |
| ⊕ Herkunftsnachweis(HN)        |         |
| Gerätestatus                   | -       |

## Code number 8 (Price change)

| <code 8="">\Datenpflege</code> | 4 |
|--------------------------------|---|
| <code 8=""></code>             |   |
| Anmeldung                      |   |
| 庄 - Verkaufsmodi               |   |
| 🖃 Datenpflege                  |   |
| Preisänderung                  |   |
| Gerätestatus                   |   |

#### Code number 22 (Intermediate turnovers)

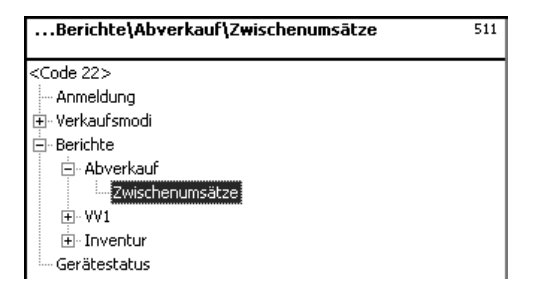

#### Code number 333 (Turnovers)

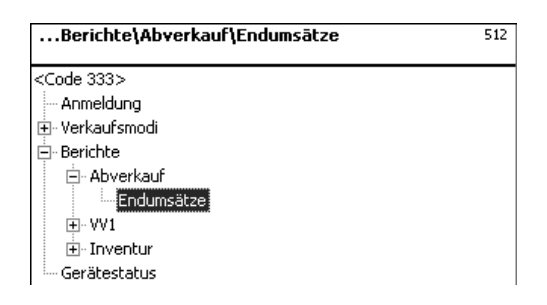

#### Code number 4444 (Configuration)

| <code 4444="">\Konfiguration</code> | 8 |
|-------------------------------------|---|
| <code 4444=""></code>               |   |
| Anmeldung                           |   |
| 🗄 Verkaufsmodi                      |   |
| E Konfiguration                     |   |
| 🕀 Abverkauf                         |   |
| 主 Selbstbedienung                   |   |
|                                     |   |
| 吏 Inventurmode                      |   |
| Berichte                            |   |
| 主 Datenbestand                      |   |
| Gerätestatus                        |   |

# Your personnel code numbers

|      | Old number | New number | Code function | Description |
|------|------------|------------|---------------|-------------|
| e. g | . 1        | 123        |               |             |
|      |            |            |               |             |
|      |            |            |               |             |
|      |            |            |               |             |
|      |            |            |               |             |
|      |            |            |               |             |
|      |            |            |               |             |
|      |            |            |               |             |
|      |            |            |               |             |
|      |            |            |               |             |
|      |            |            |               |             |
|      |            |            |               |             |
|      |            |            |               |             |
|      |            |            |               |             |
|      |            |            |               |             |
|      |            |            |               |             |
|      |            |            |               |             |
|      |            |            |               |             |
|      |            |            |               |             |
|      |            |            |               |             |
|      |            |            |               |             |
|      |            |            |               |             |
|      |            |            |               |             |
|      |            |            |               |             |

## Menu tree

| SW 1.10                              |                                                           | Administrator<br>Data maintenance<br>Price change<br>Intermediate turnovers<br>Turnovers<br>Configuration                                                                                                    | 24681357<br>1<br>8<br>22<br>333<br>4444 |
|--------------------------------------|-----------------------------------------------------------|----------------------------------------------------------------------------------------------------|-----------------------------------------|
| Administrator                        |                                                           |                                                                                                    |                                         |
| 1 Login                              | 24681357                                                  |                                                                                                    |                                         |
| 2 Sales modes                        | 21 Sale<br>22 Self-Service<br>23 PP1<br>24 Invenotry mode | 241 Inventory                                                                                                    |                                         |
|                                      | 29 Operating System                                       |                                                                                                    |                                         |
| <b>4 Data Maintenan</b><br>Login = 1 | ce 41 Article                                             | 411 Article data<br>412 Special offers                                                                                                    |                                         |
|                                      |                                                           | 414 Ingredients                                                                                                    |                                         |
| Login = 8                            | 42 Price change                                           |                                                                                                    |                                         |
|                                      | 43 Article groups                                         | 431 Main article group<br>432 Article group                                                                                                    |                                         |
|                                      | 44 Departments                                            | 441 Main departments<br>442 Department                                                                                                    |                                         |
|                                      | 45 Text                                                   | <ul> <li>452 Advertising text</li> <li>453 Date texts</li> <li>454 Company name</li> <li>457 Branch text</li> <li>458 Header</li> <li>459 Footer</li> <li>45+1 Product tips</li> <li>45+2 Operator text</li> </ul> |                                         |

|           | 47 Tare<br>48 VAT<br>49 Bar code<br>4+1 Keyboard temple | ates            | 4+11 Standard<br>4+12 Keyboard Self-Service          |                           |
|-----------|---------------------------------------------------------|-----------------|------------------------------------------------------|---------------------------|
|           | 4+2 Operator                                            |                 | 4+13 Keyboard Touch S                                | Self-Service              |
|           | 4+3 Proof of origin                                     | 4+3<br>4-<br>4+ | I PO masks<br>-32 PO lots<br>33 PO article assignmen | t                         |
| 5 Reports | 51 Sale                                                 | 511<br>512      | Intermediate turnovers<br>Turnovers                  | Login = 22<br>Login = 333 |
|           | 52 PP1                                                  | 521<br>522      | Intermediate turnovers<br>Turnovers                  | 0                         |
|           | 53 Inventory                                            | 531<br>53       | Intermediate turnovers<br>32 Turnovers               |                           |

#### 8 Configuration

| Login = 4444 | 81 Sale           | 811 Printout                                                | 8111 Receipt<br>8112 Label                                            |
|--------------|-------------------|-------------------------------------------------------------|-----------------------------------------------------------------------|
|              |                   | 812 Operation<br>813 Keyboard                               |                                                                       |
|              | 82 Self-Service   | 821 Printout<br>822 Operation<br>823 Keyboard<br>824 Layout | 8212 Label                                                            |
|              | 83 PP1            | 831 Printout<br>832 Operation<br>833 Keyboard               | 8312 Label                                                            |
|              | 84 Inventory mode | 841 Inventory                                               | 8411 Printout 84111 Receipt<br>8412 Operator service<br>8413 Keyboard |

9

|              | 89 Reports                |                                                                                                    |                                                                             |
|--------------|---------------------------|----------------------------------------------------------------------------------------------------|-----------------------------------------------------------------------------|
|              | 8+1 Database              | 8+11 Clean directories                                                                                       |                                                                             |
|              |                           | 8+13 Configuration data 8-                                                                                   | ⊦131 Distribute                                                             |
| Service mode | 91 Initialisation         | 911 Network Reset<br>912 Primary configuration<br>913 Default configuration<br>914 Date/Time<br>915 Language | n                                                                           |
|              | 92 Scale network function | ns 921 Scale network config<br>922 Scale network status<br>923 Delete device from se                         | uration<br>cale network                                                     |
|              |                           | 924 Delete non active devices                                                                                |                                                                             |
|              |                           | 925 Receipt forwarding                                                                                       |                                                                             |
|              | 93 Hardware               | 931 Printer<br>932 Load cell                                                                                 | 9321 Service mode<br>9322 High resolution<br>9323 Filter<br>9324 Identblock |

+1 Device status

## Index

## A

Accompanying receipt 23, 137 Article group report IT 126, 127 Article groups (43) 85 Article report IT 126

## B

Barcode (49) 112

## C

Change from Self-Serv. mode (operat. keyboard) Code functions 59 Code number 1 (data maintenance) 160 Code number 22 (intermediate turnovers) 161 Code number 24681357 (full access) 160 Code number 333 (turnovers) 161 Code number 4444 (configuration) 161 Code number 8 (price change) 160 Code numbers 159 Configuration-Inventory-Operation (8412) 151 Configuration-Inventory-Printout (84111) 150 Configuration-PP1- Keyboard (833) 149 Configuration-PP1- Operation (832) 147 Configuration-PP1- Printout (8312) 145 Configuration-Sale-Keyboard(813) 139 Configuration-Sale-Operator Service (812) 136 Configuration-Sale-Printout - Label (811 134 Configuration-Sale-Printout-Receipt (8111) 132, Configuration-Self-Service-Keyboard (823) 143 Configuration-Self-Service-Layout (824) 144 Configuration-Self-Service-Operation (822) 142 Configuration-Self-Service-Printout-Label (821 Contrast of Display 23 Customer receipts creation 32 Customer receipt reopening 34 Customer receipt repetition 33 Customer total with change calculation 32

## D

Data and time setting 25 Data key 116 Date key 50 Data maintenance operator (4 + 2) 122 Department (442) 89 Department report IT 125, 127, 128

## F

Fixed Code numbers159Functions in Self-Serv. mode (25 keys overlay)46Functions in Self-Serv. mode (50 keys overlay)45Functions in Self-Serv. mode (100 keys overlay)43, 44Functions in Self-Serv. mode (180 keys overlay)43

## H

Header 133 42

> Icon's on the display 21 Info about next possible key 22 Ingredients (414) 78 Intermediate turnovers (51) 124 Intermediate turnovers - Quick start with 51 125 INVENTORY 51 Inventory key 116 Inventory, temporary 52

## K

Keyboard templates (- Standard) (4 + 1) 115 Keyboard types 115

## L

154 Legend date format 155

## Μ

140 Main article group report II 127 Main article groups (43) 83 Main department report IT 127, 128 Main departments (441) 87 Menu tree 162 Mode key 54

## Index

### N

Navigation in the menus 58 NonSalesMode (- Configuration) 132 NonSalesMode (- Data maintenance) 60 NonSalesMode (- Reports) 124

## 0

Operator login and logoff 38 Operator mode automatic 147 Operator mode fixed 147 Operator service with free entries 30 Operator service with PLU's per weight and per piece 26

## Ρ

Prepacking 47 Preset Tare key 116 Price change (42) 81 Printout of code functions and program versions 22 Priority department modification 24 Priority price 24

## Q

Query of operator memories22Query of operator memories22Quick service24Quick start in a menu58

## S

Sales modes 54 Second price key 116 Selection of a sales mode 54 Self-Service (Self-Serv. mode) 41 Shifting to a different application 25 Special offer report 128 Special offers (412) 68

### T

 Tare (47) 108

 Tare: types and use 35

 Text - Advertising text (452) 92

 Text - Branch texts (457) 98

 Text - Company names (454) 96

 Text - Date texts (453) 94

 Text - Footer text (459) 102

 Text - Header texts (458) 100

 Text - Operator text (45+2) 106

 Text - Product tip (45+1) 104

## v

Variolabel 134, 145 VAT (48) 110 Void: types and use 39 Vx/scale report IT 125

## W

Weight key 116

# 2201 2539

To protect your METTLER TOLEDO product's future: METTLER TOLEDO Service assures you of quality, measuring accuracy and preservation of value of the METTLER TOLEDO products for years to come. Please ask for details on our attractive Service Offer. Thank you.

Subject to technical modifications and modifications in the extent of supply of accessories.

 
 Address
 Mettler - Toledo (Albstadt) GmbH D-72458 Albstadt

 Phone
 0 74 31 / 14-0

 Fax
 0 74 31 / 14-380

 Web:
 http://www.mt.com

> Printed on 100 % FFC manufactured paper. To protect our environment.

> > Printed in Germany 03/06

© Mettler-Toledo (Albstadt) GmbH 2006 ME-220012539

- Web http://www.mt.com
- Mettler-Toledo Gesellschaft mbH., Südrandstr. 17, 1230 Wien, Α Tel. (01) 604 19 80, Telefax (01) 604 28 80, Telex 111302 Mettler-Toledo S. A., Leuvensesteenweg 384, 1932 Zaventem, В Tel. (032) 02 334 02 11, Fax (032) 02 334 03 34 Mettler-Toledo (Schweiz) AG, Im Langacher, 8606 Greifensee, CH Tel. (044) 944 45 45, Telefax (044) 944 45 10 Mettler-Toledo GmbH, Postfach 110840, 35353 Giessen, D Tel. (0641) 507-333, Telefax (0641) 507-349, Telex 482912 Е Mettler-Toledo S.A.E., Avda. San Pablo 28, 28820 Coslada (Madrid), Tel. (01) 669 62 22, Fax (01) 669 33 47 F Mettler-Toledo S.A., 18/20 Avenue de la Pépinière, 78222 Viroflay Cedex, Tél. (01) 30 97 17 17, Fax (01) 30 97 16 16 Mettler-Toledo S.p.A., Via Vialba 42, 20026 Novate Milanese, L Tel. (02) 33 3321, Telefax (02) 35 62 973 NL Mettler-Toledo B.V., Postbus 6006, 4000 HA Tiel, Tel. (03440) 63 83 63, Telefax (03440) 63 83 90